# Министерство сельского хозяйства Российской Федерации Федеральное государственное бюджетное образовательное учреждение высшего профессионального образования Иркутская государственная сельскохозяйственная академия

Кафедра информатики и математического моделирования

# Петров Ю.И., Астафьева М.Н. *Работа с табличным процессором Microsoft Excel* Учебное пособие для выполнения лабораторных работ

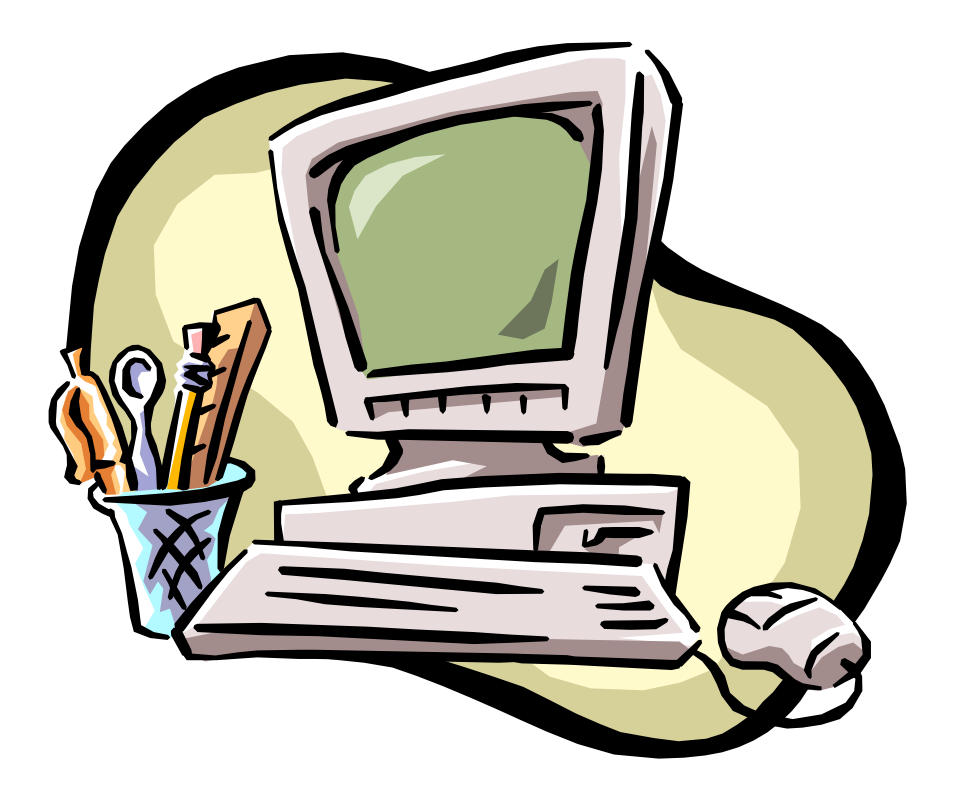

Иркутск 2012

УДК 681.3.066 (075.8)

Печатается по решению методической комиссии экономического факультета Иркутской государственной сельскохозяйственной академии.

Протокол № от\_\_\_апреля 2012 г.

**Рецензенты:** к.т.н., доцент, зав. кафедрой информатики и математического моделирования ИрГСХА Барсукова М.Н.

к.э.н., доцент кафедры организации и управления на предприятиях АПК Окладчик С.А.

Петров, Ю.И *Работа с табличным процессором Microsoft Excel*: Учебное пособие для выполнения лабораторных работ [Текст]/Ю.И.Петров, М.Н.Астафьева - Иркутск: Изд-во ИрГСХА, 2012, - 76 с. – ил.

В предлагаемых методических указаниях рассмотрены общие характеристики и интерфейс табличного процессора Microsoft Excel 2007 (2010), порядок создания и работы с электронными таблицами, новые возможности по редактированию и оформлению таблиц. Предложены рекомендации и задания для выполнения лабораторных работ, охватывающих основные технологии работы с электронными таблицами. Указания предназначены для проведения лабораторных работ по курсам «Информатика и современные информационные технологии» и «Информационные технологии» для студентов 1-го курса направления подготовки 020400.62 Биология и 250100.62 Лесное дело, а также для студентов всех специальностей, изучающих эти дисциплины.

©Петров Ю.И., Астафьева М.Н. 2012 ©Иркутская государственная Сельскохозяйственная академия 2012

# Оглавление

| Оглавление                                      | 3  |
|-------------------------------------------------|----|
| Общие сведения о табличном процессоре EXCEL     | 5  |
| Загрузка Excel                                  | 7  |
| Создание и редактирование таблиц                | 15 |
| Выделение элементов рабочей книги               | 15 |
| Выделение смежного диапазона                    | 15 |
| Выделение несмежного диапазона                  | 15 |
| Ввод данных в таблицу                           | 16 |
| Общий формат                                    | 16 |
| Числовые форматы                                | 17 |
| Денежные форматы                                | 17 |
| Финансовые форматы                              | 17 |
| Процентные форматы                              | 17 |
| Дробные форматы                                 | 17 |
| Экспоненциальные форматы                        | 17 |
| Текстовый формат                                | 17 |
| Дополнительные форматы                          | 17 |
| Ввод числовых и текстовых данных                |    |
| Ввод с использованием формул                    |    |
| Действие над ячейками                           | 20 |
| Использование функций в формулах                | 22 |
| Лабораторная работа №1                          | 25 |
| Задание к лабораторной работе №1                | 25 |
| Порядок выполнения                              | 25 |
| Контрольные вопросы для лабораторной работы №1  |    |
| Индивидуальные задания к лабораторной работе №1 |    |
| Лабораторная работа № 2                         | 35 |
| Задание к лабораторной работе №2                | 35 |
| Контрольные вопросы для лабораторной работы №2  |    |
| Лабораторная работа №3                          |    |
| Задание к лабораторной работе №3                |    |
| Работа с диаграммами                            |    |
| Контрольные вопросы для лабораторной работы №3  | 44 |
| Лабораторная работа №4                          | 45 |

| Задание к лабораторной работе №4                |    |
|-------------------------------------------------|----|
| Контрольные вопросы для лабораторной работы №4  |    |
| Лабораторная работа №5                          |    |
| Задание к лабораторной работе №5                |    |
| Базовые алгоритмические структуры               |    |
| Линейный алгоритм                               |    |
| Ветвление                                       |    |
| Циклы                                           | 53 |
| Контрольные вопросы для лабораторной работы №5  |    |
| Индивидуальные задания к лабораторной работе №5 |    |
| Индивидуальные варианты по заданию №1           |    |
| Индивидуальные варианты по заданиям №2 и 4      | 60 |
| Индивидуальные варианты по заданию №3           | 61 |
| Индивидуальные варианты по заданию №5           | 61 |
| Лабораторная работа №6                          | 64 |
| Задание к лабораторной работе №6                | 64 |
| Порядок графического решения уравнений в Excel  | 64 |
| Порядок выполнения                              | 64 |
| Контрольные вопросы для лабораторной работы №6  |    |
| Индивидуальные задания к лабораторной работе №6 |    |
| Лабораторная работа №7                          | 67 |
| Создание базы данных                            | 67 |
| Задание 1                                       |    |
| Порядок выполнения задания 1                    | 67 |
| Сортировка базы данных                          |    |
| Задание 2                                       |    |
| Порядок выполнения задания 2                    |    |
| Задание 3                                       | 71 |
| Порядок выполнения задания 3                    | 71 |
| Задание 4                                       | 72 |
| Фильтрация данных                               |    |
| Задание 5                                       | 72 |
| Порядок выполнения задания 5                    | 72 |
| Задание 6                                       | 74 |
| Расширенный фильтр                              | 74 |
| Задание 7                                       | 74 |
| Порядок выполнения задания 7                    | 74 |
| Задание 8                                       | 76 |

# Общие сведения о табличном процессоре EXCEL

Табличными процессорами называются пакеты программ, предназначенные для создания электронных таблиц и манипулирование их данными. Среди таких пакетов наибольшее распространение получили Lotus 1-2-3, QutroPro, Super Calc и Microsoft Excel.

При создании таблиц *Excel* предоставляет пользователю следующие возможности:

• электронные таблицы обрабатывают данные, находящиеся в ячейках, совокупность которых составляет электронную таблицу.

• ячейки этих таблиц могут содержать числа, тексты и формулы, задающие зависимость значения ячейки от содержимого других ячеек.

• изменение пользователем содержимого ячейки приводит к изменению значений в зависящих от нее ячейках. Эти изменения осуществляются автоматически или по специальному запросу.

Некоторые общие характеристики пакета *Excel*:

• чрезвычайно удобный пользовательский интерфейс, дающий возможности представления данных в самой разнообразной форме (тексты, даты, числа, логические и арифметические выражения) и широкие возможности обработки данных;

• доступ к любым внешним базам данных, созданным на основе наиболее популярных СУБД, и управление табличной базой данных;

• возможность построения разнообразных диаграмм, рисунков и графиков, в том числе и 3-х мерных графиков;

• возможность выполнения сложных расчетов (оптимизация, решение систем уравнений и т.д.).

Для рассмотрения работы *Excel*, необходимо познакомиться с основными понятиями и определениями *Excel*.

**Рабочая книга.** Она является основным документом *Excel*. Она хранится в файле с произвольным именем, задаваемым пользователем и расширением *.xlcx*. При создании или открытии рабочей книги ее содержимое представлено в отдельном окне. Каждая книга содержит по умолчанию 16 рабочих листов.

**Листы** предназначены для создания и хранения таблиц, диаграмм и макросов. Лист состоит из 256 столбцов и 65535 строк.

Столбцы имеют нумерацию  $A \div Z$ , AA, AB, ... AZ, BA, ... до HZ.

Строки имеют нумерацию от 1 до 65535.

В зависимости от формы представления данных в *Excel* различают листы следующих типов:

- листы таблиц, в которых создаются и обрабатываются таблицы;
- листы диаграмм;
- листы макросов, в которых хранятся макрокоманды для автоматизации процесса обработки таблиц.

По умолчанию рабочую книгу составляют 16 листов с именами Лист1÷Лист16. *Excel* позволяет увеличивать и уменьшать количество листов в книге и выполнять их переименование. Как правило, на одном листе создается одна таблица.

**Ячейка** является наименьшей структурной единицей для размещения данных внутри рабочего листа. Каждая ячейка может содержать данные в виде текста, числовых значений, формул или параметров форматирования. При вводе данных *Excel* автоматически распознает тип данных и перечень операций, которые могут с ними производиться. По своему содержимому ячейки делятся на исходные (влияющие и зависимые). В зависимых ячейках записаны формулы, а значения зависимых ячеек определяются содержимым других влияющих. Ячейка, выбранная с помощью указателя,

называется текущей или активной ячейкой. Чтобы изменить высоту или ширину одной ячейки в таблице, нужно изменить высоту строки или ширину столбца соответственно.

**Адрес ячейки** предназначен для определения местонахождения ячейки в таблице. Существует два способа задания адресов ячеек.

1. Указанием буквы столбца и номера строки таблицы, с которыми может записываться знак \$, указывающий на абсолютную адресацию (*C5*, *J*\$1, \$K\$3 и т.д.). Этот способ используется в *Excel* по умолчанию и называется стилем *A1*.

2. Указанием номера строки и номера столбца, следующих после букв R и C соответственно. Номера строк и столбцов могут заключаться в квадратные скобки, которые указывают на относительную адресацию. Например, R5C3 - адрес ячейки, стоящей на пересечении 5-ой строки с 3-им столбцом (равнозначно адресу C5 при первом способе записи), K[1]C4, R3C[7], R[5]C[11] и т.д. Такой стиль называется R1C1 и выбирается настройкой параметров функционирования *Excel*.

**Формула** - это математическая запись вычислений, производимых над данными таблицы. Формула начинается со знака равенства или математического оператора и записывается в ячейку таблицы. Результатом выполнения формулы является вычисленное значение. Это значение автоматически записывается в ячейку, в которой находится формула. Пример записи формулы: =A\$1+100+B3.

Ссылка - это запись адреса ячейки в составе формулы. Например, в формуле =(A5+\$C\$3) содержится две ссылки A5 и \$C\$3. Ссылки могут быть абсолютными, относительными и смешенными.

Функция - это математическая запись, указывающая на выполнение определенных вычислительных операций. Функция состоит из имени и одного или нескольких аргументов, заключенных в круглые скобки.

Примеры функций: *=СУММА(А1:А4) =LOG10(B2)* 

**Указатель ячейки** - это рамка, с помощью которой выделяется активная ячейка таблицы. Указатель перемещается с помощью мыши или клавиш управления курсором.

**Форматирование** - это задание определенных параметров для высшего представления данных, записанных в одной или нескольких ячейках. К параметрам форматирование относятся вид и размер шрифта, рамка, цвет, выравнивание содержимого ячейки и др. Они задаются с помощью команд меню, контекстного меню или кнопок панелей инструментов. Форматирование можно выполнять до и после ввода значений.

Стиль представляет собой набор параметров форматирования, применяемых к выделенным ячейкам при указании имени стиля.

Список - это специальным образом оформленная таблица, с которой можно работать как с базой данных. В такой таблице каждый столбец представляет собой поле, а каждая строка - запись базы данных.

**Примечание** - как правило, это текст, используемый в качестве комментария к содержимому одной или нескольких ячеек. Примечание может быть звуковым.

# Загрузка Excel

*Microsoft Excel* является составной частью программного продукта *Microsoft Office*и работает под управлением операционной среды Windows. Загрузка *Microsoft Excel* может быть осуществлена тремя способами:

- кнопкой на панели *Microsoft Office;*
- ярлыком *Microsoft Excel* на рабочем столе;
- через Главное меню (Пуск) Все программы Microsoft Office- Microsoft Excel.

После загрузки появляется окно *Excel*, структура которого соответствует стандарту продуктов *Microsoft Office 2007(2010)*. Интерфейс *Excel 2007(2010)*построен по аналогии с интерфейсом *Word 2007(2010)*и кардинально отличается от предыдущих классических версий 1997-2003. Стартовое окно программы содержит три пустых листа рабочей книги (рис. 1.).

| X 🚽 🖉 - (*   | -   <del>-</del> |                |         |                | Kı                 | нига1 - | - Microsoft Excel |              |        |             |            |                                | x      |
|--------------|------------------|----------------|---------|----------------|--------------------|---------|-------------------|--------------|--------|-------------|------------|--------------------------------|--------|
| Файл Мен     | ню Глан          | вная Вс        | тавка Р | азметка страни | цы Фо              | рмулы   | Данные            | Рецензир     | ование | Вид         |            | ∾ 🕜 ⊏                          | . 🗗 XX |
| 🖹 🖌          | Calibri          | - 11           | - =     | = 들 🖥          | Общий              | Ŧ       | 🔣 Условное ф      | орматирова   | ание т | Вставить ▼  | Σ - Α      | 7 🏔                            |        |
| <b></b>      | жК               | Ч - А          | A ≣     | ≣ ≣ ₩.         |                    | 000     | 🏢 Форматиров      | вать как таб | лицу - | 🌁 Удалить 👻 | IR - 💵     |                                |        |
| вставить     | ····· *          | 🔕 - <u>A</u> - | *       | i≣ ≫,          | •,0 ,00<br>,00 →,0 |         | 📑 Стили ячеен     | ( <b>*</b>   |        | 📋 Формат 👻  | Сорти      | ровка Наитии<br>⊪ътр∗ выделить | -      |
| Буфер обмена | я Ц              | Јрифт          | Б Выра  | авнивание 🗔    | Число              | E.      | C                 | тили         |        | Ячейки      | Редак      | тирование                      |        |
| A1           |                  | · (*           | $f_x$   |                |                    |         |                   |              |        |             |            |                                | ~      |
| A            | В                | С              | D       | E              | F                  | G       | Н                 | 1            | J      | К           | L          | MN                             |        |
| 1            |                  |                |         |                |                    |         |                   |              |        |             |            |                                |        |
| 2            |                  |                |         |                |                    |         |                   |              |        |             |            |                                |        |
| 3            |                  |                |         |                |                    |         |                   |              |        |             |            |                                |        |
| 4            |                  |                |         |                |                    |         |                   |              |        |             |            |                                |        |
| 6            |                  |                |         |                |                    |         |                   |              |        |             |            |                                |        |
| 7            |                  |                |         |                |                    |         |                   |              |        |             |            |                                |        |
| 8            |                  |                |         |                |                    |         |                   |              |        |             |            |                                |        |
| 9            |                  |                |         |                |                    |         |                   |              |        |             |            |                                |        |
| 10           |                  |                |         |                |                    |         |                   |              |        |             |            |                                |        |
| 11           |                  |                |         |                |                    |         |                   |              |        |             |            |                                |        |
| 12           |                  |                |         |                |                    |         |                   |              |        |             |            |                                | ==     |
| 13           |                  |                |         |                |                    |         |                   |              |        |             |            |                                |        |
| 14           |                  |                |         |                |                    |         |                   |              |        |             |            |                                |        |
| 15           |                  |                |         |                |                    |         |                   |              |        |             |            |                                |        |
| 17           |                  |                |         |                |                    |         |                   |              |        |             |            |                                |        |
| 18           |                  |                |         |                |                    |         |                   |              |        |             |            |                                |        |
| 19           |                  |                |         |                |                    |         |                   |              |        |             |            |                                |        |
| 20           |                  |                |         |                |                    |         |                   |              |        |             |            |                                |        |
| 21           |                  |                |         |                |                    |         |                   |              |        |             |            |                                |        |
| 22           |                  |                |         |                |                    |         |                   |              |        |             |            |                                |        |
| 23           |                  |                |         |                |                    |         |                   |              |        |             |            |                                |        |
| 24           |                  |                |         |                |                    |         |                   |              |        |             |            |                                |        |
| н н н н Лис  | т1 Лист          | 2 /Лист3       | <u></u> |                |                    |         |                   |              |        |             |            |                                |        |
| Готово       |                  |                |         |                |                    | _       |                   |              |        |             | 凹 100% (-) |                                | +      |

Рис. 1. Окно табличного процессора Excel 2010

Вверху находятся лента главного меню с семью вкладками инструментов: Главная, Вставка, Разметка страницы, Формулы, Данные, Рецензирование, Вид. Каждая вкладка включает в себя ленту инструментов, соответствующую функциональному назначению вкладки. Переход между вкладками осуществляется щелчком мыши по их названиям. Названия вкладок размещаются над самой лентой и заменяют собой строку меню, которая фактически отсутствует. В структуру вкладок помимо специальных кнопок входят стандартные элементы окон – заголовок, размерные кнопки и т.д. Управление видом окна

(нормальное, свернутое или развернутое) и его расположением на экране выполняется обычными способами. Кратко опишем вкладки инструментов.

Главная. Здесь собраны наиболее часто используемые команды *Excel*. На этой вкладке содержатся группы команд: *Буфер обмена, Шрифт, Выравнивание, Число, Стили, Ячейки и Редактирование* (рис. 2). Назначение команд видно из названия групп, в которые они входят.

| Главна                  | я Вставка Разме                            | тка страницы Формул             | лы Данные Реценз | ирование Вид                                                                                                   |                                                              | @ _ = X |
|-------------------------|--------------------------------------------|---------------------------------|------------------|----------------------------------------------------------------------------------------------------|--------------------------------------------------------------|---------|
| Вставить<br>Буфер обм 9 | Саlibri • 11<br>Ж. К. Ц. • Ш. • ,<br>Шрифт | • A* A*<br>3• • A •<br>5 Bupabe | Общий            | <ul> <li>Условное форматирова</li> <li>Форматировать как табл</li> <li>Стили ячеек *</li> <li>Стили</li> </ul> | ние • Вставить •<br>ницу • ¥Удалить •<br>ШФормат •<br>Ячейки | Σ -<br> |

Рис. 2. Лента Главная

Вставка. Команды, расположенные на этой вкладке, вставляют на рабочий лист некоторые объекты, такие как таблицы, иллюстрации, диаграммы, связи, символы, специальные объекты и т.д. (рис.3).

| 🥮 Главная                   | Вставка Разметка                            | страницы Формулы Данные Рецензирование Вид                     |                      | 0 – 🗖 X                                                                                                  |
|-----------------------------|---------------------------------------------|----------------------------------------------------------------|----------------------|----------------------------------------------------------------------------------------------------|
| Сводная Таблиц<br>таблица * | В Клип<br>Фигуры ▼<br>Рисунок<br>В SmartArt | Гистограмма График Круговая Линейчатая С Точечная<br>областями | Фругие<br>награммы т | <ul> <li>Надпись 🐼 Строка подписи т</li> <li>Колонтитулы 🐼 Объект</li> <li>WordArt т Ω Символ</li> </ul> |
| Таблицы                     | Иллюстрации                                 | Диаграммы                                                      | 🗟 Связи              | Текст                                                                                                    |

Рис. 3. Лента Вставка

**Разметка страницы.** Команды этой вкладки «руководят» внешним видом рабочих листов, включая внешний вид печатных страниц рабочих листов (рис. 4).

| G      | Главная   | Вставка | Разметка ст | границы  | Форм                  | иулы         | Данные   | Рецензир           | ование Ви  | д    |      |          |             | @ -                  | ⇒ x |
|--------|-----------|---------|-------------|----------|-----------------------|--------------|----------|--------------------|------------|------|------|----------|-------------|----------------------|-----|
| Aal    | 🚽 Цвета 🔹 |         |             | IS       | A                     |              |          |                    | 급 Ширина:  | Авто | •    | Сетка    | Заголовки   | 🖫 На передний план 👻 | ₽×  |
|        | А Шрифты  | -       |             |          |                       |              |          |                    | 🚺 Высота:  | Авто | -    | 🔽 Вид    | 🔽 Вид       | 🔁 На задний план 🔻   | ϥ   |
| темы 👻 | 🔾 Эффекты | * толя  | Ориентация  | Размер і | овласть і<br>течати т | Разрывы<br>• | подложка | печатать заголовки | 🖳 Масштаб: | 100% | \$   | 📃 Печать | 📃 Печать    | 🌇 Область выделения  | SAT |
|        | Темы      |         |             | Параме   | тры стран             | ницы         |          | G.                 | Вписат     | гь   | - Gi | Параметр | ы листа 🛛 🖻 | Упорядочить          |     |

Рис. 4. Лента Разметка страницы

Формулы. Команды данной вкладки используются для создания формул, именования диапазонов ячеек, для доступа к средствам проверки формул и управления процессом вычисления в *Excel*. Осуществляют быстрый доступ для вызова мастера *f*x функций кнопкой втосуммирования кнопкой Σ Автосумма и быстрого вызова групп

функций (рис. 5).

| <b>C</b>                       | Главная | Вставка                                         | Разметка страницы                                                       | Формуль                  | Данные            | Рецензирование                                                                                         | Вид                   |                              |                 | 0 | - | ٥ | x |
|--------------------------------|---------|-------------------------------------------------|-------------------------------------------------------------------------|--------------------------|-------------------|----------------------------------------------------------------------------------------------------|-----------------------|------------------------------|-----------------|---|---|---|---|
| <i>fx</i><br>Вставит<br>функци | Σ Автос | умма т<br>но использов<br>ісовые т<br>Библиотек | 😭 Логические з<br>зались т 强 Текстовые т<br>🎦 Дата и время<br>а функций | * 🔍 *<br>ÎÐ *<br>1 * 🍎 * | Диспетчер<br>имен | Э Присвоить имя ▼<br><sup>Э</sup> Использовать в форму<br>В Создать из выделенно<br>Определенные имена | уле т<br>го фрагмента | 🍫<br>Зависимости<br>формул * | Вычисление<br>* |   |   |   |   |

Рис. 5. Лента Формулы

Петров Ю.И., Астафьева М.Н. Работа с табличным процессором Microsoft Excel

Данные. Здесь собраны все команды, необходимые для обработки и анализа данных (рис. 6).Часто используемыми командами являются сортировка

и фильтрация Фильтр данных.

| Главная                      | Вставка Разметка стран | цы Формулы Данные Рецензирование Вид                                                                                                    | 0 - | . • | x |
|------------------------------|------------------------|----------------------------------------------------------------------------------------------------|-----|-----|---|
| Получить<br>внешние данные * | Все т № Изменить связи | А.         А.         У         К. Очистить         Э         Группировать *         Э           В.         Сортировка         Фильтр         Дополнительно         Текст по         Удалить столбцам дубликаты         Э         Разгруппировать *         Э           Применить повторно         У         Дополнительно         Текст по         Удалить столбцам дубликаты         Э         Промежуточные итоги |     |     |   |
|                              | Подключения            | Сортировка и фильтр Работа с данными Структура 🖻                                                                                                    |     |     |   |

Рис. 6. Лента Данные

**Рецензирование.** На этой вкладке собраны команды, выполняющие различные действия: создающие примечание к ячейкам, управляющие правописанием и следящие за изменениями в рабочих книгах, включая их защиту, и управляющие ими (рис. 7).

| Главная Вставка                              | Разметка страницы Формулы Данные Рецензир                                                                                                    | ние Вид 🔞 – 🗖                                                                                            | × |
|----------------------------------------------|----------------------------------------------------------------------------------------------------|----------------------------------------------------------------------------------------------------|---|
| АВС<br>Орфография<br>Срфография<br>Артеревод | <ul> <li>Далить</li> <li>Показать или скрыть прими</li> <li>Предыдущее</li> <li>Показать все примечания</li> <li>Создать</li> <li>примечание</li> <li>Следующее</li> <li>Показать рукописные прим</li> </ul> | ие<br>Защитить Книгу и дать общий доступ<br>Защитить Защитить Доступ<br>лист книгу к книге Исправления * |   |
| Правописание                                 | Примечания                                                                                                    | Изменения                                                                                                |   |

Рис. 7. Лента Рецензирование

**Вид.** Команды этой вкладки управляют всеми аспектами отображения рабочих книг на экране компьютера. Они позволяют задавать режимы просмотра всей книги, изменить масштаб просмотра отдельных листов и выделенных фрагментов, управляют видом окон (рис. 8).

| 🌱 Главная Вставка Разметка                                    | траницы (                | Формулы          | Данные             | Рецензирование                    | Вид                                                                                  |     |                                | 0                          | – 🖻 X                     |
|---------------------------------------------------------------|--------------------------|------------------|--------------------|-----------------------------------|--------------------------------------------------------------------------------------|-----|--------------------------------|----------------------------|---------------------------|
| Обычный режим<br>Обычный Разметка<br>страницы 💷 Во весь экран | Показать<br>или скрыть * | <b>О</b> Масштаб | <br>100% №<br>выда | асштабировать<br>еленный фрагмент | <ul> <li>Новое окно</li> <li>Упорядочить все</li> <li>Закрепить области •</li> </ul> | 100 | Сохранить<br>рабочую область , | Перейти в<br>другое окно т | <mark>2</mark><br>Макросы |
| Режимы просмотра книги                                        |                          |                  | Масш               | таб                               |                                                                                      | OKH | 10                             |                            | Макросы                   |

Рис. 8. Лента Вид

**Разработчик.** Эта вкладка по умолчанию не отображается на экране. Команды, содержащиеся на этой вкладке, будут полезны при программировании. Чтобы отобразить вкладку *Разработчик*, выполните команду *Office* Параметры Excel, затем в окне Параметры Excelна вкладке Основные установите флажок опции Показывать вкладку "Разработчик" на ленте.

Надстройки. Эта вкладка появится в том случае, если вы открыли рабочую книгу или надстройку, содержащую созданные пользователем меню или панели инструментов. Поскольку *Excel 2007* не отображает меню и панели инструментов, созданные пользователем меню и панели инструментов отображаются на этой вкладке.

Каждая лента состоит из панелей, на которых расположены инструменты для работы с электронными таблицами. Как правило, на панель вынесены наиболее часто используемые инструменты. Для вызова полного набора инструментов той или иной панели надо открыть окно данной панели, нажав на стрелочку в правом нижнем углу (рис. 9).

| Ca    | 3-1        | (4 - ) =       |            |                |                                              |               |                 | Ki                  | нига1 - Micros |
|-------|------------|----------------|------------|----------------|----------------------------------------------|---------------|-----------------|---------------------|----------------|
|       | Главная    | Вставк         | ta Pas     | метка стран    | ицы                                          | Формулы       | Данные          | Рецензирование      | Вид            |
|       | Å Å        | Calibri        | * 1        | 1 * A          | A ]                                          | = = >         |                 | Общий               |                |
| Вст   | авить      | Ж К            | <u>ч</u> - | • 🔕 • 🛕        |                                              |               |                 | - % 000 50°         | усл<br>форматі |
| Буфер | о обмена 🖗 | 8              | Шрифт      | (              |                                              | Выравнива     | ние 🕞           | Число               | Fa             |
|       | R1C1       | <del>•</del> ( | 3          | f <sub>x</sub> | Форма                                        | т ячеек: шрис | фт (Ctrl+Shift+ | + F)                |                |
|       | 1          | 2              | 3          | 4              | and the life                                 | 44) +         | Отображен       | ие вкладки "Шрифт"  |                |
| 1     |            |                |            |                |                                              |               | диалоговог      | о окна "Формат ячее | к.             |
| 2     | 57745      |                |            |                | Construm<br>Construm<br>Construm<br>Construm |               |                 |                     |                |
| 3     |            |                |            |                | and and the                                  |               |                 |                     |                |
| 4     |            |                |            |                |                                              | Labora Ma     |                 |                     |                |
| 5     |            |                |            |                |                                              |               |                 |                     |                |
| 6     |            |                |            |                |                                              |               |                 |                     |                |

Рис.9. Лента Главная

При этом откроется соответствующее окно с инструментами (рис. 10).

| mone                                                          |                                                                  | I cuasitariti | 1 painta   | Jarriera                                  | Josephro          | -                              |        |
|---------------------------------------------------------------|------------------------------------------------------------------|---------------|------------|-------------------------------------------|-------------------|--------------------------------|--------|
| Црифт:                                                        |                                                                  |               |            | Начертан                                  | 16:               | Размер;                        |        |
| Calibri                                                       | -14 (c)                                                          |               |            | ореннем                                   |                   | 11                             |        |
| 각 Canil<br>각 Agen<br>각 Algen<br>각 Algen<br>각 Alleg<br>각 Arial | bria (Заголовки)<br>ri (Основной текс<br>icy F8<br>rian<br>ro BT | r)            | < N 1      | обычный<br>курсив<br>полужире<br>полужире | ный<br>ный курсив | 8<br>9<br>10<br>11<br>12<br>14 | ~      |
| одчерк                                                        | нвание:                                                          |               |            | LLagt:                                    |                   |                                |        |
| Нет                                                           |                                                                  |               | *          |                                           |                   | 🖌 🖉 Обычны                     | สที    |
| □ зач<br>□ нал<br>□ под                                       | еркнутый<br>(строчный<br>(строуный                               |               |            |                                           | Aa                | выббяя                         |        |
| Шрифт т                                                       | кипа ТгиеТуре, Шр                                                | ифт бүдет     | использова | н как для в                               | ывода на эк       | ран, так и для пе              | зчати. |

Рис.10. Диалоговое окно «Формат ячеек»

В добавление к стандартным ленточным вкладкам *Excel 2007* имеет контекстные вкладки. Когда выделяется объект, такой как диаграмма, таблица или Рис., то в строке вкладок появляются новые вкладки, содержащие команды для работы именно с этими объектами.

На рис 11 показана контекстная вкладка, которая появляется, если выделена диаграмма. Если выделена диаграмма, то появляются три вкладки: *Конструктор, Макет, Формат.* Отметим, что при появлении контекстных вкладок в строке заголовка окна *Excel* появляется надпись, поясняющая их назначение. Например, на рис. 11 видно, что

контекстные вкладки Конструктор, Макет и Формат имеют общий заголовок Работа с диаграммами.

| <b>C.</b> | ) 🖬 🤊 - (°' - ) =                       |                                  | Книга1 - Microsoft Excel |               | Работа с диаграммами     | _ = ×                 |
|-----------|-----------------------------------------|----------------------------------|--------------------------|---------------|--------------------------|-----------------------|
|           | Главная Вставі                          | ка Разметка страницы             | Формулы Данные Рецен     | вирование Вид | Конструктор Макет Формат | 0 – 🗖 X               |
| Изме      | нить тип Сохранить<br>граммы как шаблон | Строка/столбец Выбрать<br>данные |                          |               | =                        | Переместить диаграмму |
|           | Тип                                     | Данные                           | Макеты диаграмм          |               | Стили диаграмм           | Расположение          |

Рис.11. Лента Работа с диаграммами и ее вкладки

Когда вы помещаете указатель мыши на ленточную команду (точнее, на кнопку, представляющую эту команду), открывается небольшое окно, содержащее имя команды и ее краткое описание. Большинство ленточных команд выполняют именно те действия, которые вы от них ожидаете. Вместе с тем ленточные команды имеют собственные «стили» поведения, которые описаны ниже.

**Простая команда.** Щелчок на кнопке, представляющей эту команду, приводит к выполнению некоторого действия. Пример такой простой команды — кнопка (команда) *Увеличить размер шрифта* в группе *Шрифт* вкладки *Главная*. Некоторые команды выполняются немедленно, для выполнения других сначала открываются диалоговые окна, где вы должны задать дополнительные параметры выполнения данной команды.

Команда-переключатель. Кнопка, соответствующая этой команде, может отображаться в двух цветовых гаммах. Пример такой команды — кнопка (команда) *Полужирный* в группе Шрифт вкладки Главная. Если содержимое активной ячейки не выделено полужирным начертанием, то эта кнопка отображается «обычным» цветом (в такой цветовой гамме, которую имеют большинство других кнопок на ленте). Но если содержимое активной ячейки уже выделено полужирным начертанием, то эта кнопка будет иметь другой цвет (в оранжевой цветовой гамме). Щелчок на этой кнопке применяет полужирное начертание к содержимое ячейки, если оно еще не было полужирным, и снимает это начертание, если содержимое ячейки имеет такое начертание. Кнопка после использования всегда меняет свой цвет на противоположный.

Команда, представляющая простой раскрывающийся список. Кнопка, представляющая команду такого типа, имеет с правой стороны маленькую направленную вниз стрелку. Щелчок на такой кнопке открывает список дополнительных команд или опций. Примером такой команды является команда Условное форматирование в группе Стили вкладки Главная. Щелчок на этой команде открывает список опций, связанных с заданием условных форматов.

Команда, которая является комбинацией простой команды и команды, представляющей раскрывающийся список. Если щелкнуть на кнопке, представляющей такую команду, то будет выполняться простая команда, закрепленная за этой кнопкой. Если щелкнуть на стрелке, направленной вниз, которая расположена в правой части кнопки, то откроется список с дополнительными командами или опциями. Вы можете узнать такую кнопку-команду по такому признаку: если поместить указатель мыши на такую кнопку и немного переместить указатель мыши в пределах этой кнопки, то будут немного изменяться цвета основной части кнопки и части кнопки, на которой изображена направленная вниз стрелка. Примером такой команды-кнопки может служить команда *Объединить и поместить в центре* в группе *Выравнивание* вкладки *Главная* (рис.12). Щелчок на левой основной части кнопки приводит к объединению ячеек, а щелчок на правой части кнопки со стрелкой открывает список дополнительных команд, уточняющих эту операцию.

| Славна:     | встав              | ка Рази                  | метка страні   | ицы Фо | ормулы ,                          | Данные | Рецензирова                     | ние Вид                                              |                                  |                      |                                  |           | 🕑 – t                             | ⊂ x                 |
|-------------|--------------------|--------------------------|----------------|--------|-----------------------------------|--------|---------------------------------|------------------------------------------------------|----------------------------------|----------------------|----------------------------------|-----------|-----------------------------------|---------------------|
| Вставить    | Calibri<br>Ж. К. 1 | * 11<br><u>4</u> * ) 🔛 * | • A A          |        | : <mark>=</mark> ≫··<br>: = :≠ :} |        | О6щий ▼<br>∰ - % 000<br>+20 200 | 👪 Условное форма<br>Б Форматировать<br>Стили ячеек т | атирование ч<br>как таблицу<br>1 | - Βι<br>- Βι<br>- Σγ | ставить *<br>цалить *<br>ормат * | Σ - А<br> | ГСС<br>провка Найт<br>льтрт выдел | о<br>ти и<br>іить т |
| Буфер обм 🦻 |                    | Шрифт                    |                | G BE   | ыравнивание                       | *a*    | Об <u>ъ</u> единить и п         | оместить в центре                                    |                                  | Я                    | чейки                            | Реда      | ктирование                        |                     |
| B23         | •                  | (•                       | f <sub>x</sub> |        |                                   |        | Об <u>ъ</u> единить по          | строкам                                              |                                  |                      |                                  |           |                                   | ≈                   |
|             | В                  | С                        | D              | E      | F                                 |        | Об <u>ъ</u> единить яче         | йки                                                  | К                                | L                    | M                                | N         | 0                                 |                     |
| 1           |                    |                          |                |        |                                   |        | Отменить об <u>ъ</u> ед         | инение ячеек                                         |                                  |                      |                                  |           |                                   | - 1                 |

Рис. 12. Раскрывающийся список кнопки Объединить и поместить в центре

Команда-флажок. После выполнения этой команды что-то включается или выключается. Пример такой команды – команда (кнопка) *Сетка* в группе *Показать или скрыть* вкладки *Вид*. Когда установлен флажок этой команды, то сетка рабочего листа отображается на экране. Если же этот флажок снят, то сетка не отображается.

Команда-счетчик. Среди ленточных команд *Excel* есть только одна такая команда –*Масштаб* в группе *Вписать* вкладки *Разметка страницы*. Надо щелкнуть на стрелке, направленной вверх, чтобы увеличить масштаб отображения рабочего листа, либо щелкнуть на стрелке, направленной вниз, чтобы уменьшить масштаб отображения.

Некоторые группы на ленте имеют небольшую пиктограмму в левом нижнем углу, которая называется *пиктограммой открытия диалоговых окон*. Например, такая пиктограмма есть в группе *Выравнивание* вкладки *Главная* (рис.13). Щелчок на этой пиктограмме приведет к открытию диалогового окна Формат ячеек с открытой вкладкой *Выравнивание*. Диалоговые окна, открываемые с помощью пиктограммы открытия диалоговых окон, обычно содержат опции, которые не отображены на ленте команд.

| Q                          | Главна | я Вста                | вка Раз                            | метка стран | ицы Ф | ормулы Д                                        | lанные | Рецензирован      | иие Вид                                                                                                    |                                        |                    |         | @ _ = ×                                        |
|----------------------------|--------|-----------------------|------------------------------------|-------------|-------|-------------------------------------------------|--------|-------------------|----------------------------------------------------------------------------------------------------|----------------------------------------|--------------------|---------|------------------------------------------------|
| Bo<br>Byd                  | робм № | Calibri<br><b>Ж К</b> | • 11<br><u>Ч</u> •) []] •<br>Шрифт | • A A       |       | ≡ <mark>=</mark> ≫·<br>Е = ⊈ ⊈ ‡<br>ыравнивание |        | Общий ▼           | <ul> <li>Условное форматирование *</li> <li>Форматировать как таблицу *</li> <li>Стили ячеек *</li> <li>Стили</li> </ul> | Встави<br>В Удалит<br>ШФорма<br>Ячейки | ть *<br>ъ *<br>т * | Σ -<br> | ртание<br>Вка Найтии<br>ртвыделитьт<br>рование |
|                            | 121    | •                     | (•                                 | $f_{x}$     |       |                                                 | -      | Формат ячеек: выр | авнивание                                                                                                    |                                        |                    |         | ×                                              |
| 1<br>2<br>3<br>4<br>5<br>6 | A      | В                     | С                                  | D           | E     | F                                               | G      |                   | Вывод вкладки "Выравнивание"<br>диалогового окна "Формат ячеек".                                                         |                                        | M                  | N       | 0                                              |

Рис. 13. Пиктограмма открытия диалоговых окон

В левом верхнем углу окна программы находится главная кнопка программы (*Office*) (рис. 14).

Это меню разделено на две секции. В левой секции находятся команды, предназначенные для работы с документами. По умолчанию в правой секции находится список недавно открытых документов. Для открытия такого документа достаточно щелкнуть мышью на его имени. Если щелкнуть на значке, находящемся справа от названия документа, последний будет добавлен в список «навечно». По умолчанию в этом списке содержится до 17 документов, причем они могут заменяться новыми документами, если не щелкнуть на соответствующем значке. Некоторые из команд, предназначенных для работы с файлами (в левой секции), содержат встроенные или прикрепленные стрелки. Если задержать указатель мыши над командой со стрелкой, отобразится четко различимая граница между кнопкой и стрелкой. После щелчка на кнопке со встроенной стрелкой или на стрелке кнопки (в случае кнопки с прикрепленной стрелкой) в правой секции меню кнопки *Office* отображается дополнительное подменю.

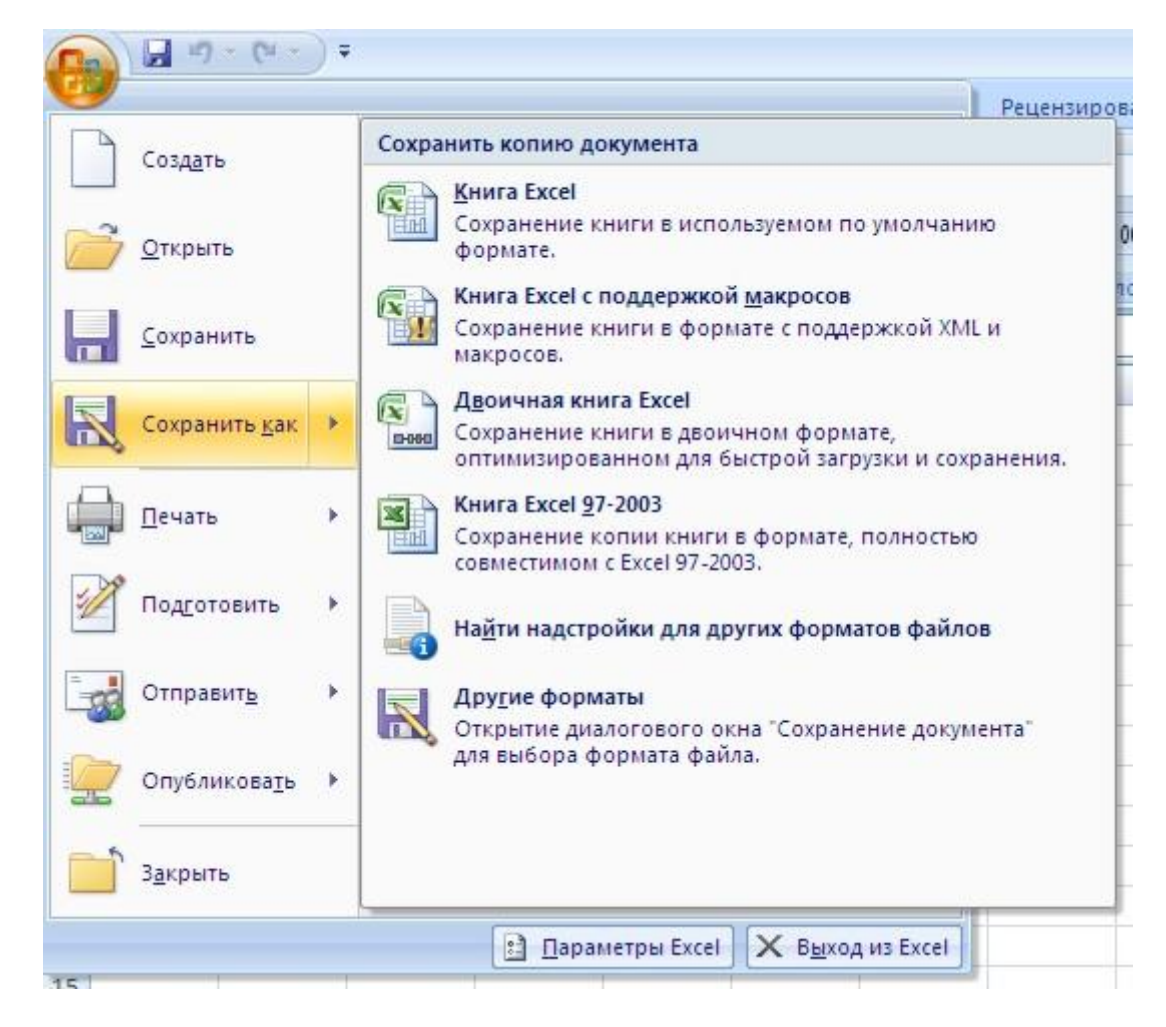

Рис. 14. Содержимое кнопки Office

Меню кнопки *Office* содержит кнопку, обеспечивающую доступ к различным параметрам *Excel*, а также кнопку, обеспечивающую выход из *Excel*.В окне настройки параметров *Excel* содержится немало полезных параметров, управляющих *Excel*, а также ее отдельными рабочими листами и книгами. Например, в разделе *Дополнительно* диалогового окна *Параметры Excel* можно найти опцию, с помощью которой количество документов, отображаемых в списке недавно открытых, увеличивается до 50.

По умолчанию программа сохраняет файл с расширением *.xlsx*, который не смогут прочитать предыдущие версии *Excel*. Для того чтобы документ был совместим с ранними версиями электронных таблиц, необходимо во время сохранения файла выбрать соответствующую опцию.

Еще одним из элементов нового пользовательского интерфейса является *Панель быстрого доступа*, которая обеспечивает быстрый доступ к командам. Назначение этой панели заключается в уменьшении количества выполняемых действий при выборе требуемой команды. Панель быстрого доступа находится в левой части экрана,

расположена над лентой и правее кнопки *Office*(рис. 15).

|   | <b>. 1</b> 9 - (1 | <b>↓</b> • |                   |         | Кн     | ига1 - Microsoft Excel |     |   |   | . 0 | X |
|---|-------------------|------------|-------------------|---------|--------|------------------------|-----|---|---|-----|---|
| V | Главная           | Вставка    | Разметка страницы | Формулы | Данные | Рецензирование         | Вид | 0 | - | ٥   | X |

Рис. 15. Панель быстрого доступа

Петров Ю.И., Астафьева М.Н. Работа с табличным процессором Microsoft Excel

Пользователь может настроить панель быстрого доступа, добавив ряд команд к трем командам, заданным по умолчанию (*Сохранить, Отменить и Вернуть*).

Для добавления команд на панель быстрого доступа выполните следующее.

1. Выберите вкладку ленты, где находятся нужные команды.

2. Щелкните правой кнопкой мыши на выбранной команде, затем в появившемся меню выберите пункт Добавить на панель быстрого доступа.

Для «скоростного» добавления наиболее часто используемых команд на панель быстрого доступа щелкните мышью на стрелке, находящейся в правой части панели, затем выберите нужную команду из отобразившегося меню.

На панель быстрого доступа можно добавить целую группу команд. Просто щелкните правой кнопкой мыши в области названия группы команд (например, Шрифт), а затем выберите пункт меню Добавить на панель быстрого доступа.

Для удаления команд (включая заданных по умолчанию команд) с панели быстрого доступа выполните следующее.

1. Щелкните правой кнопкой мыши на команде, которую нужно удалить с панели быстрого доступа.

2. В отобразившемся меню выберите команду Удалить с панели быстрого доступа.

Если вы намереваетесь добавить на панель быстрого доступа не один десяток команд, возможно, стоит переместить ее в другое место (под лентой). Щелкните правой кнопкой мыши на панели, затем в отобразившемся меню выберите команду *Разместишь панель быстрого доступа под лентой*. При этом будет занята часть рабочего листа. Компенсировать «потери» можно путем двойного щелчка мышью на вкладке ленты (либо нажмите клавиши *Ctrl+Fl>*). При этом временно скрываются находящиеся на ленте элементы управления.

Доступ к командам, находящимся на панели быстрого доступа, можно получить с помощью клавиатуры. Нажмите клавишу *<Alt>*, затем одну из числовых клавиш, отображаемых подсказкой клавиши для выбранной команды.

## Создание и редактирование таблиц

### Выделение элементов рабочей книги

Действие многих команд относится не к одному выделенному элементу (ячейке, строке, столбцу или листу рабочей книги), а к их совокупности. Такая совокупность однотипных элементов называется диапазоном. В пределах документа можно выделить один смежный диапазон или один или несколько несмежных диапазонов. Все элементы таких диапазонов обрабатываются в рамках одной операции.

Некоторые операции не могут выполняться для несмежных диапазонов ячеек. В этом случае выдается сообщение: «Данная команда неприменима для несвязанных диапазонов».

### Выделение смежного диапазона

Рассмотрим основные способы выделения диапазонов однотипных элементов с помощью мыши.

Выделение всех ячеек осуществляется:

Выделение строки: щелчком *LM* (левой кнопки манипулятора «мышь») по номеру строки.

Выделение столбца: щелчком *LM* по заголовку столбца.

Прямоугольный диапазон ячеек можно выделить одним из следующих способов.

1. Щелчком *LM* выделить первую входящую в диапазон ячейку. Эта ячейка станет активной. При нажатой *LM* протащить указатель по диагонали выделяемого прямоугольного диапазона ячеек.

2. Выделить ячейку, стоящую в любом из углов предполагаемого прямоугольного диапазона ячеек. Нажать клавишу  $\langle Shift \rangle$  и щелкнуть *LM* по ячейке в противоположном углу диапазона. Такой способ удобен в том случае, если выделяемый диапазон не помещается в одном окне и требует прокругок таблицы.

Для выделения смежных строк или столбцов необходимо протащить указатель мыши при нажатой *LM* по заголовку строк или столбцов или использовать клавишу *<Shift>* и выделить сначала начало диапазона, а затем при нажатой *<Shift>* - щелкнуть *LM* по концу диапазона.

Выбор листа в книге осуществляется щелчком *LM* на ярлычке с его именем. Нужный лист можно выделить также с помощью контекстного меню: щелчком *RM* (правой кнопки манипулятора «мышь») по одной из кнопок прокрутки листов (,,,,,,), ). При этом появится меню с именами листов и выделенным активным листов.

Диапазон из нескольких смежных листов можно выделить, используя клавишу *Shift*>: выделить первый или последний лист диапазона, а затем, удерживая *Shift*>, выделить противоположный лист диапазона.

Для выделения всех листов книги необходимо использовать контекстное меню листа (пункт - *Выделить все листы*).

### Выделение несмежного диапазона

Часто необходимо выделить ячейки, являющиеся несмежными. Процедуру выделения таких ячеек можно представить следующим образом:

1. Выделить первый диапазон ячеек.

2. При нажатой клавише *<Ctrl>* щелкнуть по первой ячейке, которая будет входить в следующий диапазон ячеек, и протащить указатель мыши через все ячейки второго диапазона. При необходимости выделения дальнейших несложных диапазонов повторить эти действия.

Для выделения нескольких несмежных диапазонов строк, столбцов выделяют первый диапазон, а затем действуют по аналогии с только что рассмотренной процедурой выделения несмежных ячеек.

Выделение несмежных листов выполняется по аналогии с выделением несмежных диапазонов ячеек с помощью клавиш *Ctrl*> и *Shift*>.

*Excel* позволяет выделять ячейки, содержимое которых удовлетворяет определенным условиям. Например, можно выделить ячейки, содержащие только числа или определенные значения, например формулы.

Поиск ячеек по их содержимому можно выполнить следующим образом:

1. Выделить диапазон ячеек, в котором будет осуществляться поиск ячеек, отвечающих определенным условиям. Если диапазон не выделен, то поиск будет по всему рабочему листу.

2. Во вкладке Главная из открывающегося списка кнопки Найти и выделить выберем команду Перейти (рис 16). В появившемся диалоговом окне нажать кнопку Выделить. В диалоговом окне Выделение группы ячеек выбрать условия выделения ячеек установкой соответствующих флажков.

| Σ -      | AT A                                           |                    |                         |                        |
|----------|------------------------------------------------|--------------------|-------------------------|------------------------|
| 2-       | сортировка наити и<br>и фильтр така выделить т |                    | P                       | ? ×                    |
| <b>#</b> | <u>Н</u> айти                                  |                    | выделение группы ячеек  |                        |
| ab       | Заменить                                       | Переход            | Выделить                |                        |
| 4ac      | 201101010                                      | Перейти к          | примечания              | отличия по строкам     |
|          | <u>П</u> ерейти                                | переиник           | © <u>к</u> онстанты     | 🔘 отличия по столбцам  |
|          | Выделение группы ячеек                         | ^                  | формулы                 | влияющие ячейки        |
| -        |                                                |                    | √ числа                 | зависимые ячейки       |
| -        | <u>Ф</u> ормулы                                |                    | 🗸 текст                 | только непосредственно |
|          | Принацания                                     |                    | 🗸 логические            | 🔘 на всех уровнях      |
| -        | примечания                                     |                    | 🗸 ошибки                | 🔘 последнюю ячейку     |
| -        | Условное форматирование                        |                    | пустые яче <u>й</u> ки  | только видимые ячейки  |
|          | Kaussaus                                       |                    | текущую <u>о</u> бласть | условные форматы       |
|          | Константы                                      | Cohinka            | текущий массив          | 🔘 проверка данных      |
| -        | Про <u>в</u> ерка данных                       |                    | 🔘 о <u>б</u> ъекты      | BCEX                   |
| - N      |                                                |                    |                         | 🔘 этих же              |
| 43       | выбор объек <u>т</u> ов                        | Выделить ОК Отмена |                         |                        |
| ₽.,      | О <u>б</u> ласть выделения                     |                    |                         | ОК Отмена              |

Рис.16. Порядок работы с окнами при поиске ячеек по их содержимому

### Ввод данных в таблицу

Все данные, которые обрабатывает *Excel*, делятся на три типа:

- 1. Числа.
- 2. Формулы.
- 3. Текст.

В Excel выделяют следующие форматы данных:

### Общий формат

Любое введенное текстовое или числовое значение по умолчанию отображается в формате «Общий». При этом оно отображается точно так, как было введено в ячейку за исключением трех случаев:

1. Длинные числовые значения отображаются в экспоненциальной форме записи или округляются.

Петров Ю.И., Астафьева М.Н. Работа с табличным процессором Microsoft Excel

2. Формат не отображает незначащие нули (456,00 = 456).

3. Десятичная дробь, введенная без числа слева от десятичной запятой, выводится с нулем (,23 = 0,23).

### Числовые форматы

Этот формат позволяет выводить числовые значения в виде целых чисел или чисел с фиксированной запятой, а также выделять отрицательные числа с помощью цвета.

### Денежные форматы

Эти форматы аналогичны числовым форматам за исключением того, что вместо разделителя групп разрядов они позволяют управлять выводом символа денежной единицы, который можно выбрать в списке «Обозначение».

### Финансовые форматы

Финансовый формат в основном соответствует денежным форматам - можно вывести число с денежной единицей или без нее с заданным количеством десятичных знаков. Основное различие состоит в том, что финансовый формат выводит денежную единицу с выравниванием по левому краю, в то время как само число выравнивается по правому краю ячейки. В результате и денежная единица, и числа вертикально выравниваются в столбце.

### Процентные форматы

Данный формат выводит числа в виде процентов. Десятичная запятая в форматируемом числе сдвигается на два знака вправо, а знак процента выводится в конце числа.

### Дробные форматы

Данный формат выводит дробные значения как обычные, а не десятичные дроби. Эти форматы особенно полезны при воде биржевых цен или измерений.

### Экспоненциальные форматы

Экспоненциальные форматы отображают числа в экспоненциальной записи. Данный формат очень удобно использовать для отображения и вывода очень малых или очень больших чисел.

### Текстовый формат

Применение к ячейке текстового формата означает, что значение в этой ячейке должно трактоваться как текст, о чем свидетельствует выравнивание по левому краю ячейки.

Не беда, если числовое значение отформатирована как текст, т.к. *Excel* способен распознавать числовые значения. Ошибка будет, если в ячейке, имеющей текстовый формат, стоит формула. В этом случае формула рассматривается как простой текст, поэтому возможны ошибки.

### Дополнительные форматы

Эта категория содержит два формата почтовых индексов, формат номера телефона и формат табельного номера. Эти форматы позволяют быстро вводить числа без ввода специальных символов.

Все числовые данные после ввода в ячейку по умолчанию выравниваются по правому краю.

Формула всегда начинается с символа "=". Этот символ можно ввести в строку формул нажатием на кнопку "=" на панели формул. Ввод формул можно осуществить как в ячейке, так и в строке формул.

После ввода в ячейку формулы производятся вычисления, результат которых отображается в ячейке. При этом в строке формул будет представлена введенная формула.

Любые данные, которые не распознаются программой как числовые (константа, дата, время), интерпретируются как текстовые. Длина текста, помещенного в ячейку, не может превышать 255 символов. Признаком вводимого в ячейку текста служит знак апострофа, который следует первым. Однако это требование относится в основном к

символам цифр. Символы букв автоматически распознаются как текстовые. Текстовые данные по умолчанию выравниваются по левому краю ячейки.

Для ввода данных в ячейку необходимо выполнить следующие действия:

• поместить указатель мыши на пустую ячейку;

• ввести данные (*Excel* автоматически распознает тип вводимых данных и представляет содержимое ячейки в соответствующем формате по умолчанию);

• завершить ввод данных нажатием клавиши *<Enter>*, любой клавишей управления курсором или щелчком *LM* по другой ячейке рабочего листа.

Данные любого типа, введенные в ячейку, могут быть представлены в другом формате, удобном для работы и представления. Изменение формата осуществляется выделением ячеек и изменением формата кнопками форматирования или заданием специальных форматов на панели *Число* ленты *Главная*.

### Ввод числовых и текстовых данных

Если при вводе данных в ячейке не был задан определенный числовой формат, то по умолчанию применяется формат *Общий*.

Ввод отрицательного числа начинается со знака минус. Введенный перед числом знак "+" игнорируется. Если число должно быть показано в экспоненциальной форме, то необходимо указать в выражении букву Е. Для ввода числа в дробном формате необходимо указывать целую и дробную части, отделенные пробелом, например,  $1\frac{1}{3} \rightarrow 1_{-1}/3$  или  $\frac{5}{6} \rightarrow 0_{-5}/6$ . Указав при вводе символ валюты, можно тем самым выбрать денежный (финансовый) формат.

В формате *Общий* максимальное количество отображаемых в ячейке десятичных цифр равно 10. Если ширина ячейки недостаточна для отображения вводимого числового значения, то *Excel* автоматически представляет его в экспоненциальной форме.

### Ввод с использованием формул

Формула представляет собой сочетание констант, операторов, ссылок, функции, имен диапазонов и круглых скобок, используемых для изменения последовательности вычислений.

Например: *=СУММ(А1:А15)/\$С\$3+ЦЕНА\*(150\*КОЛИЧ)* При этом:

- *СУММ* имя функции
- *A1, A15, \$С\$3* ссылки
- *А1:А15* диапазон (массив) ячеек
- ЦЕНА, КОЛИЧ имена диапазонов ячеек
- 150 константа

В формулах могут быть использованы арифметические операторы:

- + сложение,
- - вычитание,
- \* умножение,
- / деление,
  - ^ возведение в степень.

Формулы могут также содержать операторы сравнения:

- равно (=),
- не равно (<>),
- больше (>),

- меньше (<),
- не более (<=),
- He menee (>=)

и оператор объединения текстовых данных \$ (конкатенация).

Кроме того, *Excel* распознает три адресных оператора для указания диапазонов ячеек:

1. Оператор диапазона (двоеточие).

Оператор диапазона можно использовать для указания ссылок на ячейки всего столбца (*A*:*A*) или строки (*1*:*1*), на ячейки всего рабочего листа (*A*:*IV*) или (*1*:*16384*).

2. Оператор объединения диапазонов (точка с запятой).

Например, в формуле =CVMM(C5:C7; A3:C3) вычисляется сумма двух несмежных диапазонов.

3. Оператор пересечения диапазонов (пробел).

Например, по формуле =*CVMM*(*A5:B11\_B8:C10*) вычисляется сумма содержимого пересекающегося диапазона *B8:B10*.

Используемые в формулах ссылки на ячейки могут быть трех типов:

- абсолютные;
- относительные;
- смешанные.

Абсолютная ссылка задает абсолютные координаты ячейки на рабочем листе. При перемещении или копировании формулы из одной ячейки в другие такая ссылка в формуле не изменяется и всегда указывает на одну и ту же ячейку. Для записи абсолютной ссылки в стиле *A1* используется знак *\$*, например *\$A\$5*.

Относительная ссылка записывается без знака \$, например A5, A8. При вычислении формулы такие ссылки, как и абсолютные указывают на координаты ячеек, участвующих в операции. Например, по формуле =A2+B2+C2 так же как и по формуле =\$A\$2+\$B\$2+\$C\$2 осуществляется суммирование содержимого первых трех ячеек второй строки рабочего листа. Отличие заключается в том, что при копировании формул с относительными ссылками в другое место, последние изменяются. Изменения определяются новым положением формулы в таблице. При этом действует следующее правило: относительная ссылка изменяется таким образом, что маршрут (направление движения и расстояние) к адресуемой ячейке относительно нового адреса формулы сохраняется.

Смешанная ссылка - это ссылка, на которой адресации столбца, например*А*\$6, \$*B*8 и т.д.

Любой ячейке или диапазону ячеек можно присвоить имя, которое в дальнейшем удобно использовать в качестве ссылок в составе формул и функций. Это облегчает работу при обработке данных с использованием часто встречающихся диапазонов ячеек и в случае большого числа ячеек в ссылке.

Имя диапазона должно удовлетворять следующим требованиям:

• первым символом имени должна быть буква, символ подчеркивания или прямой слеш (/);

• имя не должно превышать 255 символов;

• цифры в именах не должны совпадать с адресами ячеек в стиле «А1».

Присвоить имя диапазону можно двумя способами: через поле имен в строке формул или путем выполнения команды *Присвоить имя* ленты *Формулы*.

Первый способ присвоения можно реализовать следующим образом:

• выделить диапазон ячеек, которому будет присваиваться имя;

• поместить щелчком мыши курсор ввода в поле имени строки формул и заменить указанный здесь адрес ячейки именем диапазона;

• нажать клавишу *<Enter>*.

Если в дальнейшем в поле имени ввести или выбрать из списка этого поля присвоенное диапазону имя, то после нажатия клавиши *Enter* или щелчка на имени в рабочем листе будет выделен соответствующий диапазон.

Для присвоения имени диапазону вторым способом необходимо выполнить следующие действия:

- выделить диапазон ячеек;
- выбрать команду Присвоить имя ленты Формулы;

• в появившемся диалоговом окне (рис. 17) в строке Имя: ввести имя диапазона и

нажать ОК

| Создание име       | ни                    | ? X      |
|--------------------|-----------------------|----------|
| <u>И</u> мя:       | Информатика           |          |
| <u>О</u> бласть:   | Книга                 | -        |
| Примечание:        |                       | *        |
|                    |                       |          |
|                    |                       |          |
|                    |                       | <b>T</b> |
| Диапа <u>з</u> он: | =Лист 1!\$А\$1:\$В\$7 |          |
|                    | ОК                    | Отмена   |

Рис.17. Диалоговое окно Создание имени

Формула может вводиться как непосредственно в ячейку, так и в строку формул. Для ввода формулы в ячейку необходимо:

- выделить нужную ячейку;
- указать в качестве первого символа знак "=";
- ввести часть формулы до той позиции, в которой указывается первая ссылка.
   Для ввода имен функций можно использовать кнопку вызова функций *f*, ;
- задать ссылку на нужную ячейку или диапазон ячеек. При этом могут использоваться два способа: ссылка на эти элементы вводится посимвольно с клавиатуры или ввод осуществляется щелчком мыши по нужной ячейке (методом указания). Последний способ предпочтительнее, поскольку ввод ссылок с клавиатуры требует большого времени и сопряжен с ошибками;
- ввести оставшуюся часть формулы. Завершить ввод нажатием клавиши <*Enter*>.
   В ячейке при правильном вводе формулы появится результат вычисления. Саму формулу можно увидеть только в строке формул.

Если формула введена с ошибками или вычисление результата по формуле невозможно, то в ячейке появится сообщение об ошибке. Для поиска возможных ошибок, *Excel* предлагает возможность поиска ошибки посредством графического отображения связи между влияющим и зависимыми ячейками. Такая связь может быть отображена в пункте Зависимые ячейки ленты Формулы.

### Действие над ячейками

Кроме ввода данных и редактирования содержимого рабочей книги *Excel* можно выполнять следующие действия:

- копирование;
- перемещение;
- вставка;
- удаление и очистка содержимого.

Копирование и перемещение содержимого ячеек может выполняться как в пределах текущего рабочего листа, так и в пределах листов одной или более рабочих книг.

Переместить или скопировать содержимое ячейки можно с использованием буфера обмена или с использованием мыши.

При реализации первого способа сначала необходимо выполнить для выделенных ячеек команды Копировать или Вырезать меню Правка. Эти команды помещают содержимое ячеек в буфер обмена. Затем по команде Вставить содержимое буфера вставляется в нужное место таблицы. Эти же команды могут быть выполнены с использованием кнопок (Копировать), (Вырезать) и (Вставить) на панели Буфер обмена ленты Главная или с помощью контекстного меню, вызываемого RM (правой клавишей манипулятора мышь). Операция вставки данных для выделенных ячеек из буфера обмена может выполняться неоднократно. При этом «бегущая» штриховая рамка вокруг выделенных ячеек остается видимой. Завершается операция вставки нажатием на клавишу <Enter>, после чего бегущая рамка исчезнет.

Переместить содержимое ячейки с помощью мыши можно следующим образом:

• выделить диапазон ячеек;

• поместить указатель мыши на границу выделенного диапазона (указатель мыши примет форму полой стрелки);

• для перемещения нажать *LM* и переместить указатель мыши в нужную порцию рабочего листа.

Для копирования нужно выполнить те же действия при нажатой клавише *Ctrl*. Указатель мыши при этом будет дополнен знаком +.

Замечание: при копировании ячеек с формулами копируются не значения этих ячеек, а формулы, помещенные в них. Поэтому для копирования необходимо использовать нужную адресацию.

При выполнении операций замещения и копирования содержимое копируемых ячеек замещает значение ячеек по месту вставки.

*Excel* имеет очень удобное средство копирования содержимого отдельной ячейки в смежные с ней ячейки (копирование перетаскиванием). Такой способ обычно используется при копировании однотипных формул в соседние ячейки. Для использования такого способа необходимо выполнить следующие действия:

• выделить копируемую ячейку. При этом в правом нижнем углу выделенной ячейки появляется изображение квадратика (рис.18);

|    | Α  | В         | С          | D           | E      | F       | G          | Н         |
|----|----|-----------|------------|-------------|--------|---------|------------|-----------|
| 1  |    |           |            |             |        |         |            |           |
| 2  |    |           |            | Оценки за э | кзаме  | ны      |            |           |
| 3  | NՉ | Фамилия   | Математика | Информатика | Физика | История | Сред. балл | Стипендия |
| 4  | 1  | Иванов    | 3          | 3           | 3      | 5       | 3,5        | 297,5     |
| 5  | 2  | Петров    | 4          | 5           | 4      | 5       | 4,5        |           |
| 6  | 3  | Сидоров   | 5          | 4           | 4      | 5       | 4,5        |           |
| 7  | 4  | Михалов   | 4          | 3           | 5      | 4       | 4          |           |
| 8  | 5  | Степанов  | 4          | 5           | 4      | 3       | 4          |           |
| 9  | 6  | Васильев  | 5          | 4           | 5      | 5       | 4,75       |           |
| 10 | 7  | Куклина   | 5          | 3           | 4      | 4       | 4          |           |
| 11 | 8  | Волкова   | 5          | 5           | 5      | 5       | 5          |           |
| 12 | 9  | Белькова  | 5          | 4           | 5      | 4       | 4,5        |           |
| 13 | 10 | Рукосуева | 3          | 3           | 3      | 3       | 3          |           |

| <i>Puc.18.</i> | Пример  | копирования                             | формулы       | перетаскиванием |
|----------------|---------|-----------------------------------------|---------------|-----------------|
|                | 1100000 | 110111110 0 0 0 0 0 0 0 0 0 0 0 0 0 0 0 | <i>populy</i> |                 |

• подвести указатель мыши к этому квадратику. При этом указатель мыши трансформируется в изображение крестика;

• нажать *LM* и «тащить» содержимое ячейки в соседние ячейки (например, на рис.4 в нижние ячейки).

Процесс удаления ячеек не следует отождествлять с удалением содержимого ячеек (очисткой). При очистке ячеек сами они остаются в рабочем листе, а при удалении - освободившееся в рабочем листе место заполняется прилегающими ячейками.

Очистку проще всего выполнять следующим образом:

- выделить необходимый диапазон;
- нажать клавишу *<DELETE*>. При этом будет удалено только содержимое ячеек.

Для удаления вместе с содержимым самих ячеек необходимо выполнить для выделенных ячеек команду *Удалить* панели *Ячейки* ленты *Главная*.

### Использование функций в формулах

*Excel* располагает большим количеством встроенных функций, которые облегчают выполнение вычислений в таблице. Функция вызывается по имени, после которого в большинстве случаев следуют один или несколько аргументов, заключенные в скобки. При вызове функций без аргументов круглые скобки после имени функции также необходимо указывать.

В электронных таблицах могут быть представлены следующие виды функций:

- математические;
- статистические;
- текстовые;
- логические;
- финансовые;
- функции даты и времени и др.

Математические функции выполняют различные математические операции, например, вычисление логарифмов, тригонометрических функций, преобразование радиан в градусы и т. п.

Статистические функции выполняют операции по вычислению параметров случайных величин или их распределений, представленных множеством чисел, например, стандартного отклонения, среднего значения, медианы и т. п.

**Текстовые функции** выполняют операции над текстовыми строками или последовательностью символов, вычисляя длину строки, преобразовывая заглавные буквы в строчные и т.п.

**Логические функции** используются для построения логических выражений, результат которых зависит от истинности проверяемого условия.

**Финансовые функции** используются в сложных финансовых расчетах, например, определение нормы дисконта, размера ежемесячных выплат для погашения кредита, определение амортизационных отчислений и др.

Функцию в составе формулы можно записывать путем ввода символов с клавиатуры или с использованием *Мастера функций*. Мастер функций может быть вызван

fх

кнопкой <sup>Вставить</sup> на вкладке *Формулы*. При вызове *Мастера функции* появляется первое окно *Мастера* (Рис.19).

| Мастер функь                                                                         | ций - шаг 1 из 2                                                     |   | ? ×           |
|--------------------------------------------------------------------------------------|----------------------------------------------------------------------|---|---------------|
| Поиск функци                                                                         | и:                                                                   |   |               |
| Введите кр<br>выполнить                                                              | аткое описание действия, которое нужно<br>, и нажмите кнопку "Найти" |   | <u>Н</u> айти |
| <u>К</u> атегория:                                                                   | 10 недавно использовавшихся                                          | • |               |
| Выберите фун                                                                         | кцию:                                                                |   |               |
| СУММ<br>СРЗНАЧ<br>ЕСЛИ<br>ПИПЕРССЫ/<br>СЧЁТ<br>МАКС<br>SIN<br>СУММ(чис)<br>СУММ(чис) | IKA<br><b>по1;число2;)</b><br>аргументы.                             |   | E.            |
| Справка по эт                                                                        | <u>ой функции</u> ОК                                                 |   | Отмена        |

Рис. 19. Окно Мастера функций

В этом окне необходимо выбрать группу функций из списка <u>Категория</u>, а затем в списке *Выберите функцию* выбрать нужное имя функции. После этого можно нажать кнопку кнопку

| Аргументы функции                           |                                       | ? ×                                        |
|---------------------------------------------|---------------------------------------|--------------------------------------------|
| СУММ<br>Число1 =37711<br>Число2             | =                                     | {0,0476:0,0051:0,0107:0,2192:0,02<br>число |
| Суммирует аргументы.                        | =<br><b>Число1:</b> число1:число2: от | 0,5074                                     |
|                                             | Логические и текстов                  | зые значения игнорируются.                 |
| Значение: 50,74%<br>Справка по этой функции |                                       | ОК Отмена                                  |

Рис. 20. Диалоговое окно «Аргументы функции»

Текущий результат при этом отображается в окне. Если предложенный вариант аргумента подходит, необходимо нажать кнопку *Ск* и завершить ввод функции. При этом *Excel* вставляет выбранную функцию с нужным аргументом в текущую ячейку. В противном случае необходимо набрать в круглых скобках необходимый аргумент и нажать кнопку *Ск*. Назначение и действие функций можно получить в первом окне *Мастера функций* при выборе соответствующей функции.

# Лабораторная работа №1

**Тема**: Создание таблицы в среде Excel.

**Цель работы**: Получить навыки работы по созданию таблиц Excel, использованию формул и стандартных функций, построению диаграмм.

### Задание к лабораторной работе №1

1. Создать по индивидуальному заданию таблицу *Excel*, по образцу, представленному на рисунке 21:

| 0   | ) 🖬 🤊     | • (° • • • • • • • • • • • • • • • • • | Ŧ              |             |              | Успе                          | ваемость      | - Microsoft E | cel неком | мерческое и | іспользо              | зание       |                                              |             |                      |                   |                  |                        | 0 <b>X</b>     |
|-----|-----------|----------------------------------------|----------------|-------------|--------------|-------------------------------|---------------|---------------|-----------|-------------|-----------------------|-------------|----------------------------------------------|-------------|----------------------|-------------------|------------------|------------------------|----------------|
| C   | Главн     | ая Вставка                             | Разметка стр   | раницы Форм | улы Данные   | Рецензир                      | ование        | Вид           |           |             |                       |             |                                              |             |                      |                   |                  | ۲                      | - = ×          |
| E   | ставить   | Calibri<br>Ж. К. Ц                     | • 11 • /       |             |              | Теренос текст<br>Объединить и | а<br>поместит | ь в центре т  | О6щий     | 000 38 4    | •                     | Условное    | Форматир                                     | овать Стили | Вста<br>Вста<br>Удал | авить т<br>лить т | ∑ Сортир         | овка Найти             | <b>ј</b><br>си |
| Буф | ер обмена | G U                                    | рифт           | G           | Выра         | внивание                      |               | G             | Ч         | исло        | φop<br>Γ <sub>2</sub> | матирование | <ul> <li>как табли</li> <li>Стили</li> </ul> | цут ячеект  | Яче                  | йки               | и филь<br>Редакт | тр твыдели<br>ирование | ть т           |
|     | W24       | <b>+</b> (9                            | f <sub>x</sub> |             |              |                               |               |               |           |             |                       |             |                                              |             |                      |                   |                  |                        | ×              |
|     | Α         | В                                      | С              | D           | E            | F                             | G             | Н             | 1         | J           | K                     | L           | М                                            | N           | 0                    | Р                 | Q                | R                      | S              |
| 1   | Howen     | За един                                | ицу            | Кол-во      | За все коли  | ичество                       | T=6           |               |           |             |                       |             |                                              |             |                      |                   |                  |                        |                |
|     | петаци    | Норм. время,                           | Расценка,      | принятых    | Норм. время, | Зарплата,                     | Homen         |               |           |             |                       |             |                                              |             |                      |                   |                  |                        |                |
| 2   | gerun     | час                                    | руб.           | деталей, шт | нормочасы    | руб.                          | помер         |               |           |             |                       |             |                                              |             |                      |                   |                  |                        |                |
| 3   | 2511      | 0,25                                   | 4              | 341         |              |                               | 101           |               |           |             |                       |             |                                              |             |                      |                   |                  |                        |                |
| 4   | 3254      | 0,3                                    | 5              | 298         |              |                               | 102           |               |           |             |                       |             |                                              |             |                      |                   |                  |                        |                |
| 5   | 4875      | 0,15                                   | 7              | 452         |              |                               | 103           |               |           |             |                       |             |                                              |             |                      |                   |                  |                        |                |
| 6   | 2563      | 0,2                                    | 8              | 405         |              |                               | 104           |               |           |             |                       |             |                                              |             |                      |                   |                  |                        |                |
| 7   | 8547      | 0,1                                    | 5              | 512         |              |                               | 105           |               |           |             |                       |             |                                              |             |                      |                   |                  |                        |                |
| 8   | 1263      | 0,22                                   | 6              | 498         |              |                               | 106           |               |           |             |                       |             |                                              |             |                      |                   |                  |                        |                |
| 9   | итого     |                                        |                |             |              |                               |               |               |           |             |                       |             |                                              |             |                      |                   |                  |                        |                |
| 10  |           |                                        |                |             |              |                               |               |               |           |             |                       |             |                                              |             |                      |                   |                  |                        |                |
| 11  |           |                                        |                |             |              |                               |               |               |           |             |                       |             |                                              |             |                      |                   |                  |                        |                |
| 12  |           |                                        |                |             |              |                               |               |               |           |             |                       |             |                                              |             |                      |                   |                  |                        |                |
| 14  |           |                                        |                |             |              |                               |               |               |           |             |                       |             |                                              |             |                      |                   |                  |                        |                |
| 15  |           |                                        |                |             |              |                               |               |               |           |             |                       |             |                                              |             |                      |                   |                  |                        |                |
| 16  |           |                                        |                |             |              |                               |               |               |           |             |                       |             |                                              |             |                      |                   |                  |                        |                |
| 17  |           |                                        |                |             |              |                               |               |               |           |             |                       |             |                                              |             |                      |                   |                  |                        |                |
| 18  |           |                                        |                |             |              |                               |               |               |           |             |                       |             |                                              |             |                      |                   |                  |                        |                |
| 19  |           |                                        |                |             |              |                               |               |               |           |             |                       |             |                                              |             |                      |                   |                  |                        |                |
| 20  |           |                                        |                |             |              |                               |               |               |           |             |                       |             |                                              |             |                      |                   |                  |                        |                |
| 21  |           |                                        |                |             |              |                               |               |               |           |             |                       |             |                                              |             |                      |                   |                  |                        |                |
| 22  |           |                                        |                |             |              |                               |               |               |           |             |                       |             |                                              |             |                      |                   |                  |                        |                |
| 23  |           |                                        |                |             |              |                               |               |               |           |             |                       |             |                                              |             |                      |                   |                  |                        |                |
| 14  | ∢ н н _ли | ст1 Лист2 Л                            | ист3 Лист4     | 1/12/       |              |                               |               |               |           |             | 14                    |             |                                              |             | ш.                   |                   |                  |                        |                |
| Гот | 080       |                                        |                |             |              |                               |               |               |           |             |                       |             |                                              |             |                      |                   | 100%             | 0                      | ÷              |

Рис. 21. Образец таблицы

2. Построить круговую диаграмму по одному из наборов данных, представленных в произвольном столбце.

- 3. Построить круговую диаграмму по другому набору данных.
- 4. Создать гистограмму распределения по одному из наборов данных в столбце.
- 5. Создать график зависимости одного набора данных от другого.
- 6. Ответить на контрольные вопросы.

### Порядок выполнения

Порядок выполнения работы рассмотрим на примере образца таблицы, приведенного на рис. 21. Для создания таблицы по приведенному образцу необходимо объединить ячейки *A1:A2, B1:C1, D1:D2, E1:F1 и G1:G2*. Для этого выделить соответствующий диапазон, например *A1:A2*, и нажать на панели инструментов кнопку *Объеденить ячейки*.

Для задания формата данных в ячейках необходимо выделить диапазон ячеек *A1:G2*, на вкладке *Выравнивание* открыть диалоговое окно *Формат ячеек* нажатием на элемент в правом углу вкладки и в появившемся окне *Формат ячеек* перейти на вкладку *Выравнивание*. В окне *Выравнивание по горизонтали* выбрать из списка (кнопка

(по значению, в окне Выравнивание по вертикали выбрать из списка по центру, поставить галочку Отображение переносить по словам (рис. 22). После задания формата заполнить таблицу по образцу в соответствии с рис.21.

| нисло          | Выравнивание           | Шрифт | Граница | Заливка | Защита |        |                       |
|----------------|------------------------|-------|---------|---------|--------|--------|-----------------------|
| ыравни         | 18ание                 |       |         |         |        | Ориен  | нтация                |
| по гор         | изо <u>н</u> тали:     |       |         |         |        |        | <ul> <li>.</li> </ul> |
| по зна         | ачению                 | то    | ступ:   |         |        |        | •                     |
| по <u>в</u> ер | тикали:                | 0     | -       |         |        | т      | •                     |
| по цен         | нтру                   | •     |         |         |        | e      |                       |
| Pac            | пределять по шир       | ине   |         |         |        | K<br>C | Надпись —— 🔶          |
| тображ         | кение                  |       |         |         |        | — т    |                       |
| 🗸 пер          | еносить по словам      |       |         |         |        |        | •                     |
| авт            | гоподбор ширины        |       |         |         |        |        | • • •                 |
| <u>а об</u> ъ  | единение ячеек         |       |         |         |        | 0      | Прадусов              |
| аправл         | ение текста            |       |         |         |        |        |                       |
| направ         | вление <u>т</u> екста: |       |         |         |        |        |                       |
| по кон         | нтексту 💌              |       |         |         |        |        |                       |
|                |                        |       |         |         |        |        |                       |
|                |                        |       |         |         |        |        |                       |
|                |                        |       |         |         |        |        |                       |
|                |                        |       |         |         |        |        |                       |

Рис. 22. Диалоговое окно Формат ячеек.

Провести границы таблицы. Для этого выделить диапазон ячеек *A1:G9*. Для проведения границ на панели инструментов нажать стрелку рядом с кнопкой *Границы* 

# ш м выбрать пункт *Все границы*.

Ввести заголовок таблицы. Для этого нужно добавить две строки, для чего необходимо установить курсор на заголовок строки *1*, выделить строку *1*щелчком *LM*, вызвать контекстное меню щелчком *RM*, из контекстного меню выбрать пункт *Вставить*. Повторить эти действия ещё раз. Затем с помощью мыши выделить диапазон ячеек *A1:G1* 

и объединить эти ячейки, нажав на вкладке инструментов Выравнивание кнопку **Ш**. Затем написать заголовок **Расчет заработной платы**.

Получить значение ячейки **Норм. время, нормочасы**, для чего нужно значение ячейки **Норм. время, час** умножить на **Кол-во принятых деталей, шт.** Для этого установить курсор в ячейку *E5* набрать на клавиатуре знак "=" и ввести формулу *B5\*D5*. При вводе формулы ссылки на ячейки *B5 и D5* осуществлять методом указаний, т.е. выделить указанные ячейки указателем мыши.

Скопировать "перетаскиванием" полученную формулу в ячейки Е6:Е10.

Аналогичным образом получить значение ячейки Зарплата, руб. (F5). Для этого нужно значение ячейки Расценка, руб (C5) умножить на Кол-во принятых деталей, шт (D5).

Скопировать "перетаскиванием" полученную формулу в ячейки *F6:F10*.

Получить значение ячейки **ИТОГО** по колонке **Кол-во принятых деталей, шт.**, используя функцию *СУММ*. Для этого выделить диапазон ячеек *D5:D10*, нажать на вкладке инструментов кнопку **Г** на ленте *Редактирование*. Также функцию *СУММ* 

можно реализовать при нажатии на кнопку Σ Автосумма на вкладке Библиотека функций ленты Формулы. Еще одна возможность функции СУММ может быть вызова осуществлена через кнопку 🕅 Математические т вкладки Библиотека функций.

Аналогичным образом получить значение ячейки ИТОГО по колонке Зарплата, руб. После выполнения этих операций таблица будет выглядеть следующим образом: (рис. 23.)

|          | лаб1 - Microsoft Excel _ = х                                                                                                    |                     |                  |                            |                           |                  |               |        |                   |                  |                  |     |
|----------|----------------------------------------------------------------------------------------------------|---------------------|------------------|----------------------------|---------------------------|------------------|---------------|--------|-------------------|------------------|------------------|-----|
| 9        | Главн                                                                                                    | ая Вставка          | Размет           | ка страницы                | Формулы                   | Данные           | Рецензир      | ование | Вид               |                  | <b>@</b> –       | ⇒ x |
| Вс<br>Фу | Б         Автосумма *         Догические *         *         *         Присвоить имя *           Вставить<br>функцию         Недавно использовались *         Текстовые *         •         *         *         *         *         *         *         *         *         *         *         *         *         *         *         *         *         *         *         *         *         *         *         *         *         *         *         *         *         *         *         *         *         *         *         *         *         *         *         *         *         *         *         *         *         *         *         *         *         *         *         *         *         *         *         *         *         *         *         *         *         *         *         *         *         *         *         *         *         *         *         *         *         *         *         *         *         *         *         *         *         *         *         *         *         *         *         *         *         *         *         *         < |                     |                  |                            |                           |                  |               |        | Зависим<br>формул | ости Вычи<br>л т | ∎<br>сление<br>т |     |
|          | F5                                                                                                    |                     | f <sub>x</sub>   | =C5*D5                     |                           |                  |               |        |                   |                  |                  | ×   |
|          | А                                                                                                    | В                   | С                | D                          | E                         | F                | G             | Н      | 1                 | J                | K                |     |
| 1        |                                                                                                    |                     | Расчет           | заработно                  | й платы                   |                  |               |        |                   |                  |                  |     |
| 2        |                                                                                                    |                     |                  |                            |                           |                  |               |        |                   |                  |                  |     |
| 3        |                                                                                                    | За еден             | ницу             | Кол-во                     | За все коли               | чество           | -             |        |                   |                  |                  |     |
| 4        | Номер<br>детали                                                                                                    | Норм.<br>время, час | Расценка<br>руб. | принятых<br>деталей,<br>шт | Норм. время,<br>нормочасы | Зарплата<br>руб. | Таб.<br>номер |        |                   |                  |                  |     |
| 5        | 2511                                                                                                    | 0,25                | 4                | 341                        | 85,25                     | 1364             | 101           |        |                   |                  |                  |     |
| 6        | 3254                                                                                                    | 0,3                 | 5                | 298                        | 89,4                      | 1490             | 102           |        |                   |                  |                  |     |
| 7        | 4875                                                                                                    | 0,15                | 7                | 452                        | 67,8                      | 3164             | 103           |        |                   |                  |                  |     |
| 8        | 2563                                                                                                    | 0,2                 | 8                | 405                        | 81                        | 3240             | 104           |        |                   |                  |                  |     |
| 9        | 8547                                                                                                    | 0,1                 | 5                | 512                        | 51,2                      | 2560             | 105           |        |                   |                  |                  |     |
| 10       | 1263                                                                                                    | 0,22                | 6                | 498                        | 109,56                    | 2988             | 106           |        |                   |                  |                  |     |
| 11       | итого                                                                                                    |                     |                  | 2506                       |                           | 14806            |               |        |                   |                  |                  |     |
| 12       |                                                                                                    |                     |                  |                            |                           |                  |               |        |                   |                  |                  |     |
| 13       |                                                                                                    |                     |                  |                            |                           |                  |               |        |                   |                  |                  |     |
| 14       |                                                                                                    | cr1 / Пист2         | Пист2            | n /                        |                           |                  |               |        |                   |                  |                  |     |
| Гот      | 080                                                                                                    | CTI / MULZ /        | листа 🔬 (        | Среднее:                   | 4230,285714 K             | оличество: 7     | Сумма: 29     | 9612   | 100%              | Θ                |                  | ÷   |

Рис. 23. Образец законченной таблицы

Построить круговую диаграмму распределения количества принятых деталей по табельному номеру работников. Для этого выделить несмежные диапазоны ячеек D5:D10 и G5:G10. Затем на вкладке инструментов Диаграммы ленты главного меню Объемная круговая

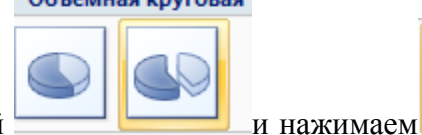

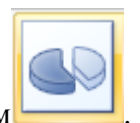

Вставка выбираем диаграмму Скруговая, а в ней

В результате получим заготовку круговой диаграммы без подписей (рис. 25 а). В полученную диаграмму мы должны вставить заголовок диаграммы, подписи данных и легенды. Для вставки заголовка диаграммы открываем ленту Макет и на вкладке

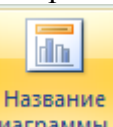

инструментов Подписи выбираем инструмент диаграммыт и далее выбираем размещение

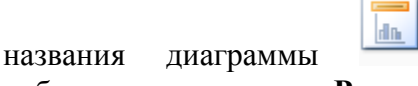

Над диаграммой

Размещение названия вверху области диаграммы с соответствующим изменением размеров диаграммы.

после чего набираем ее название Распределение количества принятых деталей. Для подписи данных (количества принятых деталей для каждого работника) на ленте Макет выбираем

Петров Ю.И., Астафьева М.Н. Работа с табличным процессором Microsoft Excel

У вершины, снаружи Размещение подписей данных снаружи у 🛅 Подписи данных 🔻 размещение, например Для вершины точек данных изменения имеющейся легенды по табельным номерам работников необходимо выполнить следующие действия. На ленте Конструктор на вкладке Данные выбрать Выбрать инструмент данные , и в появившемся диалоговом окне Выбор источника данных в правом 📝 Изменить и в таблице выделить диапазон ячеек G5:G10, затем в окне нажать ОК в этом окне и затем ОК в окне появившемся окне Подписи оси нажать Выбор источника данных (рис. 24). В результате получим готовую диаграмму (рис. 25 б).

| Выбор источника данных                                 | ?                                    | 2 🗙                                     |
|--------------------------------------------------------|--------------------------------------|-----------------------------------------|
| Диапазон данных для диаграммы: =Лист 11\$D\$57\$D\$10; | Лист1!\$G\$5:\$G\$10                 |                                         |
| Строка/столбе                                          | eu                                   |                                         |
| Элементы легенды (ряды)                                | Подписи горизонтальной оси (категори | гории)                                  |
| 😤 Добавить 📝 Изменить 🗙 Удалить 😭 🗣                    | Изменить                             |                                         |
| Ряд1                                                   | 1                                    |                                         |
| Ряд2                                                   | 2                                    | Подписи оси                             |
|                                                        | 5                                    | Диапазон подписей оси:                  |
|                                                        | 5                                    | ■Лист1!\$G\$5:\$G\$10  ■ 101; 102; 103; |
| Скрытые и пустые ячейки                                | ОК Отмена                            | на ОК Отмена                            |

Рис. 24. Диалоговые окна подписи данных

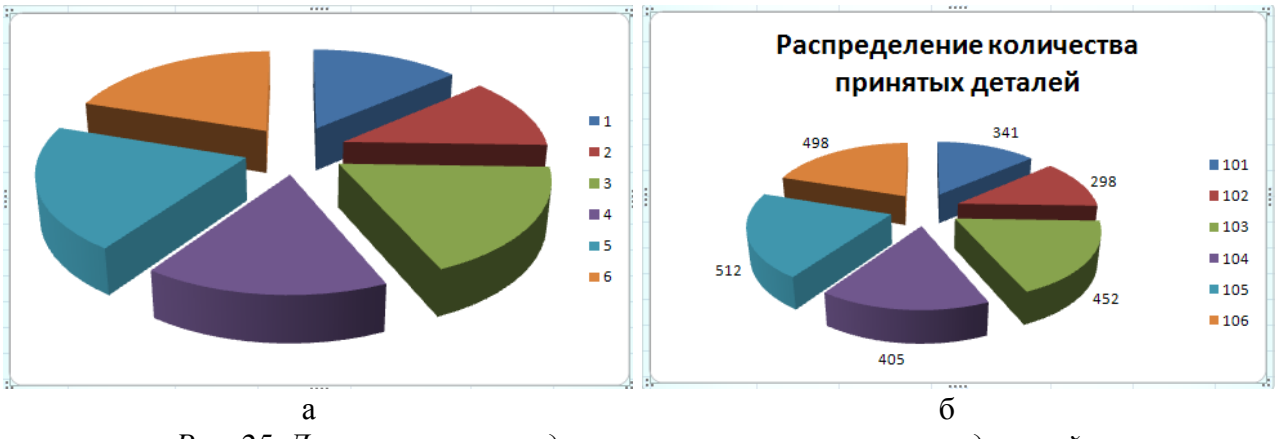

Рис. 25. Диаграмма распределения количества принятых деталей

Аналогично строим круговую диаграмму распределения зарплаты (рис. 26), выделив для этого диапазоны ячеек *F5:F10 G5:G10*. В данной диаграмме применим другие стили для размещения заголовка, подписи данных и расположение легенды.

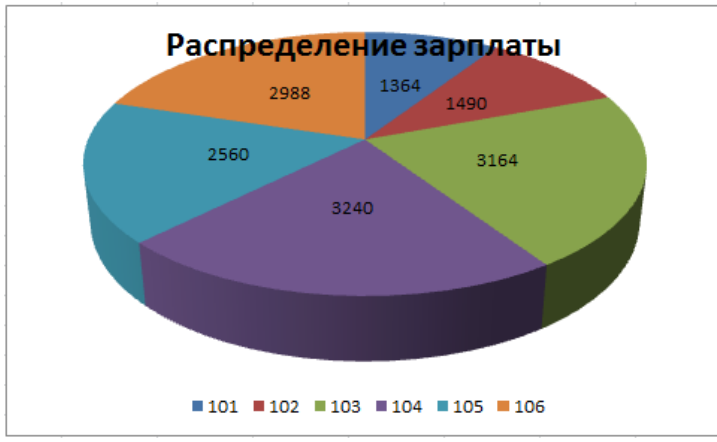

Рис. 26. Диаграмма распределения зарплаты

Создать **гистограмму распределения нормочасов**. В подписи **оси X**, указать табельный номер. Для этого выделяем диапазон ячеек *E5:E10* и на ленте *Вставка* на

Объемная гистограмма

вкладке инструментов Диаграммы выбираем и вид

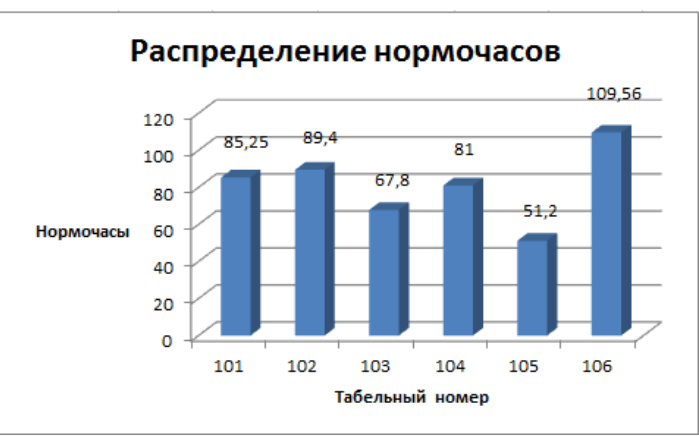

Рис. 27. Гистограмма распределения нормочасов

В полученной заготовке гистограммы используя инструменты *Название диаграммы*, *Названия осей, Подписи данных* ленты *Макет* и инструмент *Выбрать данные* ленты *Конструктор* выполнить необходимое оформление гистограммы (рис. 27).

Создать график зависимости Расценка, руб от Норм. время, час. Для создания графика выделяем диапазоны ячеек *C5:C10* и *E5:E10*. Переходим на ленту Вставка и на Объемный график

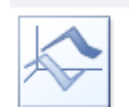

вкладке Диаграммы выбираем инструмент 松 График 🔭 и вид

После получения заготовки графика используя теже инструменты что и для гистограмм и диаграмм делаем необходимое оформление графика (рис. 28).

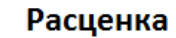

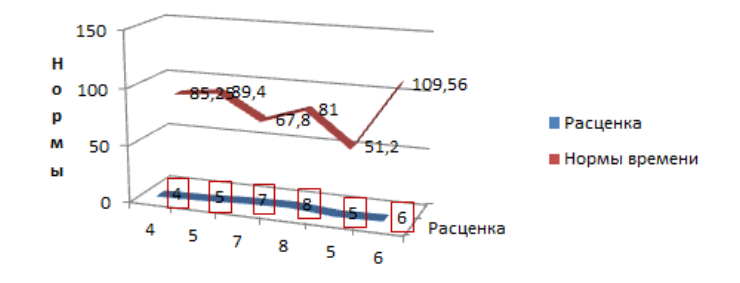

Рис. 28. График зависимости Расценка от Нормы времени

### Контрольные вопросы для лабораторной работы №1

- 1. Порядок выделения смежных и несмежных диапазонов ячеек.
- 2. Способы копирования содержимого ячеек.
- 3. Порядок ввода формул в ячейки таблиц Excel.
- 4. Порядок вызова и использования функций *Excel*.
- 5. Порядок вызова Мастера Диаграмм с панели инструментов и меню Вставка.
- 6. Порядок и схема выделения ячеек для построения круговой диаграммы.

7. Порядок и схема выделения ячеек для построения гистограмм и графиков.

### Индивидуальные задания к лабораторной работе №1

|                 | На едини                 | цу изделия             | Количество                | На всю партию              |                     |  |
|-----------------|--------------------------|------------------------|---------------------------|----------------------------|---------------------|--|
| Номер<br>наряда | Норма<br>времени,<br>час | Расценка,<br>тыс. руб. | годных<br>изделий,<br>шт. | Время по<br>норме,<br>час. | Сумма,<br>тыс. руб. |  |
| 1               | 2                        | 3                      | 4                         | 5                          | 6                   |  |
| 1385            | 0,38                     | 8,7                    | 12                        |                            |                     |  |
| 1384            | 0,6                      | 4,5                    | 9                         |                            |                     |  |
| 1386            | 0,55                     | 1,2                    | 15                        |                            |                     |  |
| Итого:          |                          |                        |                           | *                          | *                   |  |

Вариант №1

|             |                   | Отделы          |                       |          |       |  |  |  |
|-------------|-------------------|-----------------|-----------------------|----------|-------|--|--|--|
| Дни недели  | конди-<br>терский | бакалей-<br>ный | гастроно-<br>мический | молочный | Всего |  |  |  |
| 1           | 2                 | 3               | 4                     | 5        | 6     |  |  |  |
| понедельник | 540,6             | 350,1           | 670,2                 | 245      |       |  |  |  |
| вторник     | 650,1             | 380,4           | 710,15                | 260      |       |  |  |  |
| среда       | 725,4             | 420,5           | 425,45                | 300      |       |  |  |  |
| ИТОГО:      | *                 | *               | *                     | *        | *     |  |  |  |

## Вариант №3

|              | Остатки              |                 |                       | Обтем             | Стоимос<br>цен            | гь в оптовых<br>ах, руб.                    |
|--------------|----------------------|-----------------|-----------------------|-------------------|---------------------------|---------------------------------------------|
| Изде-<br>лие | на<br>начало<br>года | План<br>выпуска | Остатки на конец года | реализации,<br>шт | Единицы<br>продук-<br>ции | Всего<br>объема<br>реализации,<br>тыс. руб. |
| 1            | 2                    | 3               | 4                     | 5                 | 6                         | 7                                           |
| Α            | 800                  | 40000           | 500                   |                   | 200000                    |                                             |
| Б            | 200                  | 80000           | 100                   |                   | 500150                    |                                             |
| В            | 400                  | 90000           | 2000                  |                   | 310100                    |                                             |
| Итого:       |                      |                 |                       | *                 |                           | *                                           |

# Вариант №4

| Табель-      |          | Начис   | ления, руб.        |        | Всего              |
|--------------|----------|---------|--------------------|--------|--------------------|
| ный<br>номер | Зарплата | Премия  | Больничный<br>лист | Прочие | начислено,<br>руб. |
| 1            | 2        | 3       | 4                  | 5      | 6                  |
| 1754         | 4185000  | 1150000 | 117400             | 25000  |                    |
| 1755         | 3200000  | 1100000 | 185350             | 11640  |                    |
| 1756         | 5150000  | 850000  | -                  | 35400  |                    |
| ИТОГО:       | *        | *       | *                  | *      | *                  |

## Вариант №5

| Табель-      |                        | Удержания, руб. |        |                   |  |  |  |
|--------------|------------------------|-----------------|--------|-------------------|--|--|--|
| ный<br>номер | Аванс Подоходный налог |                 | Прочие | удержано,<br>руб. |  |  |  |
| 1            | 2                      | 3               | 4      | 5                 |  |  |  |
| 1800         | 500000                 | 41654           | 110000 |                   |  |  |  |
| 1801         | 460000                 | 31230           | 45350  |                   |  |  |  |
| 1802         | 620000                 | 48525           | -      |                   |  |  |  |
| Итого:       | *                      | *               | *      | *                 |  |  |  |

| Наимено- Срок Количество Количество | Потребность в год |
|-------------------------------------|-------------------|
|-------------------------------------|-------------------|

| вания    | носки,<br>мес. | выдач в год | рабочих | Количество | Стоимость<br>ед., руб. | Сумма,<br>руб. |
|----------|----------------|-------------|---------|------------|------------------------|----------------|
| 1        | 2              | 3           | 4       | 5          | 6                      | 7              |
| Халаты   | 12             |             | 480     |            | 15                     |                |
| Рукавицы | 6              |             | 140     |            | 1,5                    |                |
| Сапоги   | 12             |             | 640     |            | 7                      |                |
| Итого:   |                |             | *       |            |                        | *              |

Вариант №7

|               | Су              | мма начис | сления, руб      | <b>5</b> . | Сумма              | Сумма                |
|---------------|-----------------|-----------|------------------|------------|--------------------|----------------------|
| Таб.<br>номер | повре-<br>менно | сдельно   | сверх-<br>урочно | итого      | удержания,<br>руб. | к<br>выдаче,<br>руб. |
| 1             | 2               | 3         | 4                | 5          | 6                  | 7                    |
| 3100          | 500450          | 120060    | 90170            |            | 375400             |                      |
| 3725          | 485200          | 90050     | -                |            | 406250             |                      |
| 3156          | 685000          | 130055    | -                |            | 575300             |                      |
| Итого:        |                 |           |                  | *          | *                  | *                    |

Вариант №8

|                        |                            | Кол                            | Сумма, тыс.руб                    |                      |            |  |  |
|------------------------|----------------------------|--------------------------------|-----------------------------------|----------------------|------------|--|--|
| Код<br>постав-<br>щика | Наименование<br>поставщика | код<br>товар-<br>ной<br>группы | Должно<br>быть<br>постав-<br>лено | Фактически поступило | Отклонение |  |  |
| 1                      | 2                          | 3                              | 4                                 | 5                    | 6          |  |  |
| 32                     | ПО<br>"Горизонт"           | 21                             | 40050,9                           | 37500,3              |            |  |  |
| 45                     | M3X                        | 23                             | 197000                            | 200000,6             |            |  |  |
| 63                     | MMB3                       | 25                             | 8500,5                            | 25614                |            |  |  |
| Итого:                 |                            |                                | *                                 | *                    | *          |  |  |

| Тоб    |        | Zanaformad                | Пр | емия           | Сумма               |
|--------|--------|---------------------------|----|----------------|---------------------|
| номер  | Разряд | зараоотная<br>плата, руб. | %  | сумма,<br>руб. | начисления,<br>руб. |
| 1      | 2      | 3                         | 4  | 5              | 6                   |
| 716    | 5      | 5180000                   | 20 |                |                     |
| 802    | 3      | 3165000                   | 25 |                |                     |
| 930    | 4      | 7770000                   | 25 |                |                     |
| Итого: |        | *                         |    | *              | *                   |

## Вариант №10

|                 | За е,                  | диницу            | 10                                | За все кол                        |                   |               |  |
|-----------------|------------------------|-------------------|-----------------------------------|-----------------------------------|-------------------|---------------|--|
| Номер<br>детали | норм.<br>время,<br>час | расценка,<br>руб. | Кол-во<br>принятых<br>деталей,шт. | нормируем.<br>время,<br>нормочасы | зарплата,<br>руб. | Таб.<br>номер |  |
| 1               | 2                      | 3                 | 4                                 | 5                                 | 6                 | 7             |  |
| 2511            | 0,25                   | 200000            | 237                               |                                   |                   | 1002          |  |
| 12530           | 0,3                    | 550000            | 340                               |                                   |                   | 1003          |  |
| 27860           | 0,17                   | 195000            | 330                               |                                   |                   | 1004          |  |
| ИТОГО:          |                        |                   | *                                 |                                   | *                 |               |  |

## Вариант №11

| Номер   |       | Итого по |       |       |      |
|---------|-------|----------|-------|-------|------|
| участка | 120   | 125      | 131   | 142   | цеху |
| 1       | 2     | 3        | 4     | 5     | 6    |
| 1       | 62515 | 40352    | 58452 | 35847 |      |
| 2       | 48520 | 43521    | 53125 | 30542 |      |
| 3       | 35420 | 42502    | 35897 | 35875 |      |
| Итого:  | *     | *        | *     | *     | *    |

# Вариант №12

| Коды<br>изде-<br>лий | Единица<br>измерения | Себесто<br>продукци | оимость ед.<br>ии, тыс. руб. | Количество | Себестоимость<br>всей товарной<br>продукции,<br>тыс. руб. |  |
|----------------------|----------------------|---------------------|------------------------------|------------|-----------------------------------------------------------|--|
|                      |                      | плановая            | фактическая                  | продукции  |                                                           |  |
| 1                    | 2                    | 3                   | 4                            | 5          | 6                                                         |  |
| 10                   | ШТ.                  | 265,2               | 267                          | 28         |                                                           |  |
| 11                   | кор.                 | 123                 | 120                          | 278        |                                                           |  |
| 12                   | ШТ.                  | 152,1               | 151,3                        | 350        |                                                           |  |
| Итого:               |                      |                     |                              |            | *                                                         |  |

| Документ |        |        |      | Торго-        | Транс-             |        | Сумма       |
|----------|--------|--------|------|---------------|--------------------|--------|-------------|
| Дата     | N⁰     | Товары | Тара | вая<br>скидка | портные<br>расходы | Прочие | к<br>оплате |
| 1        | 2      | 3      | 4    | 5             | 6                  | 7      | 8           |
| 17.03.86 | 23/61  | 1600,2 | 27,3 | 17,6          | 19,23              | 10,6   |             |
| 17.03.86 | 21/06  | 1200   | 7,9  | -             | 17,6               | -      |             |
| 17.03.86 | 22/036 | 792,9  | 8,6  | 0,39          | 8,32               | 7,6    |             |
| Итого:   |        |        |      |               |                    |        | *           |

| Периоды  | Выручка от р<br>продун | еализации<br>сции | Инкасси-<br>руемая | Пред-  | Прочие | Всего |  |
|----------|------------------------|-------------------|--------------------|--------|--------|-------|--|
|          | собственной            | покупной          | выручка            | оплата |        |       |  |
| 1        | 2                      | 3                 | 4                  | 5      | 6      | 7     |  |
| сентябрь | 478,4                  | 181,6             | 92,5               | 490,6  | 77,0   |       |  |
| октябрь  | 1521,8                 | 185,2             | 245,8              | 291,5  | -      |       |  |
| ноябрь   | 60,5                   | 23,5              | 36,1               | 920,1  | 65,1   |       |  |
| Итого:   | *                      | *                 | *                  | *      | *      | *     |  |

## Вариант №14

| Код<br>товара | Наименование<br>товара | Цена за<br>кг | Количество,<br>кг | Торговая<br>надбавка,<br>% | Стоимость с<br>надбавкой |
|---------------|------------------------|---------------|-------------------|----------------------------|--------------------------|
| 1             | 2                      | 3             | 4                 | 5                          | 6                        |
| 10248         | Сыр                    | 10400         | 400               | 30                         |                          |
| 11240         | Сметана                | 12500         | 230               | 30                         |                          |
| 1265          | Масло                  | 172000        | 100               | 30                         |                          |
| Итого:        |                        |               | *                 |                            | *                        |

# Лабораторная работа № 2

**Тема**: Создание таблицы Excel.

Цель работы: Освоить операции по вводу данных в таблицу Excel.

### Задание к лабораторной работе №2

1. Создать рамку таблицы успеваемости по факультету охотоведения по следующему образцу:

|    | А                                       | В       | С       | D     | E       | F       | G     | Н       | 1       | J       | K        |
|----|-----------------------------------------|---------|---------|-------|---------|---------|-------|---------|---------|---------|----------|
| 1  | Успеваемость по факультету охотоведения |         |         |       |         |         |       |         |         |         |          |
| 2  |                                         |         |         |       |         |         |       |         |         |         |          |
|    |                                         | ЛД-12-1 | лд-12-2 | по сп | OX-12-1 | OX-12-2 | по сп | ПИ-12-1 | ПИ-12-2 | по спец | по курсу |
| 3  |                                         |         |         | лд    |         |         | OX    |         |         | пи      |          |
| 4  | всего в группе                          |         |         |       |         |         |       |         |         |         |          |
| 5  | отлично                                 | 8       | 7       |       | 5       | 8       |       | 9       | 7       |         | 44       |
| 6  | %                                       |         |         |       |         |         |       |         |         |         |          |
| 7  | хорошо                                  | 12      | 14      |       | 11      | 10      |       | 8       | 11      |         | 66       |
| 8  | %                                       |         |         |       |         |         |       |         |         |         |          |
| 9  | удовлетворительно                       | 6       | 4       |       | 4       | 2       |       | 6       | 7       |         | 29       |
| 10 | %                                       |         |         |       |         |         |       |         |         |         |          |
| 11 | неудовлетворительно                     | 2       | 1       |       | 1       | 1       |       | 2       | 1       |         | 8        |
| 12 | %                                       |         |         |       |         |         |       |         |         |         |          |

2. Между колонками «по спец ПИ» и «по курсу» вставить три колонки для групп М-12-1 и М-12-2 и «по спец М».

3. Заполнить произвольными данными по группам (с учетом численности группы до 25 студентов) количество оценок по категориям «отлично», «хорошо», «удовлетворительно» и «неудовлетворительно».

4. Для суммирования использовать функцию «*СУММ()*» и абсолютную адресацию для строк (=*СУММ(B\$5;B\$7;B\$9;B\$11*)).

5. Скопировать «перетаскиванием» полученную формулу в ячейку «всего в группе» для группы ЛД-12-2. В ячейке должна получиться формула =*CVMM(C\$5;C\$7;C\$9;C\$11*).

6. В ячейке «всего в группе» для колонки «по сп ЛД» получить значение количества студентов для специальности ЛД суммированием значений «всего в группе» для групп ЛД-12-1 и ЛД-12-2. В формуле суммирования использовать относительную адресацию для строк и столбцов (=*CVMM*(*B4*:*C4*)).

7. Скопировать «перетаскиванием» полученную формулу во все ячейки колонки «по сп ЛД».

8. В ячейке «% отлично» для группы ЛД-12-1 получить процентное соотношение оценок «отлично» для этой группы, используя выражение отношения значения ячеек «отлично» и «всего в группе» для этой группы. В формуле использовать относительную адресацию для строк (=*B*\$5/*B*\$4).

9. Скопировать формулу для получения процентного соотношения оценок «отлично» в аналогичные ячейки для оценок «хорошо», «удовлетворительно» и «неудовлетворительно» для этой группы. Для получения правильных значений исправить номер строки 5 в этих ячейках на номера 7,9 и 11.

10. Скопировать «перетаскиванием» полученные формулы процентных соотношений в соседние по строкам ячейки для группы ЛД-12-2 и «по сп ЛД».

11. Скопировать формулу из ячейки «всего по группе» для группы ЛД-12-1 в аналогичные ячейки для групп ОХ-12-1 и ОХ-12-2 и получить их числовые значения.

12. Скопировать формулу из ячейки «всего по группе» для специальности ЛД в аналогичную ячейку для специальности ОХ и получить её числовое значение.

13. Скопировать «перетаскиванием» полученную формулу во все ячейки колонки «по сп ОХ».

14. Скопировать «перетаскиванием» формулы процентных соотношений оценок из колонки «по спец ЛД» в соседние по строкам ячейки для групп ОХ-12-1, ОХ12-2 и «по сп ОХ».

15. Действия по пунктам 11÷14 повторить для специальностей ПИ и М.

16. В ячейке «всего в группе» для колонки «по курсу» получить значение количества студентов для всех специальностей курса суммированием значений «всего в группе» для специальностей ЛД, ОХ, ПИ и М. В формуле суммирования использовать относительную адресацию для строк и столбцов (=*CYMM*(*D4*;*G4*;*J4*;*M4*)).

17. Скопировать «перетаскиванием» полученную формулу во все ячейки колонки «по курсу».

18. Скопировать «перетаскиванием» формулы процентных соотношений оценок из колонки «по сп М» в соседние по строкам ячейки «по курсу».

### Контрольные вопросы для лабораторной работы №2

- 1. Что такое электронная таблица?
- 2. Что такое табличный процессор?
- 3. Основные элементы электронных таблиц Excel.
- 4. Порядок выделения смежных и несмежных диапазонов ячеек.
- 5. Способы копирования содержимого ячеек.
- 6. Порядок ввода числовых и текстовых значений в ячейки таблиц *Excel*.
- 7. Порядок ввода формул в ячейки таблиц *Excel*.
- 8. Порядок вызова и использования функций *Excel*.
# Лабораторная работа №3

**Тема**: Создание диаграмм по таблице Excel. **Цель работы**: Освоить операции по построению диаграмм по таблице Excel.

### Задание к лабораторной работе №3

Используя таблицу, созданную в лабораторной работе №2, создать по данным таблицы следующие диаграммы и графики:

1. Создать круговую диаграмму распределения оценок по группе ЛД-12-1:

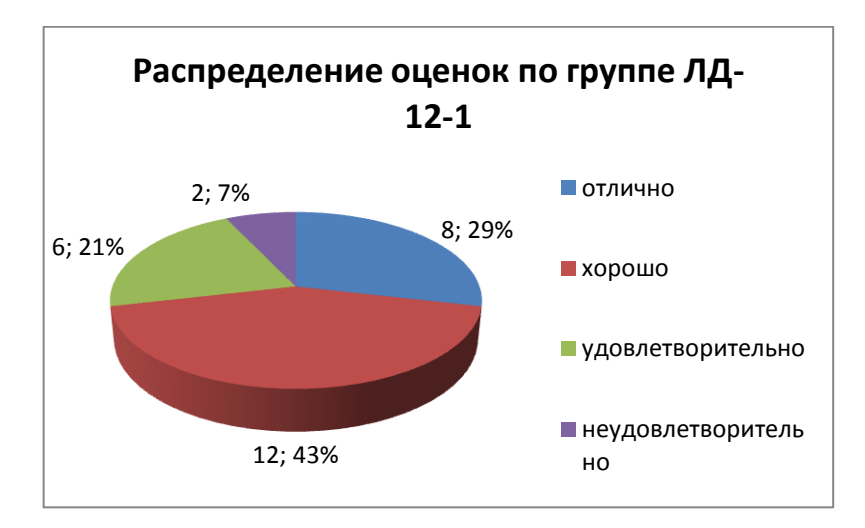

2. Создать гистограмму распределения оценок по группе ЛД-12-1.

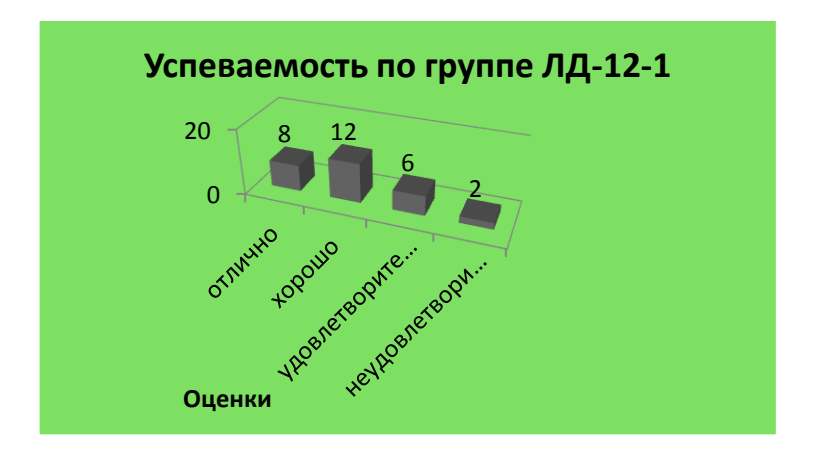

3. Создать график распределения всех оценок по всем группам, специальностям и курсу:

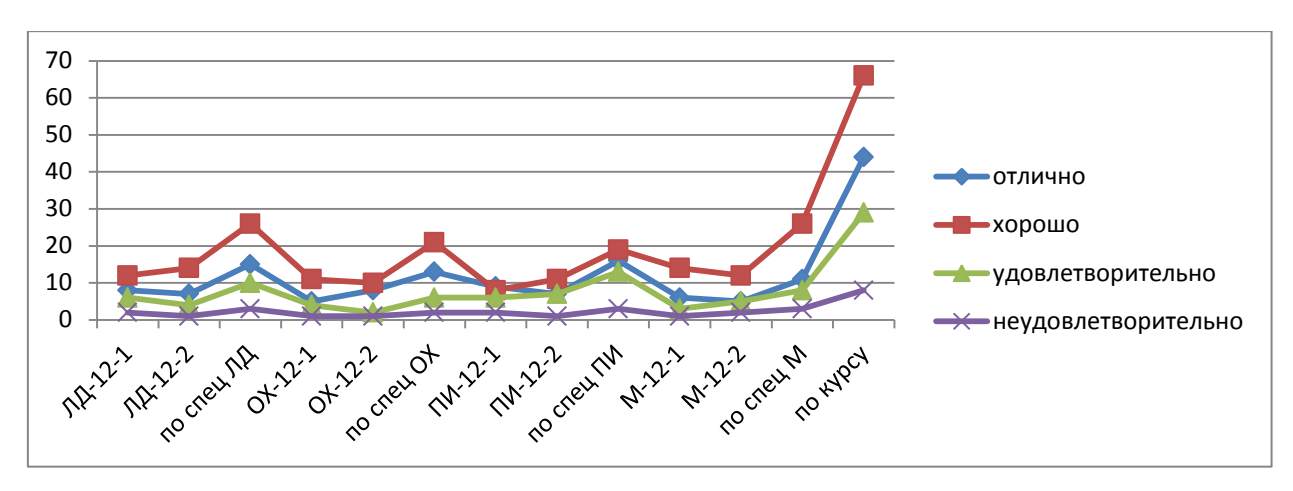

4. Создать гистограмму распределения отличников по группам:

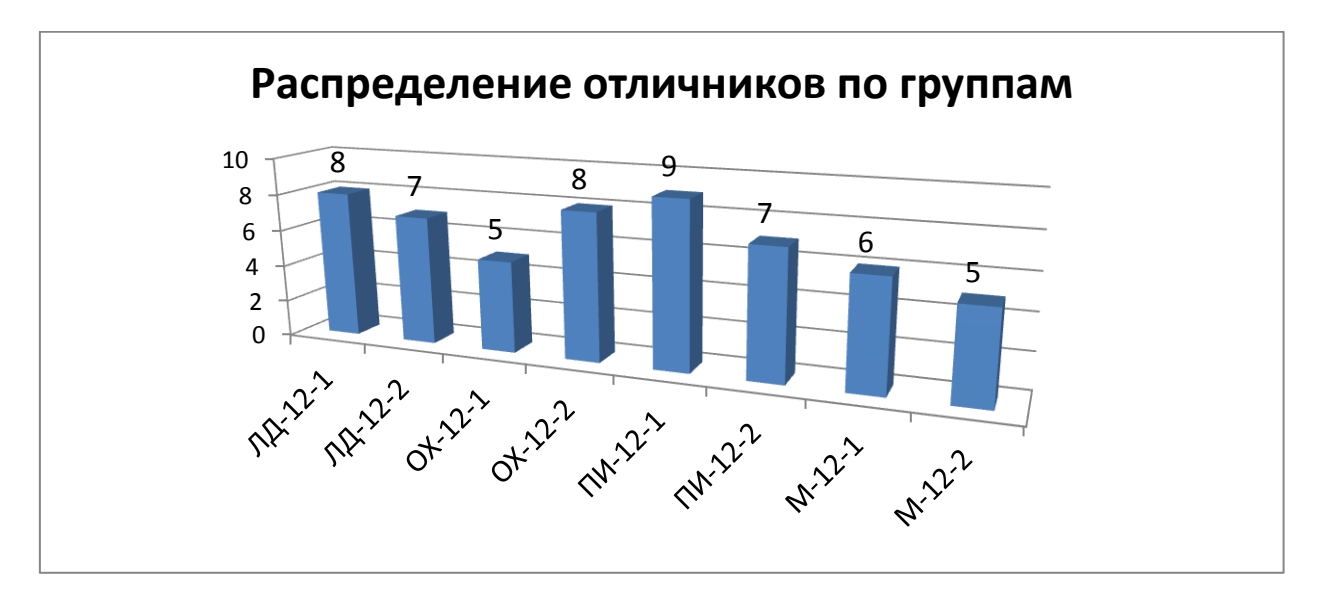

5. Создать гистограмму распределения отличников и неуспевающих по специальностям:

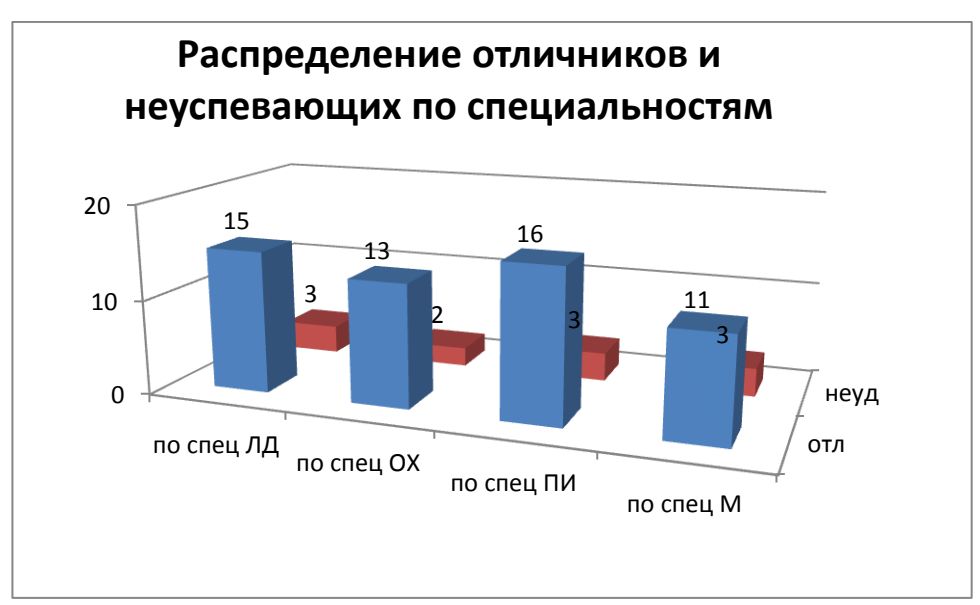

Работа с диаграммами

Диаграммы и графики позволяют заметно повысить наглядность представления числовых табличных данных. *Microsoft Excel* имеет развитые средства для построения диаграмм по таблицам *Excel*. С их помощью можно создавать диаграммы и графики различных типов: от гистограмм, линейчатых и кольцевых диаграмм до объемных гистограмм и круговых диаграмм.

Рассмотрим построение различных диаграмм на примере таблицы, приведенной на рисунке 29:

|    | А                   | В                                       | С       | D        | E       | F       | G        | Н       | - I     | J          | K        |
|----|---------------------|-----------------------------------------|---------|----------|---------|---------|----------|---------|---------|------------|----------|
| 1  |                     | Успеваемость по факультету охотоведения |         |          |         |         |          |         |         |            |          |
| 2  |                     | ЛД-12-1                                 | лд-12-2 | по сп ЛД | OX-12-1 | OX-12-2 | по сп ОХ | ПИ-12-1 | ПИ-12-2 | по спец ПИ | по курсу |
| 3  | всего в группе      | 28                                      | 26      | 54       | 21      | 21      | 42       | 25      | 26      | 51         | 147      |
| 4  | отлично             | 8                                       | 7       | 15       | 5       | 8       | 13       | 9       | 7       | 16         | 44       |
| 5  | %                   | 29%                                     | 27%     | 28%      | 24%     | 38%     | 31%      | 36%     | 27%     | 31%        | 30%      |
| 6  | хорошо              | 12                                      | 14      | 26       | 11      | 10      | 21       | 8       | 11      | 19         | 66       |
| 7  | %                   | 43%                                     | 54%     | 48%      | 52%     | 48%     | 50%      | 32%     | 42%     | 37%        | 45%      |
| 8  | удовлетворительно   | 6                                       | 4       | 10       | 4       | 2       | 6        | б       | 7       | 13         | 29       |
| 9  | %                   | 21%                                     | 15%     | 19%      | 19%     | 10%     | 14%      | 24%     | 27%     | 25%        | 20%      |
| 10 | неудовлетворительно | 2                                       | 1       | 3        | 1       | 1       | 2        | 2       | 1       | 3          | 8        |
| 11 | %                   | 7%                                      | 4%      | 6%       | 5%      | 5%      | 5%       | 8%      | 4%      | 6%         | 5%       |

Рис.29. Таблица исходных данных для построения диаграмм

Построим круговую диаграмму распределения оценок по группе OX-12-1. Для построения круговой диаграммы достаточно выделить один ряд значений, в данном случае значения количества оценок отлично, хорошо, удовлетворительно и неудовлетворительно. Однако для большей информативности диаграммы целесообразно выделить ряд назначений, в данном случае это названия оценок. Тогда порядок построения такой диаграммы будет следующим:

1. На панели *Диаграммы* ленты *Вставка* нажимаем *Круговая* и выбираем нужный вид диаграммы (рис. 30).

|   | <b>П</b><br>Гистограмма | ј<br>Брафик | <b>С</b><br>Круговая Ј | <b>р</b><br>Линейчатая | c        | Точе   | <u>.</u> 🕻<br>чная Дру | Гие         |
|---|-------------------------|-------------|------------------------|------------------------|----------|--------|------------------------|-------------|
|   | -                       | *           | Кругова                | я                      | областям | ит т   | диагра                 | ммы т<br>Га |
| Ì | D                       | E           |                        |                        |          | н      | I                      |             |
|   | емость                  | по фа       |                        |                        |          | дения  | я                      |             |
|   | по сп ЛД                | OX-12-1     |                        |                        |          | И-12-1 | ПИ-12-2                | по сп       |
|   | 54                      | 21          |                        |                        |          | 25     | 26                     | 5           |
|   | 15                      | 5           | Объемна                | ая круговая            |          | 9      | 7                      | ]           |
|   | 28%                     | 24%         |                        |                        |          | 36%    | 27%                    | 31          |
|   | 26                      | 11          |                        |                        |          | 8      | 11                     | ]           |
|   | 48%                     | 52%         |                        |                        |          | 32%    | 42%                    | 37          |
|   | 10                      | 4           | ili <u>B</u> cen       | гипы диагра            | мм       | 6      | 7                      | ]           |
| 1 |                         |             |                        |                        | _        |        |                        |             |

### Рис.30. Выбор круговой диаграммы на ленте «Вставка»

2. Для выбора данных, используемых для построения диаграммы активируем команду Выбрать данные в подпункте Конструктор ленты Работа с диаграммами (рис. 31).

| выбор источника данных                        | ? ×                                    |
|-----------------------------------------------|----------------------------------------|
| Диапазон данных для диаграммы: =Лист21\$H\$15 |                                        |
| Строка/столбе                                 |                                        |
| Элементы легенды (ряды)                       | Подписи горизонтальной оси (категории) |
| 🚰 Добавить 🛛 🗹 Изменить 🛛 🗙 Удалить 🔒 🗣       | Изменить                               |
|                                               |                                        |
|                                               |                                        |
|                                               |                                        |
|                                               |                                        |
|                                               |                                        |
| Скрытые и пустые ячейки                       | ОК Отмена                              |

Рис. 31. Диалоговое окно Выбор источника данных

3. Нажимаем кнопку Добавить в левой части окна Элементы легенды (ряды).

4. Активируем поле Значения и, используя клавишу Ctrl, выделяем диапазон

| оценок <i>E4;E6;E8;E10</i> (ри | ис). Нажимаем кнопку 🛄              | ок (рис. 32)      |
|--------------------------------|-------------------------------------|-------------------|
|                                | Изменение ряда                      | ? <mark>x</mark>  |
|                                | Имя ряда:                           | Выберите диапазон |
|                                | <u>З</u> начения:                   |                   |
|                                | =Лист2!\$E\$4;Лист2!\$E\$6;Лист2!\$ | = 5; 11; 4; 1     |
|                                | ок                                  | Отмена            |

Рис. 32. Диалоговое окно Изменение ряда

5. В правой части окна *Выбор источника данных* нажимаем кнопку *Изменить* и аналогично пункту 4 выделяем ячейки названий оценок *А4;А6;А8;А10*. Нажимаем кнопку

6. При помощи команды Подписи данных подпункта Макет ленты Работа с диаграммами настраиваем подпись значений ряда на диаграмме.

7. Для того, чтобы подписать заголовок диаграммы активируем команду *Название диаграммы*, выбираем местоположение заголовка и вписываем название в появившейся строчке.

Вид получившейся при этом диаграммы представлен на рисунке. 33.

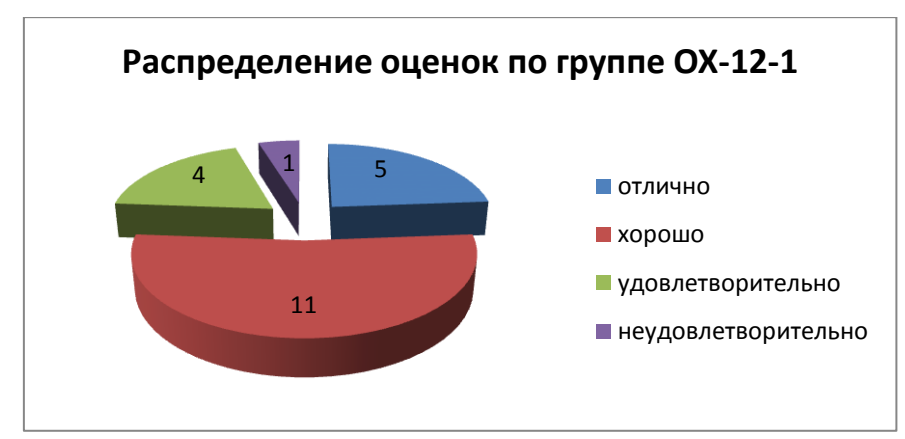

Рис.33. Круговая диаграмма Распределение оценок по группе ОХ-12-1

При установке параметров диаграммы можно отказаться от легенды, настроив отображение категорий и долей командой *Подписи данных*.

Для этого активируем команду *Дополнительные параметры подписей данных* (рис. 34). В появившемся окне устанавливаем флажки у параметров *Имена категорий* и *Доли*.

|                     |                                                                                    |                    | Формат подписеи данных                                                 |                                                                                                    |
|---------------------|------------------------------------------------------------------------------------|--------------------|------------------------------------------------------------------------|----------------------------------------------------------------------------------------------------|
| Подписи<br>данных т | Таблица<br>данных т т т Область<br>построения т                                    | ] с:<br>] о<br>] п | Параметры подписи<br>Число<br>Заливка<br>Цвет границы<br>Стили границы | Параметры подписи<br>включить в подписи<br>шия ряда<br>у имена категорий<br>у вначения                |
| Ľ                   | нет<br>Не показывать подписи данных для<br>выделенного диапазона                   |                    | Тень<br>Формат объемной фигуры                                         | ✓ доди<br>Динии выноски<br><u>С</u> брос                                                              |
|                     | По центру<br>Размещение подписей данных по центру точ<br>данных                    | к                  | Выравнивание                                                           | Положение подписи <ul> <li>В центре</li> <li>У вершины, внутри</li> <li>У вершины, снаружи</li> </ul> |
|                     | у вершины, внутри<br>Размещение подписей данных внутри у<br>вершины точек данных   |                    |                                                                        | О ширине     Вкладчить ключ легенды в подпись     Разделитель ;                                       |
|                     | У вершины, снаружи<br>Размещение подписей данных снаружи у<br>вершины точек данных |                    |                                                                        |                                                                                                    |
|                     | Авто<br>Показывать подписи данных и размещать их<br>оптимальным образом            |                    |                                                                        |                                                                                                    |
| До                  | полнительные п <u>а</u> раметры подписей данных                                    |                    |                                                                        | Закрыть                                                                                               |

Рис.34. Диалоговое окно Формат подписей данных

Тогда диаграмма примет вид, представленный на рисунке 35:

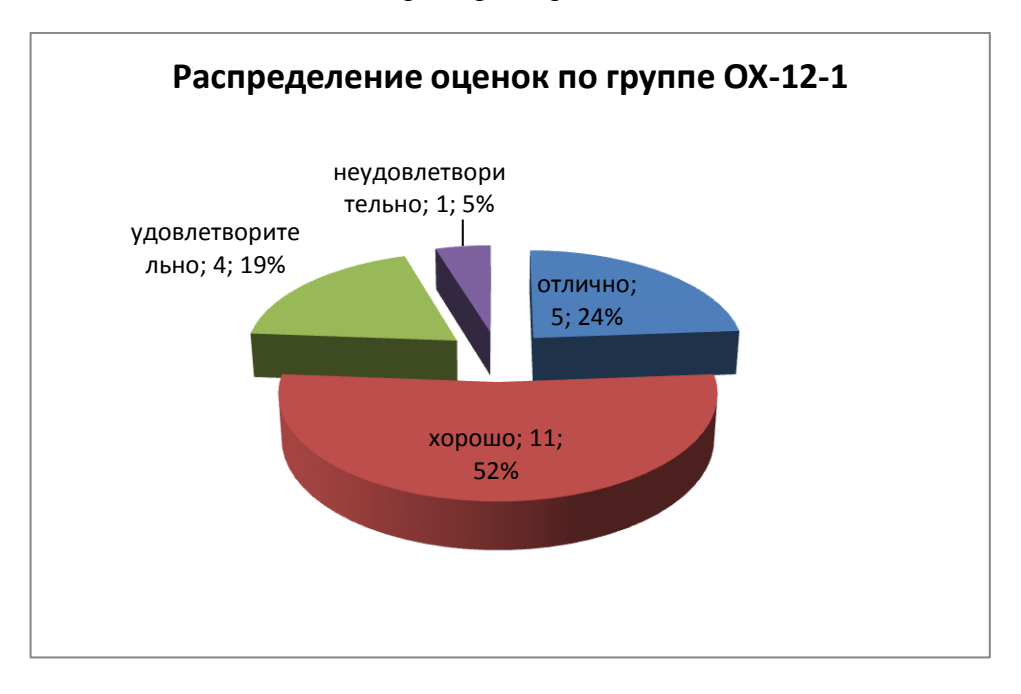

Рис.35. Круговая диаграмма Распределение оценок по группе OX-12-1 с именами категорий и долями

Для построения графиков и гистограмм необходимо выделение как минимум двух рядов данных. При этом один ряд должен выделять значения (*ось* Y), а в другой ряд (*ось* X) выделить назначения или категорию. При построении объемных гистограмм или нескольких графиков в одних осях выделяется один ряд назначений и несколько однотипных рядов значений.

Построим для проведенной таблицы график распределения всех оценок по учебным группам ЛД-12-1, ЛД-12-2, ОХ-12-1, ОХ-12-2. Порядок построения графика следующий:

1. Выделить диапазоны ячеек. В данном случае выделяются названия групп (ячейки B2:C2;E2:F2), оценки «отлично» (ячейки B4:C4;E4:F4), оценки «хорошо» (ячейки B6:C6;E6:F6), оценки «удовлетворительно» (ячейки B8:C8;E8:F8), оценки «неудовлетворительно» (ячейки B10:C10;E10:F10).

2. В ленте Вставка выбираем тип диаграммы Графики его вид - Объемный.

3. С помощью панели *Подписи* подпункта *Макет* ленты *Работа с диаграммами* сделать подписи названия графика и его осей.

Вид полученного графика представлен на рисунке 36.

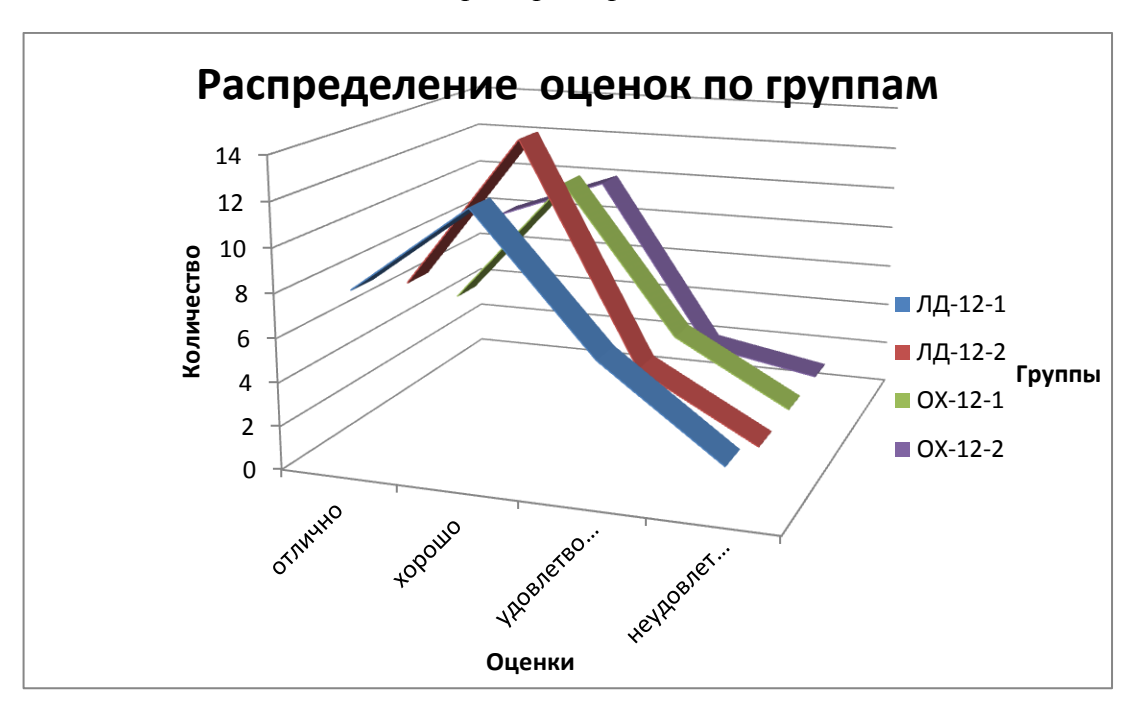

Рис. 36. График Распределение оценок по группам

На основании данных о распределении оценок по группам ЛД-12-1 и ЛД-12-2 гистограмму. Порядок построения гистограммы следующий:

1. Выделить диапазоны ячеек. В данном случае выделяются названия оценок (ячейки *А5; А7; А9; А11*), оценки «отлично», «хорошо», «удовлетворительно», «неудовлетворительно» для групп ЛД-12-1 и ЛД-12-2 (ячейки B5:C5, B7:C7, B9:C9, B11:C11).

2. В ленте Вставка выбираем тип диаграммы Гистограммы и ее вид – Объемная гистограмма с группировкой.

3. С помощью панели *Подписи* подпункта *Макет* ленты *Работа с диаграммами* сделать подписи названия графика и его осей.

4. Для подписи рядов в подменю *Конструктор* в правой части окна *Выбор источника данных* нажимаем кнопку Изменить и выбираем соответствующие ячейки (для первого ряда – В3, для второго – С3).

Полученная гистограмма приведена на рисунке 37.

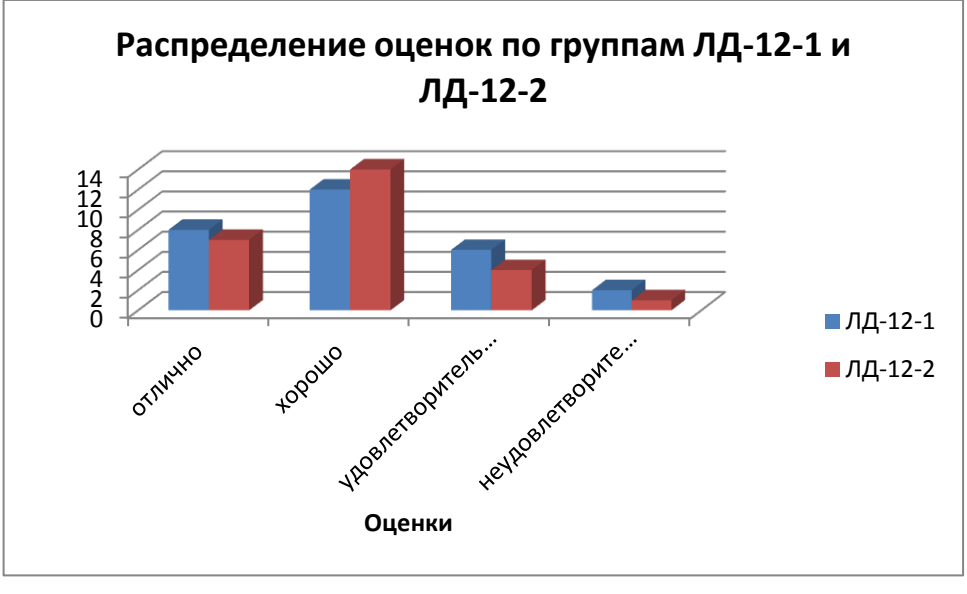

Рис. 37. Гистограмма Распределение оценок по группам ЛД-12-1 и ЛД-12-2

### Контрольные вопросы для лабораторной работы №3

- 1. Порядок вызова Мастера Диаграмм с панели инструментов и меню Вставка.
- 2. Порядок и схема выделения ячеек для построения круговой диаграммы.
- 3. Порядок и схема выделения ячеек для построения гистограмм и графиков.
- 4. Порядок вставки названия диаграммы.
- 5. Порядок подписи осей гистограммы или графика.
- 6. Назначение выбора рядов в строках и столбцах.
- 7. Порядок размещения диаграмм в книге *Excel*.
- 8. Порядок изменения размеров диаграммы в *Excel*.

# Лабораторная работа №4

**Тема**: Работа с таблицей Excel.

**Цель работы**: Освоить операции по использованию функций Excel для данных, содержащихся в таблице Excel.

### Задание к лабораторной работе №4

1. Создать таблицу успеваемости по группе по следующему образцу:

|    | Оценки за экзамены группы ЛД-12-1 |         |          |        |         |       |           |  |  |
|----|-----------------------------------|---------|----------|--------|---------|-------|-----------|--|--|
| N⁰ | Фамилия                           | Матема- | Информа- | Физика | История | Сред. | Стипендия |  |  |
|    |                                   | тика    | тика     |        |         | балл  |           |  |  |
| 1  | Иванов Р.Г.                       | 3       | 3        | 3      | 5       |       |           |  |  |
| 2  | Петров Н.Р.                       | 4       | 5        | 4      | 5       |       |           |  |  |
| 3  | Сидоров Ф.П.                      | 5       | 4        | 4      | 5       |       |           |  |  |
| 4  | Михайлов С.Ю.                     | 4       | 3        | 5      | 4       |       |           |  |  |
| 5  | Степанов А.П.                     | 4       | 5        | 4      | 3       |       |           |  |  |
| 6  | Васильев Н.В.                     | 5       | 4        | 5      | 5       |       |           |  |  |
| 7  | Куклина Г.К.                      | 5       | 3        | 4      | 4       |       |           |  |  |
| 8  | Волкова Е.П.                      | 5       | 5        | 5      | 5       |       |           |  |  |
| 9  | Белькова Н.В.                     | 5       | 4        | 5      | 4       |       |           |  |  |
| 10 | Рукосуева Т.Е.                    | 3       | 3        | 3      | 3       |       |           |  |  |

2. Заполнить таблицу группой студентов в количестве не менее 20. Оценки выбрать произвольным образом.

3. Вычислить среднюю оценку для каждого студента, используя функцию *СРЗНАЧ()*. Например, для студента Иванова Р.Г. формула для вычисления средней оценки будет следующей: =*СРЗНАЧ(С3:F3)*.

4. Вычислить размер стипендии для каждого студента. Размер стипендии зависит от средней оценки. Зависимость следующая:

Если Сред.балл=5, Стипендия=МРОТ\*5;

где МРОТ (минимальный размер оплаты труда)=785 руб;

если 5>Сред.балл. ≥4,5 Стипендия=МРОТ\*4;

если 4,5>Сред.балл. ≥4,0 Стипендия=МРОТ\*3;

если 4,0>Сред.балл. ≥3,5 Стипендия=МРОТ\*2;

если Сред.балл.<3,5 Стипендия=0;

В этом случае формула для вычисления стипендии может быть следующей: = $EC \Pi U(\$G3=5;5*785;EC \Pi U(U(\$G3<5;\$G3>=4,5);4*785;EC \Pi U(U(\$G3<4,5;\$G3>=4);3*1$ 85;EC  $\Pi U(U(\$G3<4;\$G3>=3,5);2*785;0)))).$ 

Значение МРОТ поместить в отдельную ячейку и в формуле для вычисления стипендии использовать ссылку на эту ячейку с абсолютной адресацией.

5. Создать строку средних значений результатов таблицы следующему образцу:

|    | Оценки за экзамены группы<br>ЗК-1 |         |          |        |         |       |           |  |
|----|-----------------------------------|---------|----------|--------|---------|-------|-----------|--|
| N⁰ | Фамилия                           | Матема- | Информа- | Физика | История | Сред. | Стипендия |  |
|    |                                   | тика    | тика     |        |         | балл  |           |  |
| 1  | Иванов Р.Г.                       | 3       | 3        | 3      | 5       | 3,5   | 170       |  |
| 2  | Петров Н.Р.                       | 4       | 5        | 4      | 5       | 4,5   | 340       |  |
| 3  | Сидоров Ф.П.                      | 5       | 4        | 4      | 5       | 4,5   | 340       |  |
| 4  | Михайлов С.Ю.                     | 4       | 3        | 5      | 4       | 4     | 255       |  |
| 5  | Степанов А.П.                     | 4       | 5        | 4      | 3       | 4     | 255       |  |
| 6  | Васильев Н.В.                     | 5       | 4        | 5      | 5       | 4,75  | 340       |  |
| 7  | Куклина Г.К.                      | 5       | 3        | 4      | 4       | 4     | 255       |  |
| 8  | Волкова Е.П.                      | 5       | 5        | 5      | 5       | 5     | 425       |  |
| 9  | Белькова Н.В.                     | 5       | 4        | 5      | 4       | 4,5   | 340       |  |
| 10 | Рукосуева Т.Е.                    | 3       | 3        | 3      | 3       | 3     | 0         |  |
|    | Среднее по                        | 4,3     | 3,9      | 4,2    | 4,3     | 4,175 | 272       |  |
|    | группе:                           |         |          |        |         |       |           |  |

6. Получить сумму стипендии на группу, как сумму диапазона ячеек (=*CVMM*(*H4*:*H12*)).

7. Создать итоговую таблицу результатов сессии по следующему образцу:

| Результаты сессии   |            |             |        |         |       |  |
|---------------------|------------|-------------|--------|---------|-------|--|
|                     | Математика | Информатика | Физика | История | Всего |  |
| отлично             | 5          | 3           | 4      | 5       | 17    |  |
| хорошо              | 3          | 3           | 4      | 3       | 13    |  |
| удовлетворительно   | 2          | 4           | 2      | 2       | 10    |  |
| неудовлетворительно | 0          | 0           | 0      | 0       | 0     |  |
| Среднее             | 4,3        | 3,9         | 4,2    | 4,3     |       |  |

Количество категорий оценок по каждой дисциплине можно получить различными способами, например, сумма оценок «отлично» поделить на значение оценки (5). В *Excel* это значение можно получить с использованием функции *СУММЕСЛИ()*, которая суммирует значения ячеек, специфицированные определенным условием. Например, для получения количества оценок «отлично» по математике формула будет иметь вид: =(CYMMECЛU(C3:C12;"=5";C3:C12))/5.

В строке Среднее получить среднюю оценку по соответствующей дисциплине.

- 8. Создать пять произвольных диаграмм по созданным таблицам, например,
- диаграмма распределения видов оценок по группе:

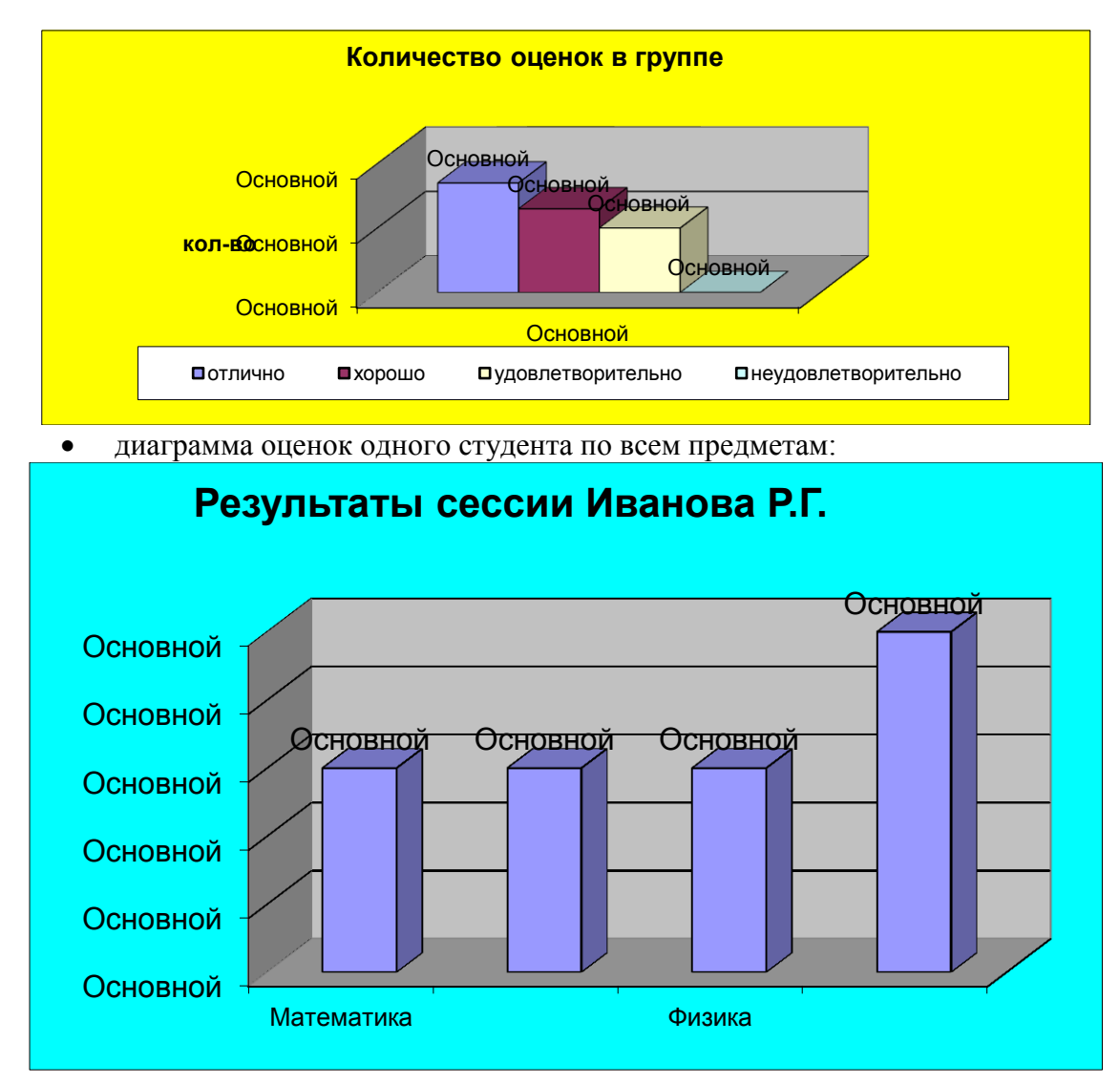

• размер стипендии в группе:

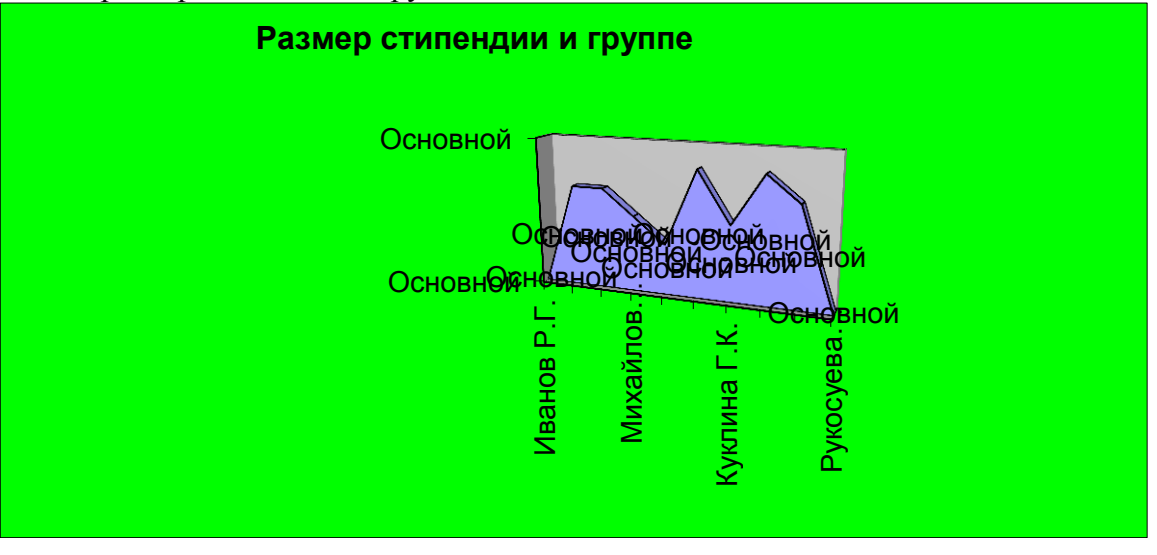

• круговую диаграмму распределения оценок по одной дисциплине:

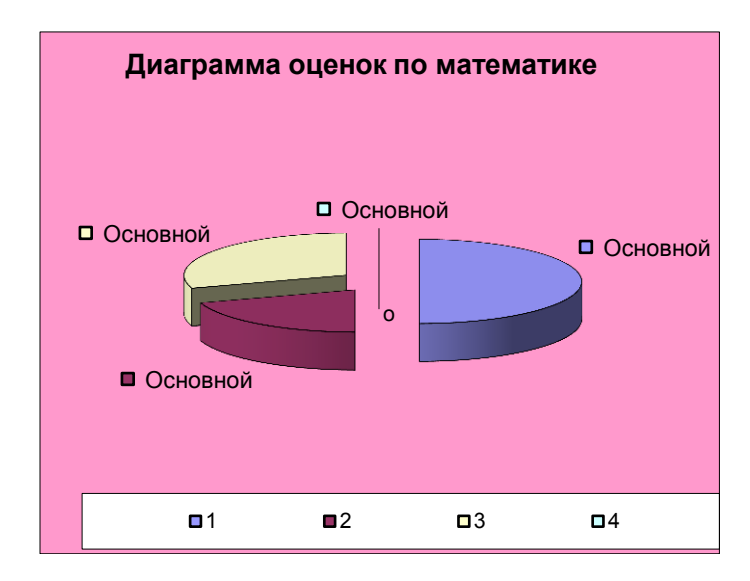

• график средних оценок по группе:

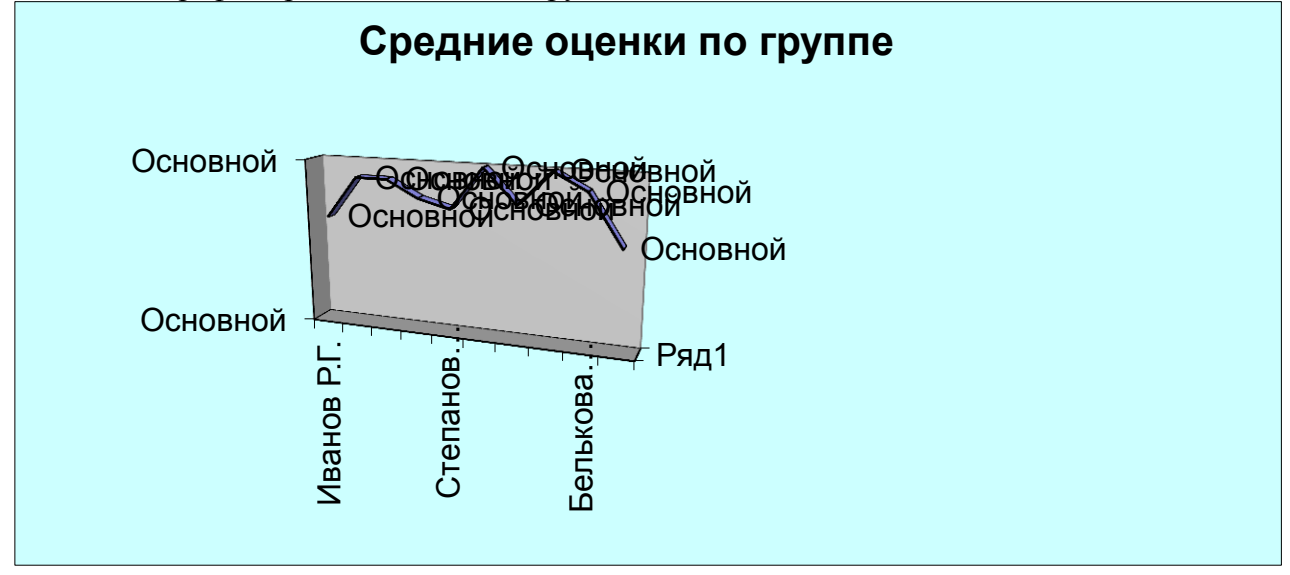

### Контрольные вопросы для лабораторной работы №4

- 1. Порядок вызова Мастера функций с панели инструментов и меню Вставка.
- 2. Дать формат и объяснить работу логических функций ЕСЛИ, И, ИЛИ.
- 3. Дать формат и объяснить работу функций СРЗНАЧ и СУММЕСЛИ.
- 4. Порядок вставки функции в формулу.
- 5. Порядок построения таблицы по данным другой таблицы.

# Лабораторная работа №5

**Тема**: *Реализация базовых алгоритмических структур* в среде Excel.

Освоить использование встроенных функций и операций по Цель работы: автозаполнению рядов данных, для реализации базовых алгоритмических структур в среде Excel.

## Задание к лабораторной работе №5

1. Решить в среде *Excel* задачу, реализующую алгоритм линейной структуры.

2. Решить в среде *Excel* задачу, реализующую алгоритм структуры ветвление.

3. Решить в среде *Excel* задачу, реализующую алгоритм цикла с параметром.

4. Решить в среде *Excel* задачу, реализующую алгоритм цикла с параметром с двумя ветвлениями внутри цикла.

5. Решить в среде Excel задачу, реализующую алгоритм цикла с параметром с тремя ветвлениями внутри цикла.

Индивидуальные варианты заданий выбрать из таблиц номеров заданий.

## Базовые алгоритмические структуры

Основным в процессе программирования является разработка алгоритма. Это один из наиболее сложных этапов решения задачи с использованием компьютера. В начале обучения программированию, целесообразно не привязываться сразу к какому-либо языку программирования, а разрабатывать алгоритмы с помощью блок-схем или иным аналогичным способом. В программировании все действия в программе можно реализовать на основе базовых алгоритмических структур. Такими структурами являются следование, ветвление и цикл. В более сложных действиях используются суперпозиции (вложения) базовых структур.

На рис. 38 приведены графические обозначения (обозначения на блок-схемах) базовых алгоритмических структур.

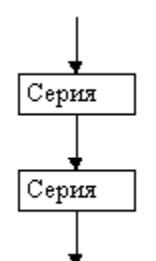

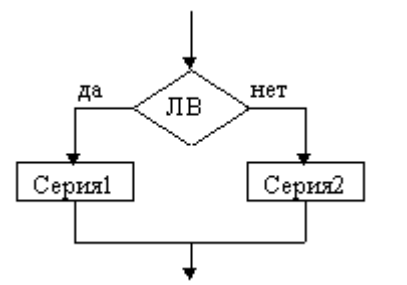

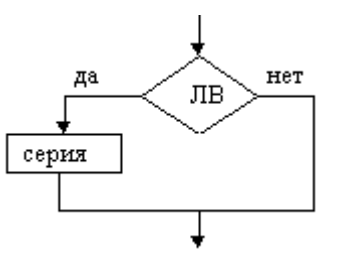

Структура «следование»

ЛΒ

серия

Цикл с предусловием (цикл

да

Ветвление (полная развилка)

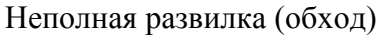

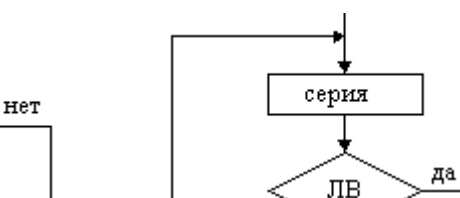

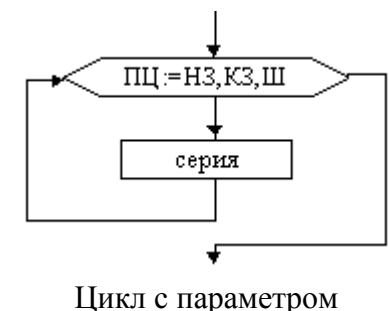

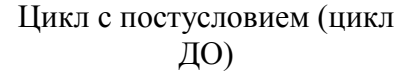

нет

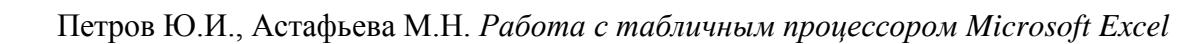

### ПОКА)

### Рис. 38. Базовые алгоритмические структуры

На схемах СЕРИЯ обозначает одно или несколько любых действий; УСЛОВИЕ есть логическое выражение (если его значение ИСТИНА, переход происходит по ветви ДА, иначе — по НЕТ). На схеме цикла с параметром использованы обозначения: ПЦ — параметр цикла, НЗ — начальное значение параметра цикла, КЗ — конечное значение параметра цикла, Ш — шаг изменения параметра цикла.

### Линейный алгоритм

Структура следование реализует линейный алгоритм. Простейшие задачи обычно имеют линейный алгоритм решения. Это означает, что он не содержит проверок условий и повторений.

**Пример 1.** Пешеход шел по пересеченной местности. Его скорость движения по равнине v1 км/ч, в гору — v2 км/ч и под гору — v3 км/ч. Время движения соответственно t1, t2 и t3 ч. Какой путь прошел пешеход?

Алгоритмически данная задача решается последовательностью действий, вычисляющих расстояние на разных участках пути. Кроме того, должны быть действия по вводу исходных данных, суммированию пути на разных участках и выводу результирующего пути. Словесный (описательный) алгоритм включает следующие действия:

- 1. Ввод значений скорости и времени для каждого участка. (Ввести v1, v2, v3, t1, t2, t3.)
- 2. Вычисление расстояния на первом участке. (S1= v1 \* t1).
- 3. Вычисление расстояния на втором участке. (S1= v1 \* t1).
- 4. Вычисление расстояния на третьем участке. (S3= v3 \* t3).
- 5. Поручение суммы расстояний на трех участках. (S = S1 + S2 + S3).
- 6. Вывод полученной суммы. (Вывести значение S).

Алгоритм в виде блок-схемы выглядит следующим образом

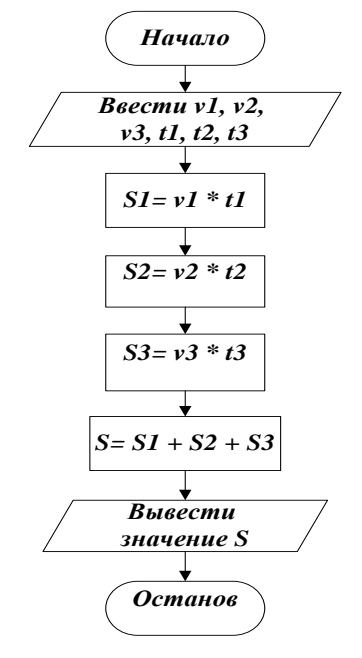

### Рис. 39. Алгоритм структуры следование

Данный алгоритм может быть реализован различными языками программирования и другими программными средствами, осуществляющими вычисления, в том числе и в среде табличного процессора *Excel*. На рис. 40 приведен пример использования *Excel* для реализации приведенного на рис. 39 алгоритма.

|    | А                                                                       | В          | С           | D          | Е         | F          | G          | Н         | Ι         | J     |
|----|-------------------------------------------------------------------------|------------|-------------|------------|-----------|------------|------------|-----------|-----------|-------|
| 1  | Пример ис                                                               | пользован  | ния структу | ры следова | ние       |            |            |           |           |       |
| 2  |                                                                         |            |             |            |           |            |            |           |           |       |
| 3  | v1=                                                                     | 5          | t1=         | 1,2        |           |            |            |           |           |       |
| 4  | v2=                                                                     | 3,5        | t2=         | 0,6        |           |            |            |           |           |       |
| 5  | v3=                                                                     | 5,5        | t3=         | 0,4        |           |            |            |           |           |       |
| 6  | S1=                                                                     | 6          |             |            |           |            |            |           |           |       |
| 7  | S2=                                                                     | 2,1        |             |            |           |            |            |           |           |       |
| 8  | S3=                                                                     | 2,2        |             |            |           |            |            |           |           |       |
| 9  | S=                                                                      | 10,3       |             |            |           |            |            |           |           |       |
| 10 |                                                                         |            |             |            |           |            |            |           |           |       |
| 11 | Пример. Пешеход шел по пересеченной местности. Его скорость движения по |            |             |            |           |            |            | ия по     |           |       |
| 12 | равнине                                                                 | vl км/ч, в | ropy — v    | /2 км/чип  | од гору – | — v3 км/ч. | . Время дя | зижения ( | соответст | венно |
| 13 | t1, t2 и t.                                                             | 3 ч. Како  | й путь пр   | ошел пеш   | еход?     |            |            |           |           |       |

Рис. 40. Реализация алгоритма структуры следование в Excel

Для реализации приведенного примера в среде табличного процессора *Excel* необходимо выполнить следующие действия:

В ячейках A3:A5ввести заголовки скоростей на разных участках v1:v3, соответственно в ячейках C3:C5 заголовки времени на участках t1:t3. В ячейках A6:A9ввести заголовки пройденного пути на участках S1:S3 и суммарного пути S. В ячейках B6:B8 ввести формулы для вычисления путина участках =B3\*D3,=B4\*D4,=B5\*D5, а в ячейку B9 ввести формулу суммирования пути на участках =CYMM(B6:B8). Вводя различные данные в ячейки B3:B5uD3:D5 получим результаты вычисления пути в зависимости от введенных значений скорости и времени.

Для проверки работоспособности алгоритма необходимо задать значения входных переменных, вычислить конечный результат по алгоритму и сравнить с результатом ручного счета.

### Ветвление

Достаточно часто то или иное действие должно быть выполнено в зависимости от значения логического выражения, выступающего в качестве условия. В таких случаях используется структура ветвление.

Пример 2. Вычислить значение функции

$$z = \begin{cases} at^{2} \ln t, & npu \ t \le 2\\ e^{at} \cos bt, & npu \ t > 2\\ a=-0.5; \ b=2 \end{cases}$$

Словесный (описательный) алгоритм включает следующие действия:

- 1. Ввести значения констант а и b.
- 2. Ввести значение t.
- 3. Если t≤2, то  $z = at^2 \ln t$
- 4. Иначе  $z = e^{at} \cos bt$
- 5. Вывод значения t и z

Блок-схема алгоритма вычисления функции представлена на рис. 41.

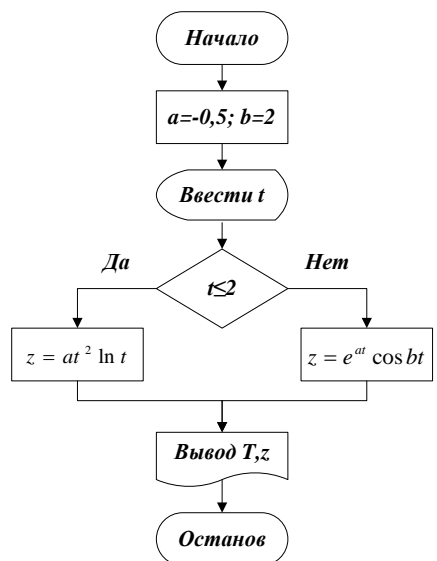

Рис. 41. Алгоритм структуры ветвление

На рис. 42 приведен пример использования *Excel* для реализации приведенного на рис. 41 алгоритма.

|    | А                                        | В       | С         | D                   | Е                | F     |  |  |  |
|----|------------------------------------------|---------|-----------|---------------------|------------------|-------|--|--|--|
| 1  | Пример использования структуры ветвление |         |           |                     |                  |       |  |  |  |
| 2  | a=                                       | -0,5    | b=        | 2                   |                  |       |  |  |  |
| 3  | t=                                       | 3,6     |           |                     |                  |       |  |  |  |
| 4  | z1                                       | z2      | z         |                     |                  |       |  |  |  |
| 5  | -8,300451                                | 0,10056 | 0,10056   |                     |                  |       |  |  |  |
| 6  | Пример.                                  | Вычисли | гь значен | ие функц            | ии               |       |  |  |  |
| 7  |                                          |         |           | $\int at^2 ln t$    | nnn              | +<2   |  |  |  |
| 8  |                                          |         | Z         | ={                  | , <i>при</i>     | 1.5.4 |  |  |  |
| 9  |                                          |         |           | e <sup>at</sup> cos | bt, <i>npu t</i> | >2    |  |  |  |
| 10 | a=-0.5; b=2                              |         |           |                     |                  |       |  |  |  |
| 11 |                                          |         |           |                     |                  |       |  |  |  |

Рис. 42. Реализация алгоритма структуры ветвление в Excel

Для реализации приведенного примера в среде табличного процессора *Excel* необходимо выполнить следующие действия:

В ячейки A2 и C2 ввести имена констант a и b, а в ячейки B2 и D2 их значения 0,5 и 2. В ячейку A3 ввести имя переменной t, в ячейку B3 вводить разные значения t. В ячейки A4:C4 ввести заголовки получающихся функций z1 при t $\leq 2$ , z2 при t $\geq 2$  и результирующей функции z. В ячейку A5 ввести формулу = $B2^2*CTE\Pi EHb(B3;2)*LN(B3)$ ,

осуществляющую вычисление при  $t \le 2$ , в ячейку B5 ввести формулу =EXP(\$B\$2\*B3)\*COS(\$D\$2\*B3), осуществляющую вычисление при t>2, а в ячейку C5 ввести формулу = $ECЛИ(B3 \le 2;A5;B5)$ , осуществляющую выбор по условию.

При тестировании алгоритмов структуры ветвление необходимо подбирать такие исходные данные, чтобы можно было проверить все ветви. В приведенном выше примере должно быть по крайней мере два тестовых набора.

## Циклы

Если какие-либо операторы необходимо выполнить несколько раз, то их не переписывают каждый раз заново, а организуют цикл.

**Пример 3.** Вычислить значения функции y=sin(x) для x, изменяющегося от 0° до 200° с шагом 10°. Построить график зависимости y=sin(x) в заданном интервале изменения аргумента x.

Идея решения. Задается начальное значение аргумента  $x=0^{\circ}$ . Для данного значения вычисляется значение функции y=sin(x). После этого значение аргумента x увеличивается на величину шага  $10^{\circ}$ . Полученное значение сравнивается с конечным значением диапазона изменения аргумента  $200^{\circ}$ , т.е. проверяется условие  $x>200^{\circ}$ . Если условие не выполняется, то осуществляется вычисление функции y=sin(x) с новым значением аргумента  $x=20^{\circ}$ , после чего аргумент опять увеличивается на величину шага и осуществляется проверка на превышение полученного значения x его конечного значения  $200^{\circ}$ . Если условие не выполнено, то опять вычисляется значение функции, увеличение аргумента на величину шага и его сравнение с конечным значением диапазона. Процесс продолжается до тех пор, пока значение увеличенного на величину шага аргумента не превысит конечного значения. На этом цикл завершит свою работу. Для цикла аргумент функции x называется параметром цикла.

Словесный (описательный) алгоритм включает следующие действия:

- 1. Задать начальное значение аргумента  $x = 0^{\circ}$ .
- 2. Вычислить для полученного значения аргумента функцию y=sin(x)
- 3. Вывести х и полученное значение у.
- 4. Увеличить значение аргумента х на величину шага x=x+10°.
- Сравнить полученное значение х с конечным значением x>200°; Если результат проверки условия ложь, то возврат к пункту 2; Иначе конец цикла.

Блок-схема алгоритма вычисления функции y = sin(x) представлена на рис. 43.

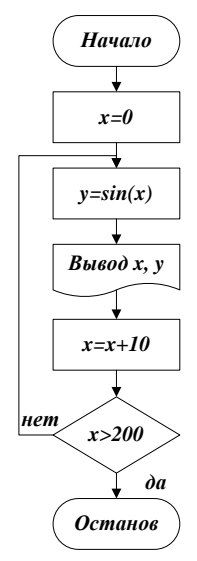

Рис. 43. Алгоритм циклической структуры

В данной задаче для вычисления функции заданы начальное и конечное значения аргумента и шаг его изменения. Цикл, в котором заданы такие значения, называется циклом с параметром. В программировании цикл с параметром реализуется специальным оператором. На блок-схеме алгоритма цикл с параметром обозначается специальным блоком, в котором обозначаются начальное, конечное значения параметра и шаг его изменения (x=0,200,10). С использованием этого блока, блок-схему алгоритма вычисления функции y=sin(x) с заданными параметрами можно представить в следующем виде:

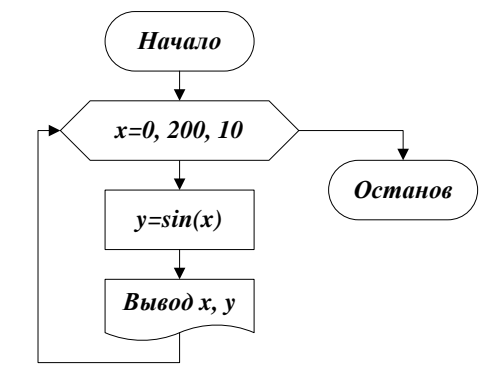

Рис. 44. Алгоритм цикла с параметром

Цикл с параметром может быть реализован средствами табличного процессора *Excel*. Изменение параметра цикла, в данном случае аргумента функции y=sin(x) можно реализовать операций по автозаполнению рядов данных. Изменение значений с заданным шагом по существу представляет собой арифметическую прогрессию, а в *Excel* имеются средства ее реализации.

Для реализации приведенного примера в среде табличного процессора *Excel* необходимо выполнить следующие действия:

В ячейки A3 и B3 заголовки колонок получающейся таблицы значений аргумента x и функции y=sin(x). В ячейку A4 начальное значение аргумента x=0. В ячейку B4 ввести формулу для вычисления функции  $=SIN(A4*\Pi U()/180)$ . Для функция SIN аргумент должен быть в радианах, поэтому в формуле осуществляется перевод градусов в радианы. Автозаполнение значений аргумента от 0 до 200 с шагом 10 можно осуществить тремя способами.

1-й способ. Установить курсор в ячейку A4, где находится начальное значение аргумента x=0. Нажать кнопку **З** Заполнить из панели Редактирование ленты Главная,

Петров Ю.И., Астафьева М.Н. Работа с табличным процессором Microsoft Excel

выбрать команду Прогрессия. В открывшемся диалоговом окне Прогрессия (рис. 45.) определить следующие условия: Расположение – по столбцам, Тип – арифметическая. Значения в окнах Шаг и Предельное значение установить в соответствии с заданием. В

данном случае шаг = **10**, а предельное значение = **200**. Нажать кнопку  $\bigcirc$  3начения аргумента от 0 до 200 с шагом 10 появятся в ячейках *А4:А24*.

| Прогрессия            |                                               | 2 <b>X</b>     |
|-----------------------|-----------------------------------------------|----------------|
| Расположение          | Тип                                           | Единицы        |
| 🔘 по с <u>т</u> рокам | орифметическая                                | 🔘 день         |
| по сто <u>л</u> бцам  | 🔘 <u>г</u> еометрическая                      | 🔘 рабочий день |
|                       | 🔘 дат <u>ы</u>                                | 🔘 месяц        |
|                       | автозаполнение                                | 🔘 год          |
| Aвтоматическое        | определение шага<br>Предельное <u>з</u> начен | ие: 200        |
|                       | ок                                            | Отмена         |

Рис. 45. Диалоговое окно Прогрессия

2-й способ. Ввести в ячейку A4 начальное значение аргумента x=0. В ячейку A5 ввести значение на 1 шаг больше начального, т.е. 10. Затем выделить ячейки A4:A5 и скопировать "перетаскиванием" в ячейки A6:A24. Для этого установить курсор в правый нижний угол выделенной ячейки A5, когда он примет форму "+", зажать левую кнопку мыши и распространить формулу в ячейки A6:A24.

3-ий способ. Ввести в ячейку A4 начальное значение x=0. Затем установить курсор в ячейку A5 нажать на клавиатуре "=" и ввести формулу A4+10. Распространить формулу в ячейки A6:A24. Для этого установить курсор в правый нижний угол выделенной ячейки A5, когда он примет форму "+", зажать левую кнопку мыши и распространить формулу в ячейки A6:A24.

В ячейки *B5:B24* скопировать "перетаскиванием" формулу для вычисления функции. Таким образом задача реализации цикла с параметром средствами *Excel* будет реализована.

Для построения графика функции выделяем диапазон ячеек A4:B24, включающий значения аргумента и функции. Затем переходим на вкладку Вставка и выбираем на

панели Диаграммы элемент Точечная Точечная диаграмма. В появившейся на листе Excel заготовке графика сделать надписи названия графика и осей. Для подписи легенды двойным щелчком *LM* по графику вызываем инструменты для редактирования графика, на вкладке *Макет* диаграммы выбираем *Макет 1*, а для изменения легенды на вкладке *Данные* нажимаем кнопку *Выбрать данные* и в появившемся окне *Выбор источника данных* изменить название легенды. Пример реализации в *Excel* цикла с параметром и график функции представлены на рис. 46.

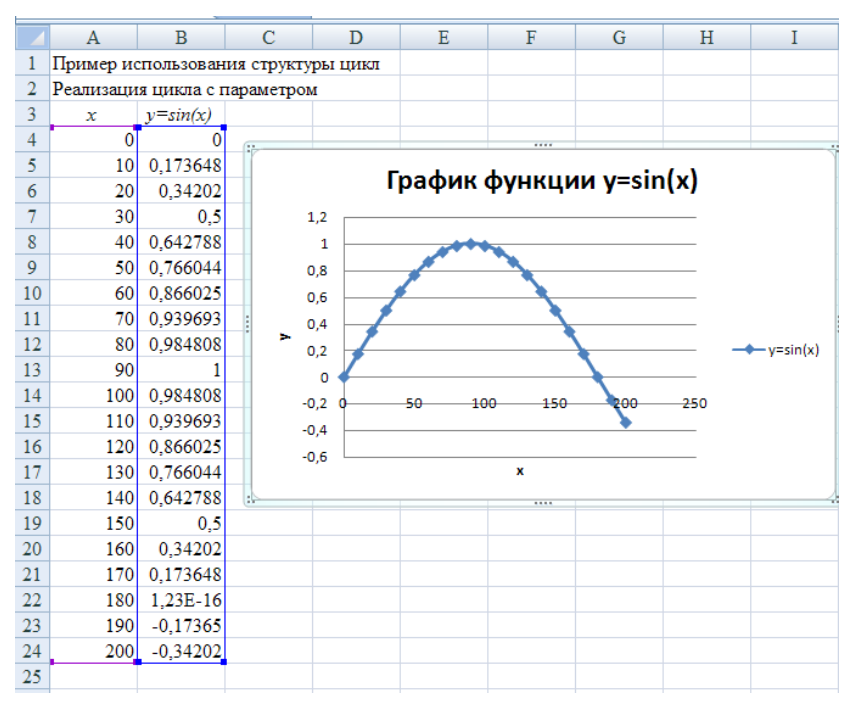

Рис. 46. Реализация алгоритма циклической структуры в Excel

Пример 4. Вычислить z = 
$$\begin{cases} at^2 \ln t, & npu \ t \le 2\\ e^{at} \cos bt, & npu \ t > 2 \end{cases}$$

если t изменяется в интервале  $t \in [0,3;3]$  с шагом  $\Delta t=0,3$ ; a=-0,5; b=2. Построить графики полученных функций.

Данная задача алгоритмически является суперпозицией циклического И разветвляющегося алгоритмов. Циклическая структура представляет собой цикл с параметром, где начальное значение параметра  $t_n = 0,3$ ; конечное значение  $t_k = 3$ ; а шаг изменения параметра  $\Delta t = 0, 3$ . В цикле реализуется ветвление, по которому в зависимости от значения t функция z вычисляется по первому или второму выражению. Алгоритм решения этой задачи в виде блок-схемы представлен на рис. 47.

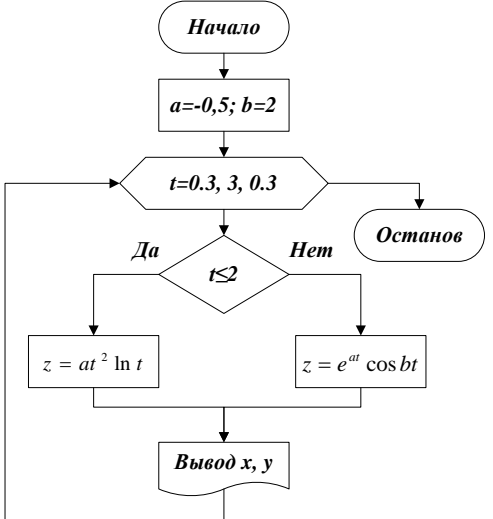

Рис. 47. Алгоритм цикла с ветвлением

Для решения поставленной задачи в *Excel* потребуется задать значения констант а и *b*, переменной *t* в соответствии с интервалом, а для реализации ветвления ввести 56

Петров Ю.И., Астафьева М.Н. Работа с табличным процессором Microsoft Excel

осуществлять вычисление вспомогательных функций z1(t) и z2(t) по заданным формулам, для каждого t соответственно. Значения получать автозаполнением в заданном интервале с заданным шагом. Затем, в зависимости от поставленного условия вычислить значения результирующей функции z(t) и, используя графические возможности *Excel*, построить графики функций z1(t), z2(t), z(t).

Для реализации приведенного примера в среде табличного процессора Excel необходимо выполнить следующие действия:

В ячейки A2 и C2 аналогично примеру 2 ввести имена констант *a* и *b*, а в ячейки B2 и D2 их значения -0,5 и 2.

В строку 3 ввести заголовки колонок таблицы: в A3 имя переменной t, в B3 имя первой промежуточной переменной z1, в C3 имя второй промежуточной переменной z2, в D3 имя результирующей переменной z.

Ввести в ячейку *А4* начальное значение заданного диапазона изменения переменной *t<sub>n</sub>=0,3*.

Заполнить ячейки A4:A13 одним из рассмотренных в примере 3 способом до конечного значения  $t_k=3$  с шагом изменения параметра  $\Delta t=0,3$ .

В ячейку *B4* аналогично примеру 2 ввести формулу =\$*B*\$2\**CTEПEHЬ*(*A*4;2)\**LN*(*A*4) для расчета значения функции *z*1. Для этого нажать на клавиатуре "=" и ввести следующую формулу: Функции *СТЕПЕНЬ*, *LN* можно либо набрать с клавиатуры, либо выбрать из списка функций, который появляется при нажатии

на кнопку *E*. В открывшемся окне *Мастер функций* из Полного алфавитного перечня можно выбрать эти функции (рис. 48).

| Мастер функ                                                | ций - шаг 1 из 2                                                  | ? ×               |  |  |  |  |  |  |  |
|------------------------------------------------------------|-------------------------------------------------------------------|-------------------|--|--|--|--|--|--|--|
| Поиск функци                                               | Поиск функции:                                                    |                   |  |  |  |  |  |  |  |
| Введите кр<br>выполнить                                    | аткое описание действия, которое ну<br>, и нажмите кнопку "Найти" | жно <u>Н</u> айти |  |  |  |  |  |  |  |
| <u>К</u> атегория:                                         | 10 недавно использовавшихся                                       | •                 |  |  |  |  |  |  |  |
| Выберите фун                                               | кцию:                                                             |                   |  |  |  |  |  |  |  |
| СУММ<br>СРЗНАЧ<br>ЕСЛИ<br>ПИПЕРССЫЛ<br>СЧЁТ<br>МАКС<br>SIN | ПКА                                                               | E                 |  |  |  |  |  |  |  |
| СУММ(чис)<br>Суммирует а                                   | <b>по1;число2;)</b><br>аргументы.                                 |                   |  |  |  |  |  |  |  |
| Справка по эт                                              | ой функции                                                        | ОК Отмена         |  |  |  |  |  |  |  |

Рис.48. Диалоговое окно Мастер функций

Распространить формулу для расчета значения z1 в каждую ячейку столбца B, соответствующую значению t в столбце A, т.е. в ячейки B5:B13.

В ячейку *C4* ввести формулу = *EXP*(\$*B*\$2\**A*4)\**COS*(\$*D*\$2\**A*4) для расчета значения функции *z*2. Распространить формулу для расчета значения *z*2 в ячейки *C*5:*C*13.

В ячейку *D3* ввести формулу для расчета результирующего значения *z*, используя встроенную функцию *ECЛИ*. Для этого нажать на клавиатуре "=" и ввести следующую формулу: *ECЛU*(*A*4<=2;*B*4;*C*4). Функцию *ECЛИ* выбрать из списка функций, который

появляется при нажатии на кнопку *f*. Открывшееся окно заполнить в соответствии с рисунком 49 и нажать *с*.

| / fx =ЕСЛИ(А4<=2;В4;С4)                                                                                                    |                               |                 |   |   |              |            |   |        |  |  |
|----------------------------------------------------------------------------------------------------|-------------------------------|-----------------|---|---|--------------|------------|---|--------|--|--|
| D                                                                                                    | E                             | F               | G | Н |              | J          | K | L      |  |  |
| Аргумент                                                                                                    | Аргументы функции             |                 |   |   |              |            |   |        |  |  |
| ЕСЛИ                                                                                                    |                               |                 |   |   |              |            |   | ]      |  |  |
|                                                                                                    | Лог_выраже                    | ение А4<=       | 2 |   | 💽 = V        | ІСТИНА     |   |        |  |  |
| Знач                                                                                                    | ение_если_ист                 | тина В4         |   |   | <b>I =</b> 0 | ,054178776 |   |        |  |  |
| Зн                                                                                                    | ачение_если_л                 | южь С4          |   |   | <b>(</b>     | ,710372947 |   |        |  |  |
| = 0,054178776<br>Проверяет, выполняется ли условие, и возвращает одно значение, если оно выполняется, и другое<br>значение, если нет.<br>Значение_если_ложь значение, которое возвращается, если 'лог_выражение' имеет<br>значение ЛОЖЬ. Если не указано, возвращается значение ЛОЖЬ. |                               |                 |   |   |              |            |   |        |  |  |
| Значение<br>Справка                                                                                                    | : 0,05417877<br>по этой функц | 5<br><u>414</u> |   |   |              | Oł         | ( | Отмена |  |  |

Рис.49. Диалоговое окно функции ЕСЛИ()

Распространить формулу для расчета значения *z* в ячейки *D5:D13*.

Для построения графика выделить диапазон ячеек B3:D13 и выбрать тип диаграммы График из панели Диаграммы ленты Вставка. В подпункте Конструктор ленты Работа с диаграммами нажать кнопку Выбрать данные. В правой половине открывшегося окна нажать кнопку Изменить и выделить диапазон A4:D13, нажать соструктов соструктов и выделить диапазон A4:D13, нажать соструктов и у ( $N_2$ ).

|    | × ,                                         |                   |             |                       |            |                 |             |           |       |     |       |              |  |
|----|---------------------------------------------|-------------------|-------------|-----------------------|------------|-----------------|-------------|-----------|-------|-----|-------|--------------|--|
|    | А                                           | В                 | С           | D                     | E          | F               | G           | Н         | Ι     | J   | K     | L            |  |
| 1  | Пример ис                                   | пользовани        | ия структур | ы ветвлени            | ие в цикле |                 |             |           |       |     |       |              |  |
| 2  | a=                                          | -0,5              | b=          | 2                     |            |                 | Цикл с усло |           |       |     | ием   |              |  |
| 3  | t                                           | z1                | z2          | z                     |            | 1               |             |           |       |     |       |              |  |
| 4  | 0,3                                         | 0,0541788         | 0,710373    | 0,054179              |            |                 |             |           |       |     |       |              |  |
| 5  | 0,6                                         | 0,0919486         | 0,268441    | 0,091949              |            | 0               |             |           |       |     | _     |              |  |
| 6  | 0,9                                         | 0,042671          | -0,14487    | 0,042671              |            | -1              | 0 0,5       | 1         | 1,5 2 | 2,5 | 3 3,5 |              |  |
| 7  | 1,2                                         | -0,131272         | -0,40469    | -0,13127              |            | N -2            |             |           |       |     |       |              |  |
| 8  | 1,5                                         | -0,456148         | -0,46764    | -0,45615              |            | มี              |             |           |       |     |       | 70           |  |
| 9  | 1,8                                         | -0,952214         | -0,36459    | -0,95221              |            | N <sup>-3</sup> |             |           |       |     |       | - 22         |  |
| 10 | 2,1                                         | -1,635972         | -0,17156    | -0,17156              |            | -4              |             |           |       |     |       | — <b>⊥</b> Z |  |
| 11 | 2,4                                         | -2,52135          | 0,026354    | 0,026354              |            | -5              |             |           |       |     |       |              |  |
| 12 | 2,7                                         | -3,620403         | 0,164538    | 0,164538              |            |                 |             |           |       |     | •     |              |  |
| 13 | 3                                           | -4,943755         | 0,214243    | 0,214243              |            | -6              |             |           | t     |     |       |              |  |
| 14 |                                             |                   |             |                       |            |                 |             |           |       |     |       |              |  |
| 15 |                                             |                   |             |                       |            |                 |             |           |       |     |       |              |  |
| 16 |                                             |                   |             |                       |            |                 |             |           |       |     |       |              |  |
| 17 |                                             |                   |             | (-+ <sup>2</sup> 1- + |            | < <b>2</b>      |             |           |       |     |       |              |  |
| 18 | Прим                                        | ер <b>4.</b> Вычі | ислить z =  | at⁻in t,<br>={        | npu t      | ≤ <i>2</i>      |             |           |       |     |       |              |  |
| 19 | 1                                           |                   |             | le <sup>≇</sup> cosb  | t, nput:   | >2              |             |           |       |     |       |              |  |
| 20 | если t изменяется в интервале t ∈ [0,3;3] с |                   |             |                       |            | шагом Д         | t=0,3; a=-0 | 0,5; b=2. |       |     |       |              |  |

Рис. 50. Результат решения цикла с двумя ветвлениями

### Контрольные вопросы для лабораторной работы №5

- 1. Порядок действий в алгоритмической структуре следование.
- 2. Формы структуры ветвление.
- 3. Какие параметры задаются в цикле с параметром.
- 4. Какими функциями *Excel* реализуется структура ветвление.
- 5. Какой операцией реализуется в *Excel* изменение параметра цикла с параметром.
- 6. Какой комбинацией функций реализуется ветвление на три направления в *Excel*.
- 7. Какие исходные данные необходимо вводить в тестовом примере ветвления на два направления.

### Индивидуальные задания к лабораторной работе №5

### Индивидуальные варианты по заданию №1

| N⁰ | Функция                                                 | Исходные данные     |
|----|---------------------------------------------------------|---------------------|
| 1  | $y = ae^{-\sqrt{x}} \cos bx + c$                        | a=1.5; b=2; c=-0.75 |
| 2  | $z = a \cos(bt \sin t) + c$                             | a=2; b= 0.7; c=0.5  |
| 3  | $z = \sqrt{a + be^{\sin x} + 1}$                        | a=2; b=1.2          |
| 4  | $f = \sqrt[3]{m tg y + c \sin y}$                       | m=2; c=-1           |
| 5  | $z = \frac{\sin x}{\sqrt{1 + m^2 \sin^2 x}} - c \ln mx$ | m=0.7; c=2.1        |
| 6  | $z = bte^{at^2} + a\sqrt{t + 1.5}$                      | a=-0.5; b=1.5       |
| 7  | $y = b^x \arctan \frac{x}{a} - \sqrt[5]{\frac{x}{a}}$   | a=3.7; b=0.5        |
| 8  | $f = c e^{-a\sqrt{x}} - b e^{-2\sqrt{x}}$               | a=1.7; c=3.2        |
| 9  | $z=2^x \lg ax - 3^x \lg bx$                             | a=1.2; b=0.7        |
| 10 | $s = e^{-ax} \sqrt[3]{ax+b \sin 2x}$                    | a=1.5; b=-1.2       |
| 11 | $y = ae^{2xt}cos(\frac{\pi}{2} + t)$                    | a=-3.1 t=\pi/3      |
| 12 | $z = ae^{-x}sin ax + \sqrt{ay}$                         | a=0.75 y=3          |
| 13 | $y = \sqrt{t+1} e^{-axt} \cos(t-a)$                     | a=1.5 t=2.5         |
| 14 | $z = b2^{-x^2y} + \sqrt{b}\cos 2x$                      | b= 1.3 y=0.5        |
| 15 | $s = \sqrt[5]{axy^2 + 1.3} \sin(x - a)$                 | a=1.5 y=-0.5        |

# Индивидуальные варианты по заданиям №2 и 4

| N⁰ | Функция                                                                                   | Условие                                          | Интервал  | Шаг  | Исходные данные             |
|----|-------------------------------------------------------------------------------------------|--------------------------------------------------|-----------|------|-----------------------------|
| 1  | $z = \begin{cases} at^2 \ln t \\ e^{at} \cos bt \end{cases}$                              | t≤2<br>t>2                                       | t∈[0.1;3] | 0.3  | a=-0.5;<br>b=2              |
| 2  | $f = \begin{cases} \sqrt[5]{x+a} \\ \cos(x-a) \end{cases}$                                | x > 0.3<br>$x \le 0.3$                           | x∈[0;1]   | 0.1  | a=2.3                       |
| 3  | $y = \begin{cases} a x^{4} + b x \\ e^{x} + \sqrt{a^{2} + x^{3}} \end{cases}$             | x<=10<br>x>10                                    | i∈[7;12]  | 1    | a=2.2;<br>b=0.3             |
| 4  | $z = \begin{cases} ae^{\sin x} + 2.5\\ (\sin x) / (a + e^x) \end{cases}$                  | x<0.3<br>x>=0.3                                  | x∈[0;1]   | 0.2  | a=1.5                       |
| 5  | $s = \begin{cases} ax + bx^{2} - c \\ (a + bx) / \sqrt{x+1} \end{cases}$                  | x<=1.2<br>x>1.2                                  | x∈[1;2]   | 0.25 | a=1.8; b=-<br>0.5; c=3.5    |
| 6  | $y = \begin{cases} a / i + bi^{2} + c \\ ai + bi^{3} \end{cases}$                         | i<=3<br>i>7                                      | i∈[2;10]  | 1    | c=-1.5;<br>a=2.1;<br>b=3.15 |
| 7  | $z = \begin{cases} (\ln^{3}x + x^{2}) / \sqrt{x + t} \\ \sqrt{x + t} + 1 / x \end{cases}$ | x<0.5<br>x>=0.5                                  | x∈[0.1;2] | 0.2  | t=2.2                       |
| 8  | $y = \begin{cases} \pi x^2 - 7 / x^2 \\ lg(x + 7\sqrt{x}) \end{cases}$                    | x<1.3<br>x>=1.3                                  | x∈[0.9;2] | 0.2  | a=1.5                       |
| 9  | $s = \begin{cases} t \sqrt[3]{t - a} \\ t \sin at \end{cases}$                            | t>a<br>t<=a                                      | t∈[1;5]   | 0.5  | a=2.5                       |
| 10 | $t = \begin{cases} e^{-ax} \cos ax \\ ax - \lg ax \end{cases}$                            | x<=1<br>x>1                                      | x∈[0.1;1] | 0.1  | a=1.5                       |
| 11 | $y = \begin{cases} e^{-bx} \sin bx \\ \cos ax \end{cases}$                                | $\begin{array}{c} x > 2 \\ x \le 2 \end{array}$  | x∈[0;4]   | 0.5  | a=1; b=3                    |
| 12 | $z = \begin{cases} \sin ax \\ e^{-ax} \cos bx \end{cases}$                                | $\begin{array}{c} x \ge 2 \\ x < 2 \end{array}$  | x∈[0;4]   | 0.5  | a=1; b=3                    |
| 13 | $s = \begin{cases} e^{-\sqrt{x}} \cos ax \\ e^{-\sqrt{x}} \sin ax \end{cases}$            | x<=1<br>x>1                                      | x∈[-2;3]  | 0.1  | a=2.7                       |
| 14 | $z = \begin{cases} e^{-x} & sinbx \\ e^{-2x} & cos bx \end{cases}$                        | x>=1<br>x<1                                      | x∈[0;2]   | 0.2  | b=-2.9                      |
| 15 | $f = \begin{cases} at^{2} - b\sqrt{t+1} \\ at^{2/3} - b\sqrt[3]{t+1} \end{cases}$         | $\begin{array}{c} t \leq 1 \\ t > 2 \end{array}$ | t∈[0.5;3] | 0.3  | a=1.3;<br>b=-0.5            |

## Индивидуальные варианты по заданию №3

| No | Функция                                                       | Интервал    | Шаг                      | Исходные данные |
|----|---------------------------------------------------------------|-------------|--------------------------|-----------------|
| 1  | $y = \sqrt{3}\sin^2(x^2 + 1/2) + \cos x$                      | [0°;65°]    | $\Delta x = 5^{\circ}$   |                 |
| 2  | $y = \frac{\left(\cos x + \sin 2x\right)^2 - \sin x}{\sin x}$ | [10°;45°]   | $\Delta x = 5^{\circ}$   |                 |
| 3  | $y = \operatorname{arctg}_{\sqrt{ \sin\frac{3.63 - x}{x} }}$  | [10°;100°]  | $\Delta x = 10^{\circ}$  |                 |
| 4  | $y = \sqrt{\frac{\sin(ax^2)}{\sin(x+1)}}$                     | [0°;80°]    | $\Delta x = 2.5^{\circ}$ | a = 1.5         |
| 5  | $y = \frac{\sqrt{0.123}\cos 5x}{3 + 2\sin 5x} + \arctan x$    | [2°; 32°]   | $\Delta x = 2.0^{\circ}$ |                 |
| 6  | $y = 4x^3 - 2x^2 + 5$                                         | [-3; 1]     | $\Delta x = 0.1$         |                 |
| 7  | $y = \frac{\sin^2(0.8a + x)}{0.1\pi + x^2}$                   | [2°; 72°]   | $\Delta x = 7^{\circ}$   | a = 5.45        |
| 8  | $y = \sqrt{1 + e^{\sin x} + \cos x}$                          | [2.5; 4]    | $\Delta x = 0.1$         |                 |
| 9  | $y = (x^{2} + 1)(x - a)\sqrt{(\sin\frac{ax^{2}}{x + 1})}$     | [0°, 90°]   | $\Delta x = 2.0^{\circ}$ | a = 2           |
| 10 | $y = 1 - tg \frac{x^2 + 2a}{\sqrt{x + a^2}}$                  | [15°, 90°]  | $\Delta x = 7.5^{\circ}$ | a = 2.1         |
| 11 | $y = \arcsin \cdot \sqrt{\sin \frac{\pi - x}{x}}$             | [10°; 100°] | $\Delta x = 10^{\circ}$  |                 |
| 12 | $y = \sqrt{\frac{\cos(ax^2)}{\sin(x+1)}}$                     | [10°; 75°]  | $\Delta x = 2.5^{\circ}$ |                 |
| 13 | $y = tg(x^{2} + 1) \cdot \sqrt{\cos(\frac{ax^{2}}{x+1})}$     | [10°; 80°]  | $\Delta x = 4^{\circ}$   |                 |
| 14 | $y = \frac{\cos(0.12\pi\sin x) + \lg x}{\cos x}$              | [1°; 46°]   | $\Delta x = 3^{\circ}$   |                 |
| 15 | $y = \frac{\cos 2x}{3 + 2\sin 3x} + tgx$                      | [10°; 80°]  | $\Delta x = 2.5^{\circ}$ |                 |

## Индивидуальные варианты по заданию №5

| N⁰ | Функция | Условие | Интервал |  | Исходные |
|----|---------|---------|----------|--|----------|
|----|---------|---------|----------|--|----------|

Петров Ю.И., Астафьева М.Н. Работа с табличным процессором Microsoft Excel

|    |                                                            |                     |           |      | данные  |
|----|------------------------------------------------------------|---------------------|-----------|------|---------|
| 1  | $\int ax^{3/2} + bx^{2/3} + c$                             | x < 0.2             | x∈[0;1]   | 0.1  | a=2.1;  |
|    | $s = \begin{cases} ax^5 \end{cases}$                       | $0.2 \le x \le 1$   |           |      | b=-3.7; |
|    | $(ax^{3/2} + bx^{2/3}) c$                                  | x > 1               |           |      | c=0.75  |
| 2  | $\int ae^{\sin x} + 2.5$                                   | x < 0.3             | x∈[-1;1]  | 0.1  | a=1.5   |
|    | $y = \left\{ (\sin x) / (a + e^{x}) \right\}$              | x > 0.3             |           |      |         |
|    | $e^{\cos x} + a$                                           | x = 0.3             |           |      |         |
| 3  | $e^{-bx} \sin bx$                                          | x < a               | x∈[1;2]   | 0.25 | a=1;    |
|    | $y = \begin{cases} \cos ax \end{cases}$                    | $a \le x \le b$     |           |      | b=3     |
|    | $e^{-ax} \cos bx$                                          | x > b               |           |      |         |
| 4  | $\int at^2 - b\sqrt{t-1}$                                  | t ≤1                | t∈[0.5;4] | 0.4  | a=1.3   |
|    | $f = \begin{cases} a - b \end{cases}$                      | $1 \le t \le 2$     |           |      | b=-0.5  |
|    | $at^{2/3} - b\sqrt[3]{t+1}$                                | t > 2               |           |      |         |
| 5  | $\int \ln bx - 1/(bx+1)$                                   | x < 1.3             | x∈[0.9;2] | 0.2  | B=1.3   |
|    | $z = \begin{cases} bx + 1 \end{cases}$                     | $1.3 \le x \le 1.7$ |           |      |         |
|    | $\ln bx+1/(bx+1)$                                          | x > 1.7             |           |      |         |
| 6  | $\int e^{-\sqrt{x}} \cos ax$                               | x < a               | x∈[0.1;1] | 0.1  | a=2.7   |
|    | $s = \begin{cases} \sin ax \end{cases}$                    | x = a               |           |      |         |
|    | $e^{-\sqrt{x}} \sin ax$                                    | x > a               |           |      |         |
| 7  | $ai^4 + bi$                                                | i < 10              | i∈[1;14]  | 0.5  | a=2.2   |
|    | $v = \frac{1}{10} tg(i+0.5)$                               | i = 10              |           |      | b=0.3   |
|    | $e^{2i} + \sqrt{a^2 + i^3}$                                | i > 10              |           |      |         |
|    |                                                            |                     |           | 0.1  |         |
| 8  | $at^2 + b \sin t + 1$                                      | t < 0.1             | t∈[-1;3]  | 0.1  | a=2.1   |
|    | $z = \begin{cases} at + b \end{cases}$                     | t = 0.1             |           |      | b=0.37  |
|    | $\sqrt{at^2 + b\cos t + 1}$                                | ι ~ υ.1             |           |      |         |
| 9  | $\left[ \left( \ln^3 x + x^2 \right) / \sqrt{x+1} \right]$ | x < 0.5             | x∈[0;2]   | 0.2  | a=1.5   |
|    | $z = \begin{cases} \sqrt{x+1} + 1/x \end{cases}$           | x = 0.5             |           |      | t=2.2   |
|    | $\cos x + t \sin^2 x$                                      | x > 0.5             |           |      |         |
| 10 | $\int t\sqrt[3]{t-a}$                                      | t > 4               | t∈[0;6]   | 0.1  | a=2.5   |
|    | $s = \begin{cases} t \sin at \\ \sin at \end{cases}$       | t = 4               |           |      |         |
|    | e <sup>-at</sup> cos at                                    | t < 4               |           |      |         |
|    | (                                                          |                     |           |      |         |

Петров Ю.И., Астафьева М.Н. Работа с табличным процессором Microsoft Excel

| 11 | $\int e^{-\sqrt{x}} \cos ax$                                                                                                    | x < 7            | x∈[5;12]  | 1    | a=2.7  |
|----|----------------------------------------------------------------------------------------------------|------------------|-----------|------|--------|
|    | $s = \begin{cases} tg ax \end{cases}$                                                                                                    | $\mathbf{x} = 7$ |           |      |        |
|    | $e^{-\sqrt{x}}$ sin ax                                                                                                    | x > 7            |           |      |        |
|    | (° shi ux                                                                                                    |                  |           |      |        |
| 12 | $\sin(\cos(1+ax))$                                                                                                    | x > 1            | x∈[0;1]   | 0.2  | a=0.8  |
|    | $s = \begin{cases} ctg ax \end{cases}$                                                                                                    | x = 1            |           |      |        |
|    | ax + tg x                                                                                                    | x < 1            |           |      |        |
| 10 |                                                                                                    |                  |           | 0.05 |        |
| 13 | $ai^4 + \cos(bi)$                                                                                                    | 1 < 1            | i∈[1;2]   | 0.25 | a=2.2  |
|    | $y = \frac{1}{\sin(i+0.5)}$                                                                                                    | i = 1            |           |      | b=0.3  |
|    | $a^{2i} + \sqrt{a^2 + i^3}$                                                                                                    | i > 1            |           |      |        |
|    | $(\mathbf{c} + \mathbf{v}\mathbf{a} + \mathbf{i})$                                                                                                    |                  |           |      |        |
| 14 | $\int at^2 + b \sin t + 1$                                                                                                    | t < 0.1          | t∈[2;10]  | 1    | a=2.1  |
|    | $z = \frac{1}{2}$ at + btg at                                                                                                    | t = 0.1          |           |      | b=0.37 |
|    | $\int \frac{1}{\sqrt{2}} \frac{1}{\sqrt{2}} \frac{1}{$ | t > 0.1          |           |      |        |
|    | $\int \sqrt{at} + b \cos t + 1$                                                                                                    |                  |           |      |        |
| 15 | $\left[\left(\cos^3 x + x^2\right)/\sqrt{x+1}\right]$                                                                                                    | x < 0.5          | x∈[0.1;2] | 0.2  | a=1.5  |
|    | $z = \sqrt{x+1} + 1/x$                                                                                                    | x = 0.5          |           |      | t=2.2  |
|    | $\begin{bmatrix} \mathbf{Z} \\ \mathbf{Z} \end{bmatrix} \mathbf{V} \mathbf{X} + \mathbf{I} = \mathbf{I} / \mathbf{X}$                                                                                                    | x > 0.5          |           |      |        |
|    | $\left[ \left[ \log x + \iota \sin x \right] \right]$                                                                                                    |                  |           |      |        |

# Лабораторная работа №6

Тема: Графический метод нахождения корней уравнений.

**Цель работы**: Освоить использование встроенных функций, операции по автозаполнению рядов данных, построению графиков функции, графическому методу поиска решений уравнений.

Задание к лабораторной работе №6 Найти графическим способом корни уравнений в соответствии с индивидуальным заданием.

## Порядок графического решения уравнений в Excel

**Пример.** Найти графически корни уравнения  $y = ae^{-\sqrt{x}} \cos bx$ , если x изменяется в интервале  $x \in [1;6]$  с шагом  $\Delta x=0.5$ ; a=1.5; b=2.

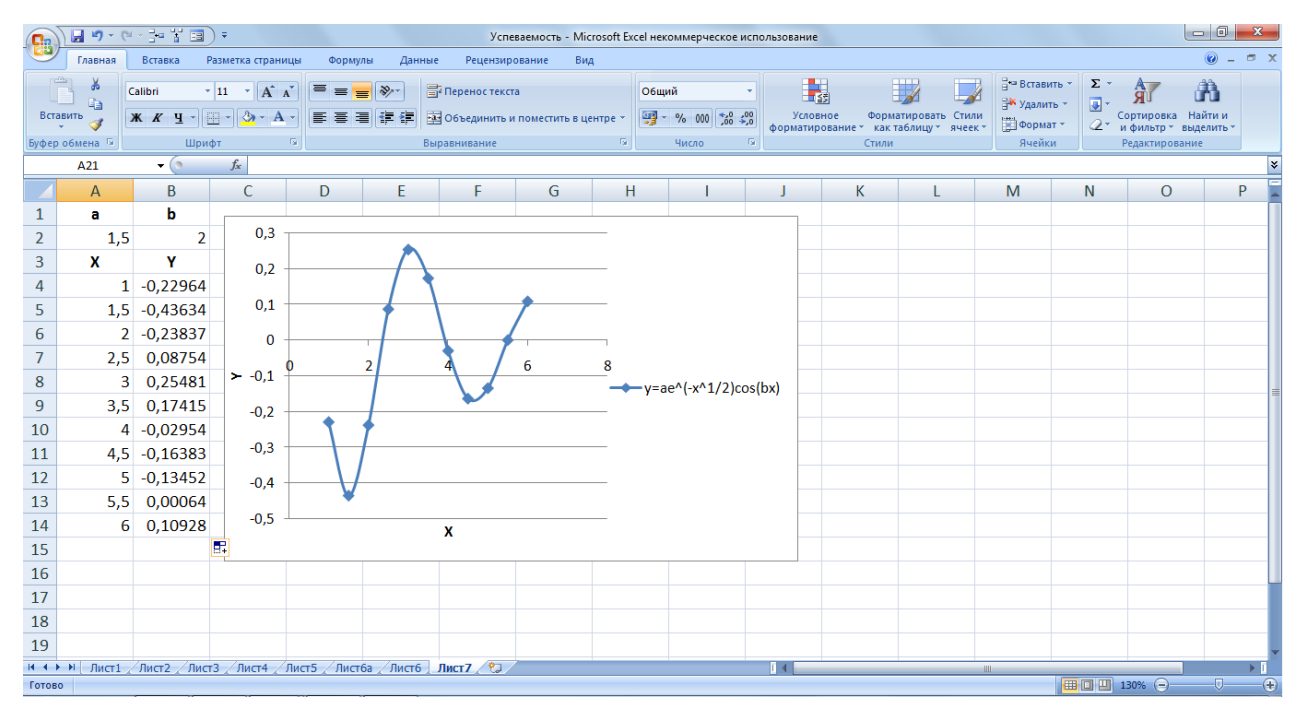

Рис.51. Образец решения уравнения

Для решения поставленной задачи потребуется задать значения констант a и b, переменной x в соответствии с интервалом, вычислить значения y(x) по заданной формуле, для каждого x соответственно. Затем, используя графические возможности *Excel*, построить график функции y(x). Точки пересечения графика и оси x и будут являться корнями уравнения.

## Порядок выполнения

1. Ввести в ячейку A1 заголовок "**a**", в ячейку B1 – "**b**", в ячейку A2 – число **1,5** (значение **a**), в ячейку B2 – **2** (значение **b**).

Петров Ю.И., Астафьева М.Н. Работа с табличным процессором Microsoft Excel

- 2. Ввести заголовки в ячейку *АЗ* "**X**", в ячейку *ВЗ* "**Y**".
- 3. Ввести в ячейку A4 начальное значение заданного отрезка по оси x, т.е. 1.
- 4. Нажать кнопку Заполнить из панели Редактирование ленты Главная, выбрать команду Прогрессия. В открывшемся диалоговом окне Прогрессия определить следующие условия: Расположение по столбцам, Тип арифметическая. Значения в окнах Шаг и предельное значение установить в соответствии с заданием. В данном случае шаг = 0,5, а предельное значение = 6. Нажать кнопку
- 5. Заполнить ячейки А4:А14 можно ещё двумя способами, а именно:

**2-ой способ.** Ввести в ячейку A4 начальное значение заданного отрезка по оси x, т.е. **1**. В ячейку A5 ввести значение на 1 шаг больше начального, т.е. **1,5**. Затем выделить ячейки A4:A5 и скопировать "перемещением" в ячейки A6:A14. Для этого установить курсор в правый нижний угол выделенной ячейки A5, когда он примет форму "+", зажать левую кнопку мыши и распространить формулу в ячейки A6:A14.

**3-ий способ.** Ввести в ячейку A4 начальное значение заданного отрезка по оси x, т.е. **1**. Затем установить курсор в ячейку A5 нажать на клавиатуре и ввести формулу A4+0,5. Распространить формулу в ячейки A6:A14. Для этого установить курсор в правый нижний угол выделенной ячейки A4, когда он примет форму "+", зажать левую кнопку мыши и распространить формулу в ячейки A5:A14.

- 6. Установить курсор в ячейку B2. Ввести формулу для расчета значения у. Для этого нажать на клавиатуре "=" и ввести следующую формулу: \$A\$2\*EXP(-KOPEHb(A4))\*COS(\$B\$2\*A4). Знак \$ перед названием столбца или номером строки обозначает абсолютную ссылку. Функции EXP, КОРЕНЬ, COS можно либо набрать с клавиатуры, либо выбрать из списка функций, который появляется при нажатии на кнопку
- 7. В открывшемся окне Мастер функций из Полного алфавитного перечня можно выбрать эти функции (рис. 52).

| Мастер функ                                                | ций - шаг 1 из 2                                            |           | ? <mark>X</mark> |
|------------------------------------------------------------|-------------------------------------------------------------|-----------|------------------|
| Поиск функци                                               | и:                                                          |           |                  |
| Введите кр<br>выполнить                                    | аткое описание действия, кото<br>, и нажмите кнопку "Найти" | рое нужно | <u>Н</u> айти    |
| <u>Категория</u> :                                         | 10 недавно использовавшихся                                 | •         |                  |
| Выберите фун                                               | нкцию:                                                      |           |                  |
| СУММ<br>СРЗНАЧ<br>ЕСЛИ<br>ПИПЕРССЫЈ<br>СЧЁТ<br>МАКС<br>SIN | пка                                                         |           | 4                |
| СУММ(чис<br>Суммирует а                                    | <b>ло1;число2;)</b><br>аргументы.                           |           |                  |
| Справка по эт                                              | гой функции                                                 | ОК        | Отмена           |

Рис.52. Диалоговое окна Мастера функций

- 8. Распространить формулу для расчета значения у в каждую ячейку столбца В, соответствующую значению х в столбце А, т.е в ячейки В5:В14. Выделить диапазон ячеек А4:В14 и в ленте Вставка выбрать диаграмму Точечная. В открывшемся списке выбрать Точечная с гладкими кривыми и маркерами. В подпункте Конструктор ленты Работа с диаграммами нажать кнопку Выбрать данные. В левой части открывшегося диалогового окна нажимаем кнопку Изменить и в поле Имя ряда вводим символьное обозначение формулы y=ae^(-x^1/2)cos(bx), нажимаем кнопку ок. Используя команду Названия осей подпункта Макет ввести название осей х и у.
- 9. Найти точки пересечения графика и оси *x*. Это и есть корни уравнения. Как видно из рисунка 51 уравнение имеет три корня, т.е. график пересекает ось *x* на заданном интервале три раза.

### Контрольные вопросы для лабораторной работы №6

- 1. Что такое табличный процессор и электронная таблица?
- 2. Основные элементы электронных таблиц *Excel*.
- 3. В какой алгоритмической структуре реализуется таблица значений функции?
- 4. Порядок вызова арифметических функций в *Exce*l.
- 5. Как построить графики по полученным значениям функции Y=f(X)?
- 6. Что является корнями уравнения?

| № задачи | Функция                                                | Интервал    | Шаг | Корень |
|----------|--------------------------------------------------------|-------------|-----|--------|
| 1        | $3\sin\sqrt{x} + 0.35x - 3.8 = 0$                      | x ∈ [1.5;3] | 0.1 | 2.2985 |
| 2        | $x + \sqrt{x} + \sqrt[3]{x} - 2.5 = 0$                 | x ∈[0;1,5]  | 0.1 | 0.7376 |
| 3        | $0{,}1x^2 - xlnx = 0$                                  | x ∈[0;1.5]  | 0.1 | 1.1183 |
| 4        | $\arccos x - \sqrt{1 - 0.3x^3} = 0$                    | x ∈[0;1.5]  | 0.1 | 0.5629 |
| 5        | $3x - 4\ln x = 0$                                      | x∈[2;4]     | 0.2 | 3.2300 |
| 6        | $\cos\frac{2}{x} - 2\sin\frac{1}{x} + \frac{1}{x} = 0$ | x∈[-1;3]    | 0.3 | 1.8756 |
| 7        | $\sqrt{1 - 0.4x^2} - \arcsin x = 0$                    | x∈[-1;1]    | 0.2 | 0.7672 |
| 8        | $e^{x} - e^{-x} - 2 = 0$                               | x∈[0.1;2]   | 0.1 | 0.8814 |
| 9        | $x - 2 + \sin \frac{1}{x} = 0$                         | x∈[1;2]     | 0.1 | 1.3077 |
| 10       | $e^x + \ln x - 10x = 0$                                | x∈[3;5]     | 0.2 | 3.5625 |
| 11       | $1 - x + \sin x - \ln(1 + x) = 0$                      | x∈[0;3]     | 0.2 | 1.1474 |
| 12       | $3x - 14 + e^x - e^{-x} = 0$                           | x∈[1;3]     | 0.1 | 2.0692 |
| 13       | $3\ln^2 x + 6\ln x - 5 = 0$                            | x∈[1;2,5]   | 0.1 | 1.8832 |
| 14       | $\sin x^2 + \cos x^2 - 10x = 0$                        | x∈[-1;1]    | 0.1 | 0.1010 |
| 15       | $x^2 - \ln(1+x) - 3 = 0$                               | x∈[1;3]     | 0.2 | 2.0267 |

### Индивидуальные задания к лабораторной работе №6

# Лабораторная работа №7

**Тема**: Работа с электронной таблицей как с базой данных. Сортировка и фильтрация данных.

Цель работы:

1) познакомиться с использованием электронной таблицы как базы данных;

2) научиться осуществлять поиск информации в базе данных по различным критериям;

3) научиться производить сортировку информации.

### Создание базы данных

### Задание 1

Создайте и заполните таблицу, содержащую информацию о планетах солнечной системы в соответствии с исходными данными (рис. 53), соблюдая порядок работы, приведённый ниже. Единицы измерения, используемые в таблице:

- название планеты;
- период обращения по орбите в земных годах;
- среднее расстояние от Солнца в млн. км;
- экваториальный диаметр в тыс. км;
- масса х10<sup>24</sup> кг);
- количество спутников –в шт.

|    | Α     | В        | С       | D          | E        | F       | G        | Н |
|----|-------|----------|---------|------------|----------|---------|----------|---|
| 1  |       |          | Планеть | ы солнечно | ой систе | мы      |          |   |
| 2  | № п/п | Планета  | Период  | Расстояние | Диаметр  | Macca   | Спутники |   |
| 3  | 1     | Солнце   | 0       | 0          | 13929    | 2000000 | 0        |   |
| 4  | 2     | Меркурий | 0,241   | 58         | 4,9      | 0,32    | 0        |   |
| 5  | 3     | Венера   | 0,615   | 108        | 12,1     | · 4,86  | 0        |   |
| 6  | 4     | Земля    | 1       | 150        | 12,8     | 6       | 1        |   |
| 7  | 5     | Марс     | 1,881   | 288        | 6,8      | 0,61    | 2        |   |
| 8  | 6     | Юпитер   | 11,86   | 778        | 142,6    | 1906,98 | 16       |   |
| 9  | 7     | Сатурн   | 29,46   | 1426       | 120,2    | 570,9   | 17       |   |
| 10 | 8     | Уран     | 84,01   | 2869       | 49       | 87,24   | 14       |   |
| 11 | 9     | Нептун   | 164,8   | 4496       | 50,2     | 103,38  | 2        |   |
| 12 | 10    | Плутон   | 247,7   | 5900       | 28       | 0,1     | 1        |   |
| 13 |       |          |         |            |          |         |          |   |

Рис.53. Исходные данные для заполнения базы данных

### Порядок выполнения задания 1

1.Введите заголовок для базы данных Планеты солнечной системы и отформатируйте его (размер шрифта – 12, начертание – полужирный, ячейки для заголовка объединить и поместить в центре).

2.В ячейки A2:G2 введите заголовки столбцов, которые в базе буду использоваться в качестве имен полей (рис. 54):

Петров Ю.И., Астафьева М.Н. Работа с табличным процессором Microsoft Excel

|   | Α                           | В       | С      | D          | E       | F     | G        |  |  |  |  |
|---|-----------------------------|---------|--------|------------|---------|-------|----------|--|--|--|--|
| 1 | 1 Планеты солнечной системы |         |        |            |         |       |          |  |  |  |  |
| 2 | № п/п                       | Планета | Период | Расстояние | Диаметр | Macca | Спутники |  |  |  |  |

Рис.54. Заголовок базы данных и заголовки полей

- 3. Выделите мышью ячейки А2:G2, содержащие введённые заголовки столбцов.
- 4. Заполните базу данных, согласно рис.34, используя для этого кнопку Форма

□, которая находится на *Панели быстрого доступа* (переход из поля в поле осуществляйте с помощью мыши) (рис. 55).

| Листб       |         |   | ? ×               |
|-------------|---------|---|-------------------|
| Nº n/n:     | 1       |   | Новая запись      |
| Планета:    | Солнце  |   | До <u>б</u> авить |
| Период:     | 0       |   | Удалить           |
| Расстояние: | 0       |   | <u>В</u> ернуть   |
| Диаметр:    | 13929   |   | Назад             |
| Macca:      | 2000000 |   | Лапее             |
| Спутники:   | 이       |   | Критории          |
|             |         |   | Притерии          |
|             |         |   | <u>З</u> акрыть   |
|             |         | Ŧ |                   |
|             |         |   |                   |

Рис.55. Окно диалога Форма с заполненными полями для первой записи

| Основные                       | Настройка панели быстрого доступа.                                                                                                    |                                                  |
|--------------------------------|----------------------------------------------------------------------------------------------------|--------------------------------------------------|
| Правописание                   | <u>В</u> ыбрать команды из: ①<br>Все команды                                                                                                    | <u>Н</u> астройка панели быстрого ()<br>доступа: |
| Сохранение                     |                                                                                                    | Для всех документов (по умолч 💌                  |
| Дополнительно                  | 📴 Финансовые числовые 🕨 🔺                                                                                                    | Соуранить                                        |
| Настройка                      | Финансовый числовой                                                                                                    | Отменить                                         |
| Надстройки                     | <ul> <li>Флажок (элемент источа)</li> <li>Флажок (элемент упра</li> </ul>                                                                                                    | С <sup>™</sup> Вернуть                           |
| Центр управления безопасностью | Фон диаграммы                                                                                                    | Вставить столбцы на лист                         |
| Ресурсы                        | аbс Афонетическое руковод )                                                                                                    | 😑 Форма                                          |
|                                | Формат<br>Формат<br>Формат с<br>Формат выделенного<br>Формат выделенного<br>Формат разделителями<br>Формат сразделителями<br>Формат сразделит |                                                  |
|                                | Цвет заливки<br>                                                                                                    | Сброс Изменить                                   |
|                                | Сазместить нанель сыстрого доступа под лентой                                                                                                    |                                                  |
|                                | <                                                                                                    |                                                  |

## Рис.56. Диалоговое окно Параметры Excel

Если кнопка Форма отсутствует, ее можно добавить. Для этого на Панели быстрого

доступа нажмите , в открывшемся списке выберите команду Другие команды. В пункте *Настройка* выберите команду Форма и нажмите кнопку Добавить (рис. 56). Для закрытия окна Параметры Excel нажмите ок.

5.Ввод закончить нажатием кнопки Добавить, что означает ввод записи в таблицу и переход к вводу следующей записи.

6. Таким образом ввести все записи и закрыть форму кнопкой

### Сортировка базы данных

Процесс упорядочения записей в базе данных называется **сортировкой**. При сортировке изменяется порядок следования записей, т.е. упорядочиваются строки согласно данным одного или нескольких столбцов. Следовательно, меняется сама база данных. Поэтому нужно иметь возможность восстанавливать исходный порядок следования записей. Универсальным средством является введение порядковых номеров записей (в нашем случае – поле №п/п). После сортировки можно упорядочить записи по этим номерам для восстановления базы данных, если по каким-то причинам сортировка произошла ошибочно.

### Задание 2

Отсортируйте базу данных в алфавитном порядке названий планет.

### Порядок выполнения задания 2

1. Установите курсор мыши в любую ячейку базу данных (в противном случае выполнению дальнейших действий будет препятствовать появление сообщения, показанного на рис. 57).

| Microsoft | Office Excel                                                                                                    |
|-----------|----------------------------------------------------------------------------------------------------|
| <u> </u>  | Команда не может быть выполнена над указанным диапазоном. Выберите одну ячейку из диапазона и повторите попытку. |
|           | ОК                                                                                                    |

Рис.57. Сообщение об ошибке, если курсор стоит вне ячеек с записями базы данных

выберите по возрастанию) и нажмите

| Сортировка                        |                                    | ? ×                                  |
|-----------------------------------|------------------------------------|--------------------------------------|
| Добавить уровень Худалить уровень | 🖹 🦄 Копировать уровень 🔹 🖣 🗍 Дарам | етры 🔽 Мои данные содержат заголовки |
| Столбец                           | Сортировка                         | Порядок                              |
| Сортировать по Планета            | Значения                           | От А до Я                            |
|                                   |                                    |                                      |
|                                   |                                    |                                      |
|                                   |                                    |                                      |
|                                   |                                    |                                      |
|                                   |                                    |                                      |
|                                   |                                    |                                      |
|                                   |                                    | ОК Отмена                            |
|                                   |                                    |                                      |

Рис.58. Диалоговое окно Сортировка

Данное упорядочение называется **сортировкой по одному ключу**. В результате база данных будет отсортирована, как показано на рисунке 59.

|    | Α                         | В        | С      | D          | E       | F       | G        |  |
|----|---------------------------|----------|--------|------------|---------|---------|----------|--|
| 1  | Планеты солнечной системы |          |        |            |         |         |          |  |
| 2  | № п/п                     | Планета  | Период | Расстояние | Диаметр | Macca   | Спутники |  |
| 3  | 3                         | Венера   | 0,615  | 108        | 12,1    | 4,86    | 0        |  |
| 4  | 4                         | Земля    | 1      | 150        | 12,8    | 6       | 1        |  |
| 5  | 5                         | Марс     | 1,881  | 288        | 6,8     | 0,61    | 2        |  |
| 6  | 2                         | Меркурий | 0,241  | 58         | 4,9     | 0,32    | 0        |  |
| 7  | 9                         | Нептун   | 164,8  | 4496       | 50,2    | 103,38  | 2        |  |
| 8  | 10                        | Плутон   | 247,7  | 5900       | 28      | 0,1     | 1        |  |
| 9  | 7                         | Сатурн   | 29,46  | 1426       | 120,2   | 570,9   | 17       |  |
| 10 | 1                         | Солнце   | 0      | 0          | 13929   | 2000000 | 0        |  |
| 11 | 8                         | Уран     | 84,01  | 2869       | 49      | 87,24   | 14       |  |
| 12 | 6                         | Юпитер   | 11,86  | 778        | 142,6   | 1906,98 | 16       |  |
| 13 |                           |          |        |            |         |         |          |  |

Рис.59. База данных после сортировки в алфавитном порядке названий планет (по одному ключу)

3.Для возврата к прежнему виду базы данных, необходимо повторить действия п.2, только в области *Сортировать по*... необходимо выбрать поле №п/п и нажать .

### Задание 3

Отсортируйте базу данных в порядке возрастания количества имеющихся у планет спутников. Кроме того, найденные планеты должны в соответствующих группах располагаться в алфавитном порядке.

### Порядок выполнения задания 3

1. Установите курсор мыши в любую ячейку базу данных.

2.Выберите команду Сортировка и фильтр. В появившемся диалоговом окне области Сортировать по... необходимо выбрать поле, по которому будет осуществляться сортировка (в раскрывающемся списке необходимо выбрать поле Спутники), а также первый ключ сортировки – по убыванию. Далее нажимаем кнопку Добавить уровень и в области Затем по...выберите поле Планета и ключ сортировки – по возрастанию. Нажмите СК. Данное упорядочение называется сортировкой по двум ключам. В результате база данных будет отсортирована, как показано на рисунке 60.

|    | Α                         | В        | С      | D          | E       | F       | G        |  |
|----|---------------------------|----------|--------|------------|---------|---------|----------|--|
| 1  | Планеты солнечной системы |          |        |            |         |         |          |  |
| 2  | № п/п                     | Планета  | Период | Расстояние | Диаметр | Macca   | Спутники |  |
| 3  | 7                         | Сатурн   | 29,46  | 1426       | 120,2   | 570,9   | 17       |  |
| 4  | 6                         | Юпитер   | 11,86  | 778        | 142,6   | 1906,98 | 16       |  |
| 5  | 8                         | Уран     | 84,01  | 2869       | 49      | 87,24   | 14       |  |
| 6  | 5                         | Марс     | 1,881  | 288        | 6,8     | 0,61    | 2        |  |
| 7  | 9                         | Нептун   | 164,8  | 4496       | 50,2    | 103,38  | 2        |  |
| 8  | 4                         | Земля    | 1      | 150        | 12,8    | 6       | 1        |  |
| 9  | 10                        | Плутон   | 247,7  | 5900       | 28      | 0,1     | 1        |  |
| 10 | 3                         | Венера   | 0,615  | 108        | 12,1    | 4,86    | 0        |  |
| 11 | 2                         | Меркурий | 0,241  | 58         | 4,9     | 0,32    | 0        |  |
| 12 | 1                         | Солнце   | 0      | 0          | 13929   | 2000000 | 0        |  |

Рис.60. База данных после сортировки по двум ключам

## Задание 4

Сортировку по трём ключам предлагается студенту произвести самостоятельно.

### Фильтрация данных

Команда **Фильтр** позволяет выделять (фильтровать) нужные записи и отображать их на экране.

### Задание 5

С использованием *Автофильтра* осуществить поиск планет, начинающихся на букву С или Ю с массой менее 600х10<sup>24</sup> кг.

### Порядок выполнения задания 5

1. Установите курсор мыши в любую ячейку базу данных.

2.Выберите команду *Сортировка и фильтр* панели *Редактирования* ленты *Главная*. В открывшемся списке нажмите **Г** Фильтр. На полях базы данных появятся кнопки, как показано на рисунке 61.
|    | Α     | В        | С               | D                                 | E            | F             | G        |
|----|-------|----------|-----------------|-----------------------------------|--------------|---------------|----------|
| 1  |       |          | Планеть         | ы солнечно                        | ой систе     | мы            |          |
| 2  | № п 🔫 | Плане 🔫  | Перио 🔫         | Расстояні                         | Диаме 🔻      | Macci 💌       | Спутни 🗲 |
| 3  | 1     | Солнце 💧 | )<br>N          | L d                               | 13929        | 20000Ø0       | /0       |
| 4  | 2     | Меркурий | \ 0,241         | \ 58                              | 49           | 0 <i>j</i> 32 | / 0      |
| 5  | 3     | Венѐра   | 0,615           | \ 108                             | 121          | 4(,86         | / 0      |
| 6  | 4     | Земля    | $\setminus 1$   | \ 150                             | 12,8         | / 6           | / 1      |
| 7  | 5     | Марс 🛝   | 1\881           | \ 288                             | \ 6,8        | įD,61         | / 2      |
| 8  | 6     | Юпитер   | 11,86           | \ 778                             | 142,6        | 19Ø6,98       | / 16     |
| 9  | 7     | Сатурн   | 29,46           | \ 1426                            | 120,2        | ,570,9        | / 17     |
| 10 | 8     | Уран     | <u>`</u> &4,01` | \ \2869                           | 49           | /87 ,24       | 14       |
| 11 | 9     | Нептун   | 164,8           | \ ¥496                            | \ 50 ,2      | /103,38       | 2        |
| 12 | 10    | Плутон   | 247 रे          | \ 5900                            | 28           | / Ø,1         | 1        |
| 13 |       |          |                 |                                   |              |               |          |
| 14 |       |          |                 | $\langle \rangle \langle \rangle$ |              | 文/            |          |
| 15 |       |          |                 |                                   |              |               |          |
| 16 |       |          |                 |                                   | <b>U</b> .   |               |          |
| 17 |       |          |                 | <b>£</b> `                        | Киопии       |               |          |
| 18 |       |          |                 | nar                               | коывающи     | en            |          |
| 19 |       |          |                 | put                               | списков      | $\sim$        |          |
| 20 |       |          |                 |                                   | ~            | $\sim$        |          |
| 21 |       |          |                 | <u> </u>                          | $  \Delta  $ | $\sim$        |          |
| 22 |       |          |                 |                                   |              |               |          |
| 23 |       |          |                 | V                                 |              |               |          |

Рис.61. База данных с появившимися кнопками раскрывающихся списков для Автофильтра

3.Нажмите на кнопку в поле **Планета**. В раскрывшемся списке выберите пункт *Текстовые фильтры – Настраиваемый фильтр*. В появившемся диалоговом окне задайте критерии, как показано на рисунке 62, и нажмите **СК**.

| Пользо           | вательский автоф                           | ильтр                         |                           | ? X              |
|------------------|--------------------------------------------|-------------------------------|---------------------------|------------------|
| Показа<br>Пла    | ать только те строк<br>анета               | си, значения к                | оторых:                   |                  |
| ŀ                | начинается с                               | ▼ C                           |                           | -                |
|                  | ⊚ <u>и</u> ⊚и <u>л</u> и                   |                               |                           |                  |
| ŀ                | начинается с                               | ▼Ю                            |                           | -                |
| Знак в<br>Знак " | опроса "?" обознача<br>*" обозначает после | ает один любо<br>едовательнос | ой знак<br>ть любых<br>ОК | знаков<br>Отмена |

Рис.62. Окно с критериями отбора

В результате в базе данных останутся отобранные записи. Оставшиеся записи, не удовлетворяющие заданным условиям, скрываются (рис.63)

|     | A    | В        | С       | D           | Е        | F       | G        |
|-----|------|----------|---------|-------------|----------|---------|----------|
| 1   |      |          | Планеть | ы солнечно  | ой систе | мы      |          |
| 2   | N≗п▼ | Плане; 🔻 | Перио 🔻 | Расстояні 🔻 | Диаме 🔻  | Macci 🔻 | Спутни 🔻 |
| 3   | 1    | Солнце   | 0       | 0           | 13929    | 2000000 | 0        |
| 8   | 6    | Юпитер   | 11,86   | 778         | 142,6    | 1906,98 | 16       |
| - 9 | 7    | Сатурн   | 29,46   | 1426        | 120,2    | 570,9   | 17       |
| 13  | }    |          |         |             |          |         |          |

.

Рис.63. Отобранные записи, согласно заданным критериям

4.Затем нажмите на кнопку раскрывающегося списка поля **Масса**. Выберите пункт *Числовые фильтры – Настраиваемый фильтр*. В появившемся диалоговом окне задайте критерий

| Macca  |       |   |
|--------|-------|---|
| меньше | ▼ 600 | - |

и нажмите \_\_\_\_\_. Остался только Сатурн.

5. Чтобы вернуть все исходные записи базы данных, необходимо нажать кнопку и выбрать команду *Снять фильтр*.

# Задание 6

С использованием Автофильтра самостоятельно:

1) осуществить поиск планет, имеющих экваториальный диаметр менее 50 тыс. км и массу менее 4х10<sup>24</sup> (ответ: **Меркурий, Марс, Плутон**);

2) осуществить поиск планет, находящихся от Солнца на расстоянии не менее 100 млн. км, имеющих массу в диапазоне от  $3x10^{24}$  до  $500x10^{24}$  кг, а также имеющих не более 2 спутников (ответ: Венера, Земля, Нептун).

## Расширенный фильтр

Для использования Расширенного фильтра необходимо иметь три области:

1) интервал списка (исходный диапазон) – область исходной базы данных;

2) *интервал критериев* – область, где задаются критерии (т.е. условия) фильтрации по предложенному;

3) *интервал извлечения* – область, в которой будут появляться результаты фильтрации согласно заданным критериям.

Имена полей во всех указанных интервалах должны совпадать. Для выполнения действий по фильтрации необходимо воспользоваться кнопкой *Фильтр*. В появившемся диалоговом окне необходимо указать координаты интервалов, описанные в пп.1-3.

## Задание 7

С использованием Расширенного фильтра осуществить поиск планет с периодом обращения более 10 земных лет и количеством спутников не менее 2.

## Порядок выполнения задания 7

1. Сначала создайте на рабочем листе (ниже имеющейся базы данных) интервал критериев и интервал извлечения, как показано на рисунке 64, и запишите критерии поиска в интервал критериев, согласно условию задачи.

2. Поместите курсор в область базы данных.

3. Воспользуйтесь командой Дополнительно в группе Сортировка и фильтр на вкладке Данные.

4. В открывшемся диалоговом окне в области Обработка установите переключатель на команду скопировать результат в другое место.

|    | A     | В        | С       | D          | E        | F       | G        | Н |            | J       | K         | L |
|----|-------|----------|---------|------------|----------|---------|----------|---|------------|---------|-----------|---|
| 1  |       |          | Планеть | ы солнечно | ой систе | мы      |          |   |            |         |           |   |
| 2  | № п/п | Планета  | Период  | Расстояние | Диаметр  | Macca   | Спутники |   |            |         |           |   |
| 3  | 1     | Солнце   | 0       | 0          | 13929    | 2000000 | 0        |   |            |         |           |   |
| 4  | 2     | Меркурий | 0,241   | 58         | 4,9      | 0,32    | 0        |   |            |         |           |   |
| 5  | 3     | Венера   | 0,615   | 108        | 12,1     | 4,86    | 0        |   |            |         |           |   |
| 6  | 4     | Земля    | 1       | 150        | 12,8     | 6       | 1        |   |            |         |           |   |
| 7  | 5     | Марс     | 1,881   | 288        | 6,8      | 0,61    | 2        |   |            |         |           |   |
| 8  | 6     | Юпитер   | 11,86   | 778        | 142,6    | 1906,98 | 16       |   |            |         |           |   |
| 9  | 7     | Сатурн   | 29,46   | 1426       | 120,2    | 570,9   | 17       |   |            |         |           |   |
| 10 | 8     | Уран     | 84,01   | 2869       | 49       | 24, 87  | 14       |   |            |         |           |   |
| 11 | 9     | Нептун   | 164,8   | 4496       | 50,2     | 103,38  | 2        |   |            |         |           |   |
| 12 | 10    | Плутон   | 7, 247  | 5900       | 28       | 0,1     | 1        |   |            |         |           |   |
| 13 |       |          |         |            |          |         |          |   |            |         |           |   |
| 14 | № п/п | Планета  | Период  | Расстояние | Диаметр  | Macca   | Спутники |   |            | ļ       | Интервал  |   |
| 15 |       |          | >10     |            |          |         | >=2      |   | критерии г | юиска ј | критериев | ; |
| 16 | № п/п | Планета  | Период  | Расстояние | Диаметр  | Macca   | Спутники |   |            | l       | Интервал  |   |
| 17 |       |          |         |            |          |         |          |   |            |         | извлечени | я |
| 18 |       |          |         |            |          |         |          |   |            |         |           |   |

Рис.64. Создание интервала критериев и интервала извлечения для Расширенного фильтра

5. Ниже укажите диапазоны, выделив их мышью в таблице: исходный диапазон: \$A\$2:\$G\$12 диапазон условий: \$A\$14:\$G\$15 поместить результат в диапазон:\$A\$16:\$G\$20 (рис. 65).

| Расширенный фильтр                   | 8 23            |  |  |  |  |  |  |
|--------------------------------------|-----------------|--|--|--|--|--|--|
| Обработка                            |                 |  |  |  |  |  |  |
| фильтровать список на месте          |                 |  |  |  |  |  |  |
| окопировать результат в другое место |                 |  |  |  |  |  |  |
| Исходный диапазон:                   | \$A\$2:\$G\$12  |  |  |  |  |  |  |
| Диапазон у <u>с</u> ловий:           | \$A\$14:\$G\$15 |  |  |  |  |  |  |
| Поместить результат в диапазон:      | \$A\$16:\$G\$20 |  |  |  |  |  |  |
| 🔲 Только уникальные записи           |                 |  |  |  |  |  |  |
|                                      | ОК Отмена       |  |  |  |  |  |  |

Рис.65. Диалоговое окно Расширенный фильтр

6.Нажмите \_\_\_\_\_. Результат должен быть таким, как показано на рисунке 66.

|    | Α     | В        | С       | D          | E        | F       | G        |
|----|-------|----------|---------|------------|----------|---------|----------|
| 1  |       |          | Планеть | ы солнечно | ой систе | мы      |          |
| 2  | № п/п | Планета  | Период  | Расстояние | Диаметр  | Macca   | Спутники |
| 3  | 1     | Солнце   | 0       | 0          | 13929    | 2000000 | 0        |
| 4  | 2     | Меркурий | 0,241   | 58         | 4,9      | 0,32    | 0        |
| 5  | 3     | Венера   | 0,615   | 108        | 12,1     | 4,86    | 0        |
| 6  | 4     | Земля    | 1       | 150        | 12,8     | 6       | 1        |
| 7  | 5     | Марс     | 1,881   | 288        | 6,8      | 0,61    | 2        |
| 8  | 6     | Юпитер   | 11,86   | 778        | 142,6    | 1906,98 | 16       |
| 9  | 7     | Сатурн   | 29,46   | 1426       | 120,2    | 570,9   | 17       |
| 10 | 8     | Уран     | 84,01   | 2869       | 49       | 87,24   | 14       |
| 11 | 9     | Нептун   | 164,8   | 4496       | 50,2     | 103,38  | 2        |
| 12 | 10    | Плутон   | 247,7   | 5900       | 28       | 0,1     | 1        |
| 13 |       |          |         |            |          |         |          |
| 14 | № п/п | Планета  | Период  | Расстояние | Диаметр  | Macca   | Спутники |
| 15 |       |          | >10     |            |          |         | >=2      |
| 16 | № п/п | Планета  | Период  | Расстояние | Диаметр  | Macca   | Спутники |
| 17 | 6     | Юпитер   | 11,86   | 778        | 142,6    | 1906,98 | 16       |
| 18 | 7     | Сатурн   | 29,46   | 1426       | 120,2    | 570,9   | 17       |
| 19 | 8     | Уран     | 84,01   | 2869       | 49       | 87,24   | 14       |
| 20 | 9     | Нептун   | 164,8   | 4496       | 50,2     | 103,38  | 2        |
| 21 |       |          |         |            |          |         |          |

#### Рис.66. Результат работы Расширенного фильтра

Таким образом, в ячейках *A17:G20* помещаются результаты фильтрации данных согласно заданным критериям.

Ниже сделанного примера выполните Задание 8 по тому же принципу.

#### Задание 8

С использованием Расширенного фильтра самостоятельно:

1) найти планеты, имеющие период обращения более 2 световых лет и экваториальный диаметр менее 50 тыс. км. (ответ: **Уран**, **Плутон**);

2) осуществите поиск планет, находящихся от Солнца на расстоянии более 1000 млн. км, а также имеющих более одного спутника (ответ: Сатурн, Уран, Нептун).